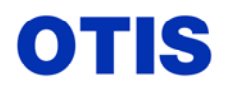

Décembre 2005 MRC CH 10 376 Page 1 / 80

## MISE EN SERVICE MCS 321M – OVF 40 – GEARLESS VF 156 MST

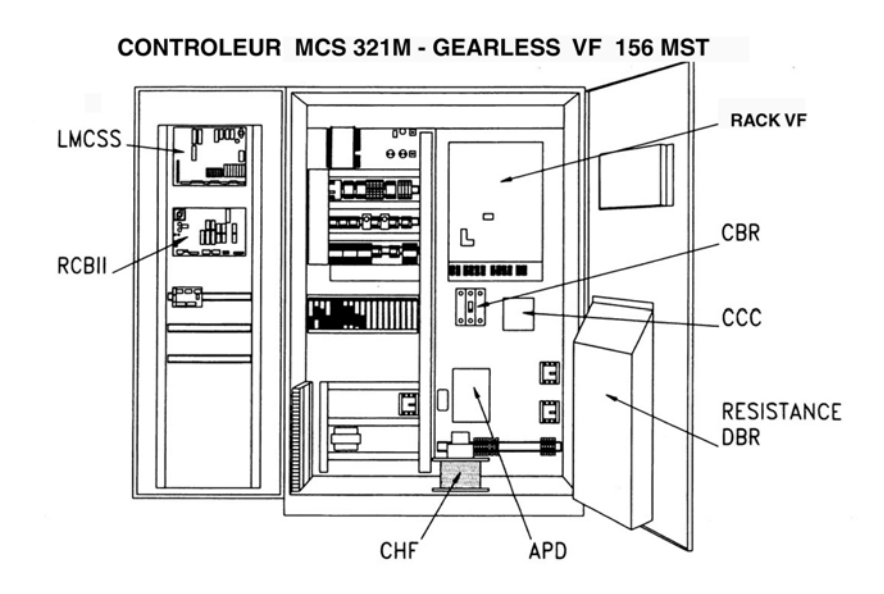

|    | CARACTÉRISTIQUES GÉNÉRALES                                | P 2  |  |  |
|----|-----------------------------------------------------------|------|--|--|
| 1  | APPAREIL HORS TENSION                                     | P 2  |  |  |
| 2  | PRELIMINAIRES                                             | P 2  |  |  |
| 3  | VÉRIFICATION DES ISOLEMENTS                               | P 4  |  |  |
| 4  | VÉRIFICATION DE LA RÉSISTANCE DE FREINAGE DYNAMIQUE – DBR | P 4  |  |  |
| 5  | VÉRIFICATION DES CÂBLAGES MOTEUR ET ENCODEUR              | P 4  |  |  |
| 6  | MISE SOUS TENSION                                         | P 6  |  |  |
| 7  | TEST DE FONCTIONNEMENT EN MODE INSPECTION                 | P 8  |  |  |
| 8  | LANCEMENT EN GRANDE VITESSE                               | P 13 |  |  |
| 9  | MISE EN SERVICE DE LA CARTE RCBII (OCSS)                  | P 19 |  |  |
| 10 | ) MISE EN SERVICE DES ENVOIS CABINE                       | P 20 |  |  |
| 11 | RÉGLAGE DU SYSTÈME DE PESE-CHARGE                         | P 20 |  |  |
|    | Carte LWSS                                                | P 20 |  |  |
|    | Carte LWDEE                                               | P 27 |  |  |
|    | Paramétrage LMCSS                                         | P 30 |  |  |
| 12 | 2 MISE EN SERVICE DE LA CARTE ASCB                        | P 36 |  |  |
|    | Tableau distances 1LS - 2LS, SS1-SS2                      | P 38 |  |  |
|    | Test fonction ETSD                                        | P 43 |  |  |
| A  | nnexe 1 : Paramètres LMCSS                                | P 45 |  |  |
| A  | Annexe 2 : Code événements du LMCSS                       |      |  |  |
| A  | nnexe 3 : Code événements de l'OVF40                      | P 60 |  |  |
| A  | <b>nnexe 4</b> : Paramètres de l'OVF40 (non disponible)   | P 00 |  |  |

Ce document est la propriété d'OTIS. Sa reproduction est rigoureusement interdite

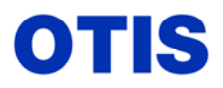

### **CONTRÔLE OPÉRATIONNEL + DRIVE GEARLESS VF 156 MST**

La mise en service de l'appareil doit être faite par des techniciens ayant reçu la formation correspondante.

## CARACTÉRISTIQUES GÉNÉRALES DE CE TYPE D'INSTALLATION

Ce type de contrôleur VF pilote une gearless à Variation de Fréquence de type asynchrone. Le freinage s'effectue sur une résistance (DBR), il n'y a pas de double ponts de transistors. Les caractéristiques maximums sont :

750 Kg ---> 1800 Kg à 2,50 m/s maxi. 750 Kg ---> 1800 Kg à 3,50 m/s maxi. 750 Kg ---> 1600 Kg à 4 m/s maxi. 3 types de gearless 156 MST sont disponibles : AAD 407 ---> 2,50 m/s AAD 408 ---> 3,50 m/s AAD 409 ---> 4,00 m/s Toutes les gearless 156 MST sont à 8 pôles et les puissances varient de 17 à 39 KW.

Attention : les machines utilisées peuvent être déclassées (puissance au contrat indiquée sur la machine), pour déterminer les paramètres du moteur il faut utiliser la puissance maxi

#### 1 - APPAREIL HORS TENSION

indiquée sur la plaque signalétique.

- Déclencher tous les fusibles et dirupteurs ainsi que le disjoncteur CBR (alimentation du rack VF) dans l'armoire de manœuvre,
- Dans le contrôleur retirer les connecteurs J9 et J10 de la carte MCB (LMCSS) et tous les connecteurs de la carte RCB II (OCSS), cette carte n'est pas utile pour fonctionner en ERO ou en inspection.
- Ôter le couvercle du rack DBSS,
- Basculer l'interrupteur TCI (toit de cabine) sur la position INSPECTION et basculer l'interrupteur
- ERO (machinerie) sur la position DÉPANNAGE,
- Mesurer en amont de l'interrupteur principal les tensions entre phases du réseau. Mettre en accord ces tensions avec les connexions du primaire du transformateur de manœuvre.

#### 2 - <u>PRÉLIMINAIRES</u>

Si le toit de cabine est utilisé comme une plate-forme de travail ; la vitesse de déplacement ne doit pas être supérieure à 0,4 m/s.

ATTENTION : il est impératif de démonter les mâchoires de frein afin de retirer le papier de protection qui se situe entre les garnitures et la poulie.

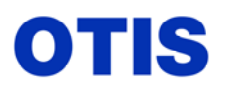

Le frein a été démonté, nettoyé et préréglé, la levée des mâchoires réglée au comparateur à 25/100 et pression des ressorts réglée à 125% de la charge utile. (Voir documentation réglage frein 156MST).

- SÉCURITÉ : il est indispensable de limiter la course de la cabine en partie supérieure de la gaine afin de ménager un volume de sécurité sur cabine, pour cela placer deux chandelles sous le contrepoids, s'assurer de leur maintien en place.
- Se Pour le montage neuf, le réglage de l'appareil se fait avec le courant définitif. (c'est mieux)
- Si un disjoncteur différentiel est installé en tête de ligne, il faut qu'il soit au minimum de 500 mA et de type retardé.
- ♥ Le montage mécanique de l'appareil est terminé et vérifié.
- ♥ Le limiteur de vitesse est accouplé et sa vitesse de prise a été vérifiée.
- 🌣 Le système parachute est nettoyé, réglé et accouplé au limiteur de vitesse. (essai obligatoire).
- ♥ L'équilibrage doit être réalisé (45 %). Son contrôle doit être fait en modernisation.
- Se Les rambardes et les plinthes de protection sont positionnées selon la consigne EHS CH 02 023.
- & Électriquement les câblages suivants sont réalisés :
  - . Circuit de puissance et circuit lumière avec leurs protections adéquates.
  - . Moteur de traction et encodeur en respectant précisément le schéma.
  - . Le moteur doit impérativement être alimenté avec un câble blindé (pas de gaine métallique)
  - . Les blindages des câbles moteur et encodeur doivent être connectés à la terre à chaque extrémités.
  - . Frein (GEMOV 220 V installé sur la bobine du frein).
  - . Le module ERO en machinerie.
  - . Les cordons souples cabine (sécurités, inspection, et lumière).
  - . Le module INSPECTION sur le toit de cabine.
- Sétablir mécaniquement les sécurités et vérifier la continuité du circuit avec un Ohmmètre.
- **b** Le dispositif PRS de détection en gaine est installé suivant plan technique chantier.
- Les informations 1LS et 2LS sont installées et réglées en gaine en fonction du tableau en page 36. (*Pour fonctionner en inspection les entrées 1ls et 2ls doivent être sous tension*) Les distances indiquées dans le tableau sont calculées à partir du niveau. Les informations 1LS et 2LS doivent encore être actives quand l'appareil est sur les fins de course. Ce sont les paramètres «ACCELERATION NSTD» et «VELOCITY NORMAL» qui définissent la côte de 1LS et 2LS.

Formule de calcul : distance 1LS / 2LS (en mm) =  $\frac{(VELOCITY NORMAL)^2 \text{ mm/s}}{2 \text{ X ACC NTSD mm/s}^2}$ 

Les aimants pour les lecteurs UIS, LV1, LV2, DIS, sont positionnés et réglés à chaque niveau. Ces côtes de réglage donnent une NRZ (zone de non renivelage) située entre 15 et 20 mm.

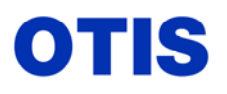

## 3 - <u>VÉRIFICATION DES ISOLEMENTS</u>

Installation **HORS TENSION**, mesurer les isolements avec un Ohmmètre réglé sur le plus grand calibre.

Au niveau du contrôleur :

- Mesurer la résistance entre chacune des phases d'alimentation et la terre, la résistance doit être au moins de 10 MΩ.
- Mesurer la résistance entre chacune des phases du moteur et la terre, la résistance doit être au moins de 5 M $\Omega$ .

Supprimer provisoirement la liaison entre les bornes terre HL1, HL2 et GND

Enclencher tous les fusibles du contrôleur. Mesurer la résistance entre les bornes HL1, HL2 et GND (minimum de 500 KOhms). Tester chaque fil de la canalisation palière et du cordon souple par rapport à la masse.

Déclencher tous les fusibles du contrôleur. Rétablir la liaison entre les bornes HL1, HL2 et GND.

#### <u>Attention</u> : dans le cas d'un groupe de cabines (2, 3, 4 etc.) seul l'appareil A possède la liaison HL1 et HL2, pour les appareils B,C,D etc. établir la connexion avec un fil de couleur, visible, qui sera retiré lors de la mise en place des interconnexions entre contrôleurs, comme indiqué en fin de schéma de câblage fourni avec le contrôleur.

#### 4- VÉRIFICATION DE LA RÉSISTANCE DE FREINAGE DYNAMIQUE - DBR

- Mesurer la valeur de la résistance DBR à l'aide d'un Ohmmètre entre, les bornes P et DBR du rack OVF.

- Valeur variable en fonction de la puissance du rack :

rack ACA 21290 BM1 - 210 Amps (40 KW), DBR = 4,8 Ohms. rack ACA 21290 BA4 - 120 Amps (22 KW), DBR = 11,2 Ohms.

#### 5 - <u>VÉRIFICATION DES CÂBLAGES MOTEUR ET ENCODEUR</u>

#### Rappel : le câble de l'encodeur ne doit pas cheminer avec les câbles force.

A l'aide du schéma vérifier le câblage des trois phases du moteur (U, V, W). L'encodeur doit être câblé en fonction du schéma et du tableau suivant :

MANUEL REGLAGES CHANTIERS

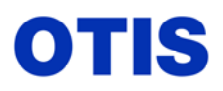

Mise en service : MCS 321M – OVF 40 – GEARLESS VF 156 MST

Décembre 2005 MRC CH 10 376 Page 5 / 80

| Repère prise DB15<br>côté encodeur                                      | Repère dans le<br>contrôleur | Signal    | Couleur des fils<br>du câble |  |
|-------------------------------------------------------------------------|------------------------------|-----------|------------------------------|--|
| 3                                                                       | PVT1                         | /A        | /A noir                      |  |
| 4                                                                       | PVT2                         | А         | A rouge                      |  |
| 1                                                                       | PVT3                         | /B        | /B noir                      |  |
| 2                                                                       | PVT4                         | В         | B rouge                      |  |
| 5                                                                       | PVT5                         | GND       | GRD noir                     |  |
| 6                                                                       | PVT6                         | + 8 volts | +8V rouge                    |  |
| 8                                                                       | Borne Vert/Jaune             | Blindage  | DRAIN incolore               |  |
| Câblage du 3 <sup>è</sup> canal pour la carte ASCB 2 <sup>è</sup> câble |                              |           |                              |  |
| 13                                                                      | PVT8                         | GND       | GRD noir                     |  |
| 14                                                                      | PVT7                         | +8 volts  | +8V rouge                    |  |
| 10                                                                      | PVT9                         | C         | C rouge                      |  |
| 9                                                                       | PVT10                        | /C        | /C noir                      |  |

#### Le blindage de l'encodeur doit être impérativement raccordé à la masse dans le contrôleur.

Si les câbles sont trop longs, ne pas les enrouler, il est préférable de les raccourcir, dans ce cas il est conseillé d'utiliser les étiquettes supplémentaires fournies dans le sachet pour repérer les fils.

#### Informations sur les différents encodeurs pouvant être utilisés :

AAA 659 C1 alimentation 8VDC, 3 canaux, 10000 pulses (pour RPM < 200 tours). AAA 659 C3 alimentation 8VDC, 3 canaux, 10000 pulses (pour RPM < 200 tours). AAA 659 C4 alimentation 8VDC, 3 canaux, 5000 pulses (pour RPM > 200 tours)

Câbles pour encodeur 3 canaux : GAA 174 XH1 (longueur 15 m). GAA 174 XH2 (longueur 25 m). AAA 174 SX1 repère USA(2 câbles).

CPS 174 C1 pour 2 canaux, sans ANSI board (attention les couleurs sont différentes).

#### Attention :

Pour les appareils dont la vitesse nominale est supérieure à 2,50m/s et avec amortisseurs à course réduite(\*), une carte ASCB (Ansy Speed Check Board repère : AAA 26800 GG1) est nécessaire, elle reçoit l'information de vitesse via un 3<sup>e</sup> canal (C, /C) de l'encodeur, elle fournit une alimentation indépendante pour ce 3<sup>è</sup> canal, son rôle est d'avoir un deuxième circuit de sécurité contrôlant la vitesse d'arrivée aux niveaux extrêmes, totalement indépendant de la carte LMCSS. La carte ASCB contrôle le relais ETS2 et la carte LMCSS contrôle le relais ETS1, si ces deux relais ne sont pas collés lors de la phase de ralentissement aux niveaux extrêmes (réduction de 20% de la vitesse nominale), lorsque les contacts SS1 (en bas), ou SS2 (en haut) sont actionnés par la cabine, l'appareil effectue un arrêt d'urgence. (Défaut 2803 SAF NTSD overspeed ou SAF DFC emergency). En déplacement grande vitesse si les deux relais ne sont pas dans le même état, en fin de temporisation du relais ETSC, il se produit un arrêt d'urgence par coupure des relais C1 / C2, avec les défauts LMCSS ''ETSC CHECK'' et DBSS ''F41 Safety Chain State''

\* La course minimum de l'amortisseur doit satisfaire à l'article 10.4 des normes NFP 82.211 et EN81.1

(formule de calcul :  $0,135 \times V^2$  = course en mètre de l'amortisseur, V= vitesse nominale). Si cette condition n'est pas remplie, il y a lieu d'utiliser la fonction ETSC.

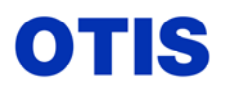

### MANUEL REGLAGES CHANTIERS

Mise en service : MCS 321M – OVF 40 – GEARLESS VF 156 MST

Décembre 2005 MRC CH 10 376 Page **6** / **80** 

#### MONTAGE MÉCANIQUE DE L'ENCODEUR sur Gearless 156MST

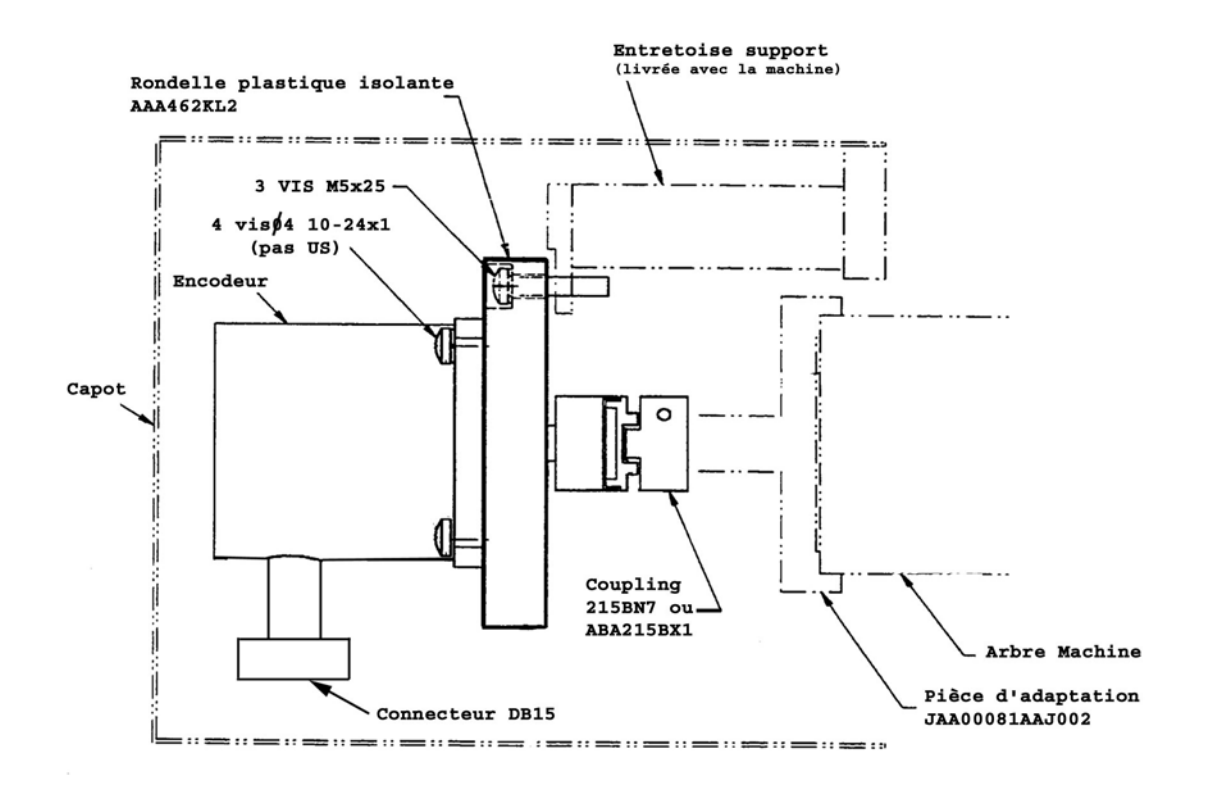

- Attention : a) les trois trous de fixation de la rondelle isolante en plastique ne sont pas symétriques, la positionner correctement afin que le connecteur DB15 de l'encodeur de situe à la verticale en bas.
  - **b**) les 4 vis de fixation de l'encodeur sont au pas Américain, (10-24x1)
  - c) si des vibrations apparaissent en phase de creep speed ou en vitesse zéro, utiliser de préférence un accouplement ABA 215 BX1 ou effectuer un apprentissage des aramètres moteur et du paramètre Inertia.

#### 6 - MISE SOUS TENSION

Avant de mettre sous tension, vérifier que l'interrupteur ERO est bien basculé en mode dépannage et TCI en mode normal.

<u>Attention</u> : dans le cas d'un groupe de cabines (2, 3, 4 etc.) seul l'appareil A possède la liaison HL1 et (Rappel)HL2, pour les appareils B,C,D etc. établir la connexion avec un fil de couleur, visible, qui sera retiré lors de la mise en place des interconnexions entre contrôleurs, comme indiqué en fin de schéma.

Pour mettre en service l'OVF Gearless 156MST, il est nécessaire d'avoir la carte LMCSS opérationnelle. - Enclencher l'interrupteur principal du DTU. - Enclencher uniquement les fusibles nécessaires pour la mise en inspection du système.

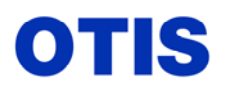

Mise en service : MCS 321M - OVF 40 - GEARLESS VF 156 MST Page 7 / 80

Décembre 2005 MRC CH 10 376

#### Tableau récapitulatif de la fonction des fusibles :

(en gras F.C = fusibles nécessaires pour fonctionner en ERO/INS.

| Circuits protégés -                      |          | Versions de schémas |             |                  |                  |                  |
|------------------------------------------|----------|---------------------|-------------|------------------|------------------|------------------|
|                                          |          | GDA21295F           | GEA21295F   | GHA21295F        | GJA21295F        | GLA21295F        |
| TRF1 – relais J                          |          | F1C                 | F1C         | F1C /2.A6        | <b>F1C</b> /2.A6 | F1C /2.A6        |
| 30 VAC                                   |          | F2C                 | F2C         | F2C /4.D5        | F2C /5.D5        | F2C /5.D5        |
| 110VAC- Sécurités, SW1/2                 | 2, LVIB  |                     | F3C         | <b>F3C</b> /4.A5 | F3C /5.A5        | F3C /5.A5        |
| 110VAC- Sécurités, SW1/2<br>frein        | 2, LVIB, | F3C                 |             |                  |                  |                  |
| Alim opérateur AV sans<br>NNA            | Neutre   |                     |             | F4C /14.A1       | F4C /14.A1       | F4C              |
| Alim opérateur AR sans<br>NNA            | fourni   |                     |             | F5C /14.A6       | F5C              | F5C              |
| 30 VDC point MM                          |          | F6C                 | F6C         | F6C /4.C8        | F6C /5.C8        | F6C /5.C8        |
| 30 VDC Ligne série group                 | e        |                     |             | F7C /4.D7        | F7C /5.C7        | F7C /5.C7        |
| 30 VDC Ligne série Hall                  |          |                     |             | F8C /4.D8        | F8C /5.D7        | F8C /5.D7        |
| 30 VDC Ligne série Car +                 | 1 / 2 LS | F9C                 | F9C         | <b>F9C</b> /4.D7 | F9C /5.D7        | <b>F9C</b> /5.D7 |
| Circuit des Sécurités 110VAC             |          | F10C                | F10C        | F10C /4.B7       | F10C /5.B7       | F10C /5.B7       |
| Alim opérateur AV avec N                 | NA       |                     |             |                  | F17C /15.B2      | F17C /16.B2      |
| Alim opérateur AR avec N                 | NA       |                     |             |                  | F18C             | F18C             |
| Alimentation ELD Hall                    |          |                     | F20C /16.D3 |                  |                  | F20C             |
| Alimentation ELD Car                     |          |                     | F21C /16.D1 |                  |                  | F21C             |
| Alimentation ventilateur 3 ~<br>Gearless |          | F23C                | F23C        | F27C /5.A1       | F27C /6.A1       | F23C /6.B1       |
| Alimentation ventilateur 1 ~<br>Gearless |          |                     |             | F2L /5.A1        |                  |                  |
| Alimentation du frein                    |          | F3C                 | F25C        | F25C /5.A3       | F25C /6.A4       | F25C /6.A3       |
| Alimentation 30 VDC PRS                  |          | F1L                 | F1L         | F1L /13.A6       | F1L /4.A6        | F1L /4.A6        |

#### **Relais de phases**

Les contrôleurs sont équipés d'un nouveau relais de phases depuis mars 2004, référence Siemens 3UG3, ce nouveau relais permet de se protéger contre les micro coupures et les disjonctions intempestives.

En façade le relais comporte :

- un sélecteur de tension de 340 à 480 VAC, à ajuster à la tension du réseau.
- un sélecteur de temps de 0,2 à 10 secondes, à ajuster à 1s ou en fonction des perturbations du réseau ou lors du fonctionnement sur groupe électrogène.
- une led rouge indiquant l'état du contact, allumée le contact NO est fermé.
- une led jaune indiquant l'état de la bobine, allumée le relais est sous tension.

Pour un fonctionnement correct les deux leds doivent être allumées, c'est un contact NO qui est câblé en amont du fusible F3C dans le circuit des sécurités.

Sur certains schémas, il existe un deuxième relais de phase J1 qui contrôle le sens de rotation du ventilateur machine, sens indiqué par une flèche sur le ventilateur, s'assurer que le sens est correct et câbler le relais J1 en conséquence.(Relais BLR).

### **VÉRIFICATION DES TENSIONS**

Primaire du transformateur TRF1 mesurer la tension du réseau force.

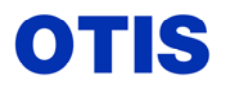

#### HORS TENSION

Adapter l'alimentation du primaire du transformateur à la valeur la plus proche de celle mesurée (bornes OP, 380, 400, 415, 455)

#### SOUS TENSION

Vérifier les tensions au secondaire du transformateur de manœuvre:
OS1 : bornes OS1 et 24 ⇒ 24 VAC(alimentation des lignes série C, H, G)
OS2 : bornes OS2 et 156 ⇒ 156 VAC (alimentation du frein)
tension de levée 170 VDC, 7,5A

Tension de maintien 90 VDC, 3,5A Attention il se peut que le dirupteur F3C soit trop faible (disjonction lors d'un long déplacement en ERO ou inspection). OS3 : bornes OS3 et 110V  $\Rightarrow$  110VAC (circuit des sécurités)

OS4 : bornes OS4 et 
$$10V \Rightarrow 10VAC$$
  
OS4 et  $12V \Rightarrow 12VAC$ 

Alimentation carte RCB2 ou OCSS

OS7 : bornes OS7 et  $10V \Rightarrow 10VAC$  (Alimentation carte MCB ou LMCSS)

- Conformément au schéma, vérifier les tensions

- Alimentation de la LMCSS: 10 VAC entre J5-1 et J5-4
- Circuit de la chaîne de sécurités 110 VAC: FIOC-2 et HL1
- Circuit 24 VAC sur F2C-5 et F2C-1.

- Déclencher et consigner l'interrupteur principal au DTU pour une mise hors tension de l'installation Appliquer la consigne <u>EHS CH 02 020</u> & <u>EHS CH 02 024</u>.

## SÉCURITÉ

Sur la partie inférieure droite du DBSS est située une LED signalant la présente d'une tension continue sur les condensateurs de filtrage. Pour toute intervention sur le rack DBSS ou sur les résistances DBR, attendre l'extinction complète de la LED. (contrôler l'absence de tension sur les bornes Bus + et Bus - du rack)

- Vérifier la mise en place des EPROMS et des EEPROMS sur les cartes logiques DBSS et LMCSS (l'encoche du composant doit être en correspondance avec la sérigraphie du circuit imprimé).

## 7 - TEST DE FONCTIONNEMENT EN MODE INSPECTION

- Enclencher l'interrupteur **principal au DTU** et le **disjoncteur CBR** dans l'armoire de manœuvre. Le relais **TRO** doit être retombé.

- Les informations 1ls et 2ls doivent être opérantes ; en minuscule. Visualisation à l'outil (M-2-1-3 go on)(cette affirmation n'est pas toujours vraie en fonction des versions de soft)

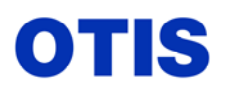

### 7.1 MISE SOUS TENSION DU DBSS

Les afficheurs 7 segments de la carte micro indiquent l'état du rack. En cas de problème, un message défilant indique la manipulation à faire à l'outil MCS (M-4-2-1) pour connaître les messages d'erreur. Le menu (M-4-1-1) est plus facile pour déterminer le dernier défaut survenu, sous la forme F41.

Voir à partir de la page 58 la liste des défauts DBSS et tableau des états du Drive.

#### NOUVELLE CARTE MICROPROCESSEUR POUR RACK OVF 30

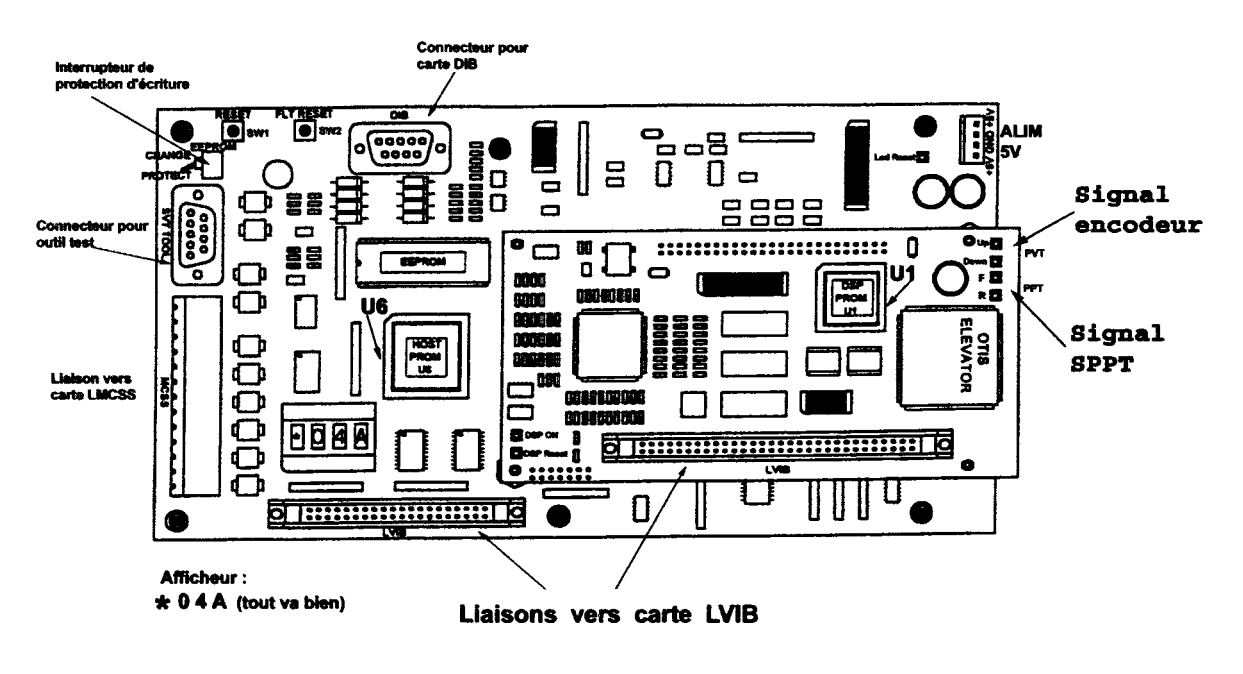

## ET GEARLESS VF (ACA 26800 VA1)

Soft Host : U6 -> AAA 30288 AAC

#### Soft DSP : U1 -> AAA 30289 AAC

Une nouvelle référence de carte micro équipe les contrôleurs depuis juillet 2005 : **ADA 26800 VA1**, cette carte fonctionne avec une nouvelle version de soft AAA 30<u>923</u> AAB, elle ne fonctionne pas avec les softs AAA 30288/89 ...

#### SÉCURITÉ

## NE PAS OUVRIR LA PARTIE PUISSANCE DU RACK VF LORSQUE L'INSTALLATION EST SOUS TENSION.

#### 7.2- MISE SOUS TENSION DU LMCSS

Vérifier l'indication des leds de la carte logique LMCSS.

A la mise sous tension, l'affichage des LED est le suivant :

- O OCF Éteinte Communication ligne série avec OCSS (débranchée)
- O **DIF** Éteinte Communication ligne série avec DISS ou DCSS (débranchée)
  - DBF Allumée fixe Communication ligne série avec DBSS
  - **\* WD** Clignotante Watch Dog, la carte et le programme fonctionnent

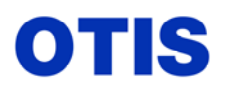

Lorsque la communication sur une ligne série est correcte, la LED correspondante est allumée fixe.

Affichage des afficheurs 7 segments du LMCSS :

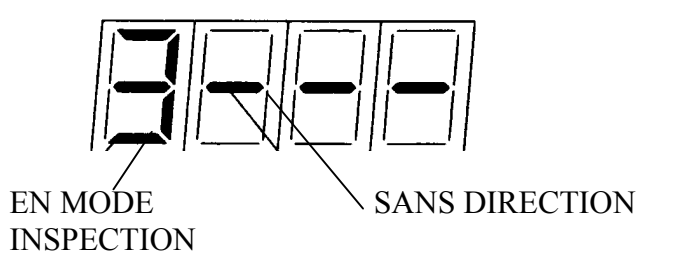

Mesurer la tension du réseau.

- Reporter la valeur dans le paramètre "AC LINE VOLTAGE", (M-4-3-1-1).Go On, mettre le switch en position écriture (change) sur la carte micro du DBSS.
- Vérifier que les paramètres suivants de la LMCSS et du DBSS contiennent la même valeur

| DBSS             |             | LMCSS            |                          |
|------------------|-------------|------------------|--------------------------|
| ROTATE DIRECTION | (M-4-3-1-1) | ROTATE DIRECTION | (M-2-3-2) et 1 (GO BACK) |
| ENCODER PPR      | (M-4-3-1-1) | COUNTS PER REVOL | (M-2-3-2) et 3 (GO BACK) |
| RATED RPM        | (M-4-3-1-1) | MOTOR SPEED      | (M-2-3-2) et 2 (GO BACK) |
| DUTY SPEED       | (M-4-3-1-1) | VELOCITY NORMAL  | (M-2-3-2)                |

- Vérifier les paramètres du DBSS correspondant à l'installation à l'aide de la liste (contract parameter) fournie avec le contrôleur.

#### - Vérifier que l'interrupteur d'écriture sur la carte PB est en position PROTECT, (vers le bas).

**NOTA :** certains paramètres ne sont visibles qu'une fois la séquence des touches suivantes est effectuée (lentement) (M-4-bleu -7 - bleu-ENTER) (ex: brake switch). Intervenir avec précaution dans ces paramètres (risque de dommages pour le rack). Toute intervention sur ces paramètres doit être validée par un conseiller technique.

## 7.3 - CONTRÔLE DU SENS DE DÉPLACEMENT

Si le DRIVE ne détecte pas d'erreur, les 3 digits de droite affichent 04A.

| * 0 | 4   A |
|-----|-------|
|-----|-------|

A = sécurités coupées, c'est normal car l'entrée C du Drive est coupée par U ou D. (page 9 ou 10 du schéma)

En cas d'erreur un message défilant indique la séquence de touches de l'outil test. Si le message **''check fault''** défile ou **''! 04A''**, appuyer sur le bouton SW2 Reset Fault de la carte micro.

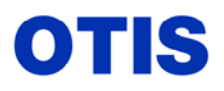

La visualisation des codes d'erreur du DBSS (M-4-2-1), de ceux du LMCSS (M-2-2-2), et de l'état des entrées du LMCSS (M-2-1-3) permet de diagnostiquer la cause du problème.

Tester et établir les circuits nécessaires pour le bon fonctionnement en mode INSPECTION avec le module ERO.

Vérifier la levée du frein (mécaniquement et électriquement). Tension de levée : 170 VDC Tension de maintien : 90 VDC

Vérifier le circuit des sécurités : visualiser à l'outil test (M-2-1-3) l'état des entrées :

| SAF ess DW DFC | tci ERO INS SC        | dz1 dz dz2 dbp         | DBD LVC 1Is 2ls  |
|----------------|-----------------------|------------------------|------------------|
| u d fso aso    | gsm GDS ETS pf<br>▼   | PVU bts EEP COD_       | → switch ANSI DZ |
|                | gds, si relais GDS no | on fourni switch écrit | ure              |

(état des entrées en dehors de 1 / 2LS et d'un aimant de niveau pour fonctionner en ERO)

**Nota :** si l'entrée **DBD** est en minuscule, vérifier au schéma que dans ce circuit il n'y a pas de prévu le contrôle du disjoncteur lumière cabine (FSK1).

Visualiser l'état du système :

| INS | inspection          | IDL | système prêt (en attente) |
|-----|---------------------|-----|---------------------------|
| IST | arrêt en inspection | NRD | non prêt                  |
| INA | inactif             | SHD | en panne                  |

A l'aide de l'outil MCS vérifier l'intensité consommée par le moteur, celle ci ne doit pas être supérieure à 50% de l'intensité maximum du rack VF . (M-4-1-3-1 go on jusqu'à MTR i rms).

- rack ACA 21290 BM1 - 210 Amps (40 KW), (210 / 2 = 105 Ampères)

- rack ACA 21290 BA4 - 120 Amps (22 KW), (120 / 2 = **60 Ampères**)

Si ce n'est pas le cas, ne pas insister et en rechercher la cause :

.Les paramètres moteur ne sont pas bons, les contrôler. (M 4-3-1-4), voir tableau en fonction des machines.

.Le nombre de pulses encodeur programmé ne correspond pas au type d'encodeur utilisé. .Le calage de l'encodeur n'est pas en adéquation avec le champ tournant.

Faire une commande en descente à l'aide de la boite ERO et visualiser le sens de déplacement. (les afficheurs indiquent 048)

Si l'appareil ne tourne pas dans le bon sens, positionner les switchs des cartes correspondantes sur écriture et modifier le paramètre "ROTATE DIRECTION" du DBSS (M-4-3-1-1) et du LMCSS (M-2-3-2) et 1 fois Go Back). Si le moteur tourne par à coups, *NE PAS INSISTER*. Croiser 2 fils d'alimentation du moteur et refaire le sens correct de déplacement comme indiqué ci-dessus.

Les LED Up et Down de la carte micro du rack DBSS doivent s'éteindre ou s'allumer séparément. Si ce n'est pas le cas, vérifier le câblage de l'encodeur.

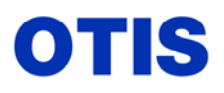

Si les deux leds sont allumées en même temps quel que soit le sens de déplacement, vérifier si le blindage du câble de l'encodeur est bien raccordé à la borne de terre dans le contrôleur. (générateur de vibrations).

Si les deux leds sont allumées en même temps et si des vibrations apparaissent pendant la phase d'arrêt, vérifier que le blindage du câble moteur est bien relié à la terre à chaque extrémité.

#### Les leds F et R ne sont pas utilisées avec ce type de contrôle.

Le signal DBD contrôle la retombée de tous les contacteurs alimentant le moteur et le frein afin d'autoriser un nouveau départ.

## En ERO:

Faire un essai (sur une courte distance) de déplacement en descente puis en montée pour vérifier que tout est correct.

Vérifier le fonctionnement des informations suivantes : 1LS, 2LS, UIS, DIS, DZ (LV1, LV2)...

L'équilibrage (45%) peut être vérifié par l'observation de la valeur du courant moteur "Mtr i RMS A" **(M-4-1-3-1)** du DBSS. Avec un équilibrage correct, la différence de courant entre la montée et la descente en milieu de gaine ne doit pas dépasser 1 Ampère. (autre moyen de contrôle : cabine à la micourse, frein levé manuellement, la cabine ne doit pas bouger).

Vérifier toutes les sécurités du toit de cabine avant d'utiliser l'inspection, ainsi que l'efficacité du 6LS, vérifier également les sécurités fond de fosse et les serrures.

En INSPECTION : interrupteurs ERO en normal et TCI en inspection

Faire avec précaution un voyage complet en gaine pour vérifier qu'aucun élément ne raccroche la cabine

#### Un remède temporaire pour résoudre les problèmes de roll back

Lors de déplacements en ERO ou en Inspection l'ascenseur s'arrète tout seul avec le défaut '' 2801 SAF tracking err'' avec un important rool back au moment du départ, en général cela est dû à l'absence de pèse-charges, pour éviter ce phénomène appliquer les recommandations suivantes :

- Rebrancher la carte RCB2 (connecteurs P2 et P4 seulement).
- Rebrancher le connecteur J10 sur la carte LMCSS.
- Modifier programmation des paramètres de charge dans le LMCC (M-2-3-4).

Load device type = 0

Load % do no SW = 0 si cabine vide sinon estimer la valeur du déséquilibrage). Load up no SW = 0 (si cabine vide sinon estimer la valeur du déséquilibrage).

Vérifier dans le DBSS (M-4-1-3-5 +3 go on) Load percent doit être à -45 (suivant paramètre % balance LMCSS)

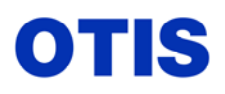

#### 8 - LANCEMENT EN GRANDE VITESSE

Le lancement en grande vitesse de la Gearless VF s'effectue avec la carte LMCSS. A ce stade la carte RCBII (OCSS) n'est pas utilisée.

Pour lancer l'appareil en grande vitesse, l'opérateur de portes doit être réglé, le learning (apprentissage) et la Door Check séquence doivent être effectués.

#### 8.1 - MISE EN SERVICE DE L'OPÉRATEUR DE PORTE

Dans tous les cas il y a une carte pour gérer l'opérateur, cette carte est connectée sur la carte LMCSS par l'intermédiaire d'une liaison série RS485. (connecteur J9).

Pour les appareils neufs : - DO 2000 avec la carte DCSS (sur le toit de cabine). - Carte DISS (dans le contrôleur) pour les autres types d'opérateurs.

Pour les modernisations : - OPEN 2000 ou OPEN 2002 avec la carte DCSS (sur le toit de cabine). - MRDS, 6970, 9550 avec carte DISS (dans le contrôleur ou sur le toit de cabine). - Came mobile pour portes palières battantes avec porte cabine automatique.

Enclencher le dirupteur F4C (ou autre suivant le nombre ou le type d'opérateur). Voir schéma de l'installation.

Régler ces opérateurs selon les procédures correspondantes (MRC ou MTC).

Les commandes de l'opérateur s'effectuent au moyen de l'outil MCS raccordé sur la carte DCSS ou la carte DISS.

#### 8.1.1 AVEC CARTES DISS

Accès aux commandes (M-3-1-1) pour face avant, (M-3-1-2) pour face arrière.

Les touches "GO ON" ou "GO BACK permettent de faire défiler les choix possibles des commandes d'ouverture ou de fermeture:

**DED** : arrêt du mouvement **OPD** : ouverture **CLD1** : fermeture

Visualisation des entrées (M-3-1-3) :

face Av (F), plus pèse charges (si raccordés sur DISS): DOB, LRD, EDP, DCL, DOL, FSO.

face Ar (A): RDOB, RLRD, REDP, RDCL, RDOL, ASO.

**Provisoirement:** mettre un shunt visible dans le contrôleur entre 44 du relais FSO et HL1 pour avoir l'entrée FSO activée (cabine hors de la zone de porte). Idem dans le cas de face arrière pour le relais ASO.

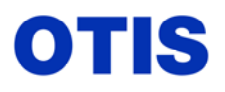

Pour opérateur type DOT (9550 CC ou opérateur du commerce) :

Enclencher le fusible de l'opérateur (se référer au schéma). Mettre l'appareil en NORMAL pour faire coller le relais DMD. Faire le réglage de l'opérateur.

#### Retirer le «shunt provisoire» sur le circuit FSO et / ou ASO

#### 8.1.2 AVEC CARTE DCSS

Pour les opérateurs utilisant des cartes DCSS (DO 2000, OPEN 2000 ou OPEN 2002), le réglage de l'opérateur se fait avec l'appareil en inspection face à une porte palière (la plus dure mécaniquement). Suivre les procédures du Manuel de Réglage.

#### 8.2 <u>LEARNING (apprentissage)</u>

**Rappel :** avant de lancer la procédure de "Learning" il est impératif que toutes les sécurités soient raccordées et testées ( sur cabine, en cuvette, en machinerie et toutes les portes palières).

L'outil MCS doit être connecté sur la carte LMCSS.

Avant de procéder au «LEARNING», à l'aide de l'outil MCS (M-2-1-3), vérifier l'état des entrées suivantes

#### 1LS, 2LS, UIS (DZ1), DIS (DZ2), DZ (LV1 + LV2)

Alimentation des différents capteurs : 1/2LS fusible F9C connecteur 7C

UIS, DIS LV1, LV2 fusible F1L connecteur 1C et 4C

Déplacer la cabine avec la boîte ERO (du haut vers le bas de la gaine).

Contrôler le changement d'état des entrées (passage minuscule en majuscule ou l'inverse sur l'écran de l'outil):

2LS / 2ls (en haut de gaine ), 1ls / 1LS (en bas de gaine) dz2 / DZ2, dz / DZ, dz1 / DZ1 (en descente et dans cet ordre). Si ce n'est pas le cas pour DZ2 et DZ1, il faut inverser les fils des lecteurs UIS, DIS.

## Les informations 1ls et 2ls doivent être opérantes même lorsque le niveau est dépassé (appareil sur fin de course).

Si nécessaire modifier les paramètres *NO OF DZ IN 1LS*, *NO OF DZ IN 2LS*, cela dépend du nombre de niveaux dans la cote de 1 et 2LS. (carte LMCSS M-2-3-1).

- Positionner la cabine au-dessus de 1LS (environ 1 mètre), - Mettre le switch «ENA» de la carte LMCSS vers la droite (autorisation d'écriture dans l'EEPROM), - Shunter provisoirement les fins de course (7/8 LS ou UDLS), -Déclencher le «LEARNING» avec l'outil (M-2-4-1), - Effectuer les instructions demandées par l'outil -(si absence d'information faire "GO ON").

Si le message «E2PROM WRITTEN DISABLE» apparaît, vérifier la position du switch «ENA» puis passer en ERO pour effacer le message et relancer la procédure à l'aide de l'outil **(M-2-4-1)**.

| 47.0.07.0  |          |
|------------|----------|
| 1LS, 2LS   | Dist. To |
| term floor | XXXXXXX  |

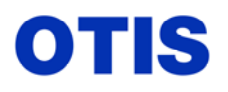

Décembre 2005 MRC CH 10 376 Page 15 / 80

## xxxx est la distance à laquelle le système s'attend à trouver les interrupteurs 1LS et 2LS en fonction des paramètres «VELOCITY NORMAL» et «ACCELERATION NSTD».

Méthode de calcul de la distance  $1/2LS \Rightarrow \frac{\text{(Nominal Velocity)}^2}{2 \text{ x Accélération NTSD}}$ 

Un écart trop important entre cette valeur et la cote réelle arrêtera la séquence d'apprentissage. **(M-2-2-2)** pour rechercher la cause.

 La cabine part en descente, vers le niveau bas: 1LS, DZ1, 1LV, 2LV, DZ2 (si la cabine s'arrête sur DZ2 sans aucun message d'erreur vérifier la valeur du paramètre "1LS TOLERANCE"). - La cabine repart ensuite en montée vers le niveau le plus haut. - A la fin du LEARNING, le message suivant «FINISHED» indique que tout s'est bien passé.

Presser «ENTER» pour terminer la séquence.

Le message «LEARN FINISHED SUCCESSFULLY» s'affiche. Quitter le mode learning par la touche Module

## <u>NOTA</u> : Si la cabine ne part pas, vérifier l'état des sécurités (M-2-1-3) et de dz1, dz et dz2. Ils doivent être affichés en minuscule. Dans le cas contraire, Il faut déplacer la cabine.

Si un problème a été détecté, un message à l'outil apparaît permettant de déceler d'où vient l'erreur.

| MESSAGES          | EXPLICATIONS                                                                        |  |  |  |
|-------------------|-------------------------------------------------------------------------------------|--|--|--|
| 1LS DISTAN ERROR  | Vérifier la longueur de l'information 1LS, la distance mesurée ne correspond pas a  |  |  |  |
|                   | celle définie par les paramètres 'velocity normal' et 'ACC NTSD'                    |  |  |  |
| 2LS DISTAN ERROR  | Vérifier la longueur de l'information 2LS, la distance mesurée ne correspond pas a  |  |  |  |
|                   | celle définie par les paramètres 'velocity normal' et 'ACC NTSD'                    |  |  |  |
| SWITCH SEQ ERROR  | Erreur dans la séquence DZ1, DZ, DZ2 (ou 2 impulsions d'une des entrées, ou le DZ   |  |  |  |
|                   | à la longueur du 1LS, dans ce cas ajouter 1 cm d'aimant sud (blanc) à chaque        |  |  |  |
|                   | extrémité des aimants DZ compris dans le 1LS, voir croquis ci après).               |  |  |  |
| PCI READIN ERROR  | Erreur interne de la table des niveaux                                              |  |  |  |
| NO 1 LS AT BOTFLR | Perte de l'info 1 LS au niveau bas Les informations 1 et 2 LS doivent être          |  |  |  |
| NO 2LS AT TOPFLR  | Perte de l'info 2LS au niveau haut actives cabine sur fin de course.                |  |  |  |
| E2P WRITE DISABL  | Mauvaise position du switch ENA.                                                    |  |  |  |
|                   | Passer en ERO pour effacer le message et relancer la procédure de Learning.         |  |  |  |
| NO BOTTOM FLR     | La distance entre l'information 1LS et le DZ au niveau bas est plus longue que la   |  |  |  |
|                   | valeur calculée avec les paramètres 'velocity normal' et 'ACC NTSD'+1/2 LS          |  |  |  |
|                   | tolérance.                                                                          |  |  |  |
| LEARN CANCELED    | LEARNING interrompu par l'appui sur la touche "ENTER" ou par                        |  |  |  |
|                   | action sur TCI                                                                      |  |  |  |
| LEARN RUN aborted | Échec de la procédure du LEARNING. Consulter les "EVENT- et les "LOGGING"           |  |  |  |
|                   | avec l'outil test.                                                                  |  |  |  |
|                   | Vérifier les informations 7LS et 8LS. Si elles sont correctes, réduire le paramètre |  |  |  |
|                   | "VELOCITY LEARN".                                                                   |  |  |  |
|                   | Vérifier le nombre de niveaux dans le paramètre "TOP FLOOR" LMCSS                   |  |  |  |
|                   | (M-2-3-1).                                                                          |  |  |  |

Ce document est la propriété d'OTIS. Sa reproduction est rigoureusement interdite

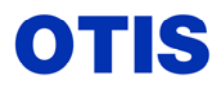

**Remarque :** éviter une coïncidence entre les entrées 1LS ou 2LS et DZ1, DZ, DZ2 cela génère des dysfonctionnements lors des recalages ou lors des fonctionnements sur groupe. Augmenter ou diminuer la cote LS et définir le paramètre ACC NTSD (calcul de la cote LS par LMCSS).

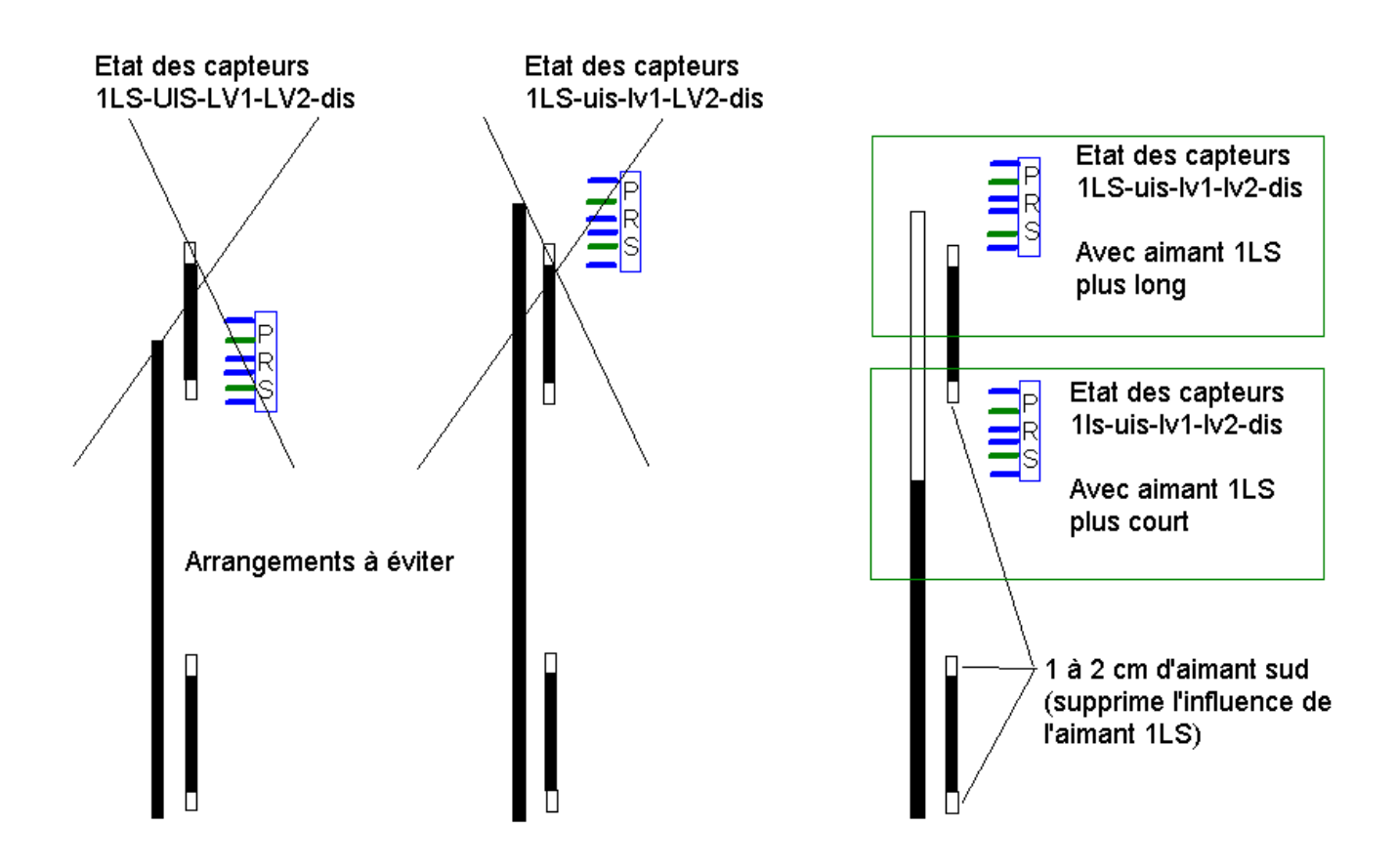

Tenir le même raisonnement pour la cote de l'aimant 2LS. (le morceau d'aimant sud ne s'impose pas sur les DZ dans 2LS).

Après disparition de la cause d'erreur, la séquence du LEARNING doit être recommencée.

- A la fin du "LEARNING" quitter par «MODULE» ou «FONCTION». - remettre le switch «ENA» vers la gauche (protection en écriture).

- retirer le «shunt provisoire» sur les fins de course 7/8 LS ou UDLS.

Une fois le learning terminé, contrôler les cotes de 1LS/2LS (M-2-1-6, bleu on), s'assurer qu'elles sont en concordance avec le nombre de DZ programmé dans 1/2LS.

Consulter la table de niveaux (**M-2-1-6 go on**), si des \*\* s'affichent à la place de la valeur NRZ, vérifier la position de l'aimant au niveau concerné et refaire le learning, si le problème persiste refaire le learning en réduisant le paramètre ''velocity learn'' à 80 mm/s (**M-2-3-2 go on**).

## 8.3 - DOOR CHECK SÉQUENCE

La procédure de DOOR CHECK SEQUENCE est obligatoire et doit être mise en œuvre avant de pouvoir lancer l'appareil en NORMAL.

Elle permet de s'assurer que tous les contacts de portes palières sont bien insérés dans la chaîne de sécurité et que l'ouverture de chaque porte coupe la chaîne de sécurité. (input DW  $\downarrow$  et DFC  $\downarrow$ ).

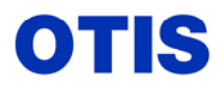

Décembre 2005 MRC CH 10 376 Page **17 / 80** 

Attention : pour les portes face arrière s'assurer que la programmation des ''Landings'' face arrière est programmée correctement. (M-2-3-3).

Pour les portes manuelles il est nécessaire qu'une personne se trouve en cabine pour effectuer l'ouverture.

Si les paramètres 'Bottom floor'' ou ''Top floor'' sont modifiés, ou si le nombre de niveaux est changé, il sera nécessaire de refaire une DCS.

- La DOOR CHECK SEQUENCE s'effectue à la vitesse d'inspection, vérifier les paramètres VELOCITY INSPECT" et ACCELERA INSPECT". Leur valeur ne doit pas autoriser une vitesse supérieure à 0,64 m/s. - Positionner l'appareil au niveau bas: 1LS et DZ activés. -Le switch "ENA" doit être sur la position "Ecriture". - Appuyer les touches de l'outil (M-2-4-5).

Si un message d'erreur apparaît, voir le tableau ci-dessous

| MESSAGES         | EXPLICATIONS                                                       |  |
|------------------|--------------------------------------------------------------------|--|
| Set 321 contr.ty | Vérifier le paramètre "controller type" 2 = MCS 321 M              |  |
| Enable E2P write | Switch ENA mal positionné (écriture dans l'EEPROM interdite)       |  |
| Disconnect OCSS  | OCSS doit être déconnectée pour effectuer la DCS.                  |  |
| Connect DCSS     | La DCSS doit être connectée et l'opérateur fonctionnel.            |  |
| End of TCI Error | Le système est encore en mode TCI. Vérifier aussi les sécurités    |  |
| Not able to run  | L'appareil n'est pas prêt à fonctionner, s'aider des loggs pour en |  |
|                  | trouver l'origine. (M-2-2-2).                                      |  |
|                  | En désespoir de cause effectuer un reset de la carte LMCSS.        |  |
| already done     | La DCS a déjà été faite. (rien n'empêche de la relancer).          |  |

#### **<u>NOTA</u>** : Avant de lancer la Door Check Séquence, les portes doivent fonctionner correctement.

- Valider par "ENTER" pour démarrer la séquence.
- L'appareil effectue une ouverture de porte (portes automatiques), teste la chaîne de sécurité au niveau des portes, referme les portes en vérifiant une nouvelle fois la chaîne de sécurité.

Ce cycle se répète à tous les niveaux.

Si tout est correct au niveau de la chaîne de sécurité, arrivé au dernier niveau et après avoir répondu aux questions de l'outil, l'appareil peut être lancé en "NORMAL".

La "DOOR CHECK SEQUENCE" peut être interrompue à tous moments par "ENTER".

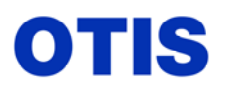

Messages d'erreurs de la "DOOR CHECK SEQUENCE"

| MESSAGES         | EXPLICATIONS                                       |  |
|------------------|----------------------------------------------------|--|
| Front Door Error | L'entrée DW n'est pas passée à 0 lors de           |  |
|                  | l'ouverture de porte face avant.                   |  |
| Rear Door Error  | L'entrée DW n'est pas passée à 0 lors de           |  |
|                  | l'ouverture de porte face arrière.                 |  |
| Aborted by ENTER | Séquence interrompue par appui sur ENTER           |  |
| DFC on but no DW | DW inactif après fermeture des portes              |  |
| Door opening err | Porte non ouverte après 20 secondes.               |  |
|                  | (l'entrée SO du sous système de porte doit être en |  |
|                  | majuscule à l'étage).                              |  |

Suite à l'apparition d'un message d'erreur la DCS est interrompue, le défaut devra être corrigé et une nouvelle DCS devra être relancée.

A ce stade, l'appareil peut être lancer en grande vitesse avec l'outil MCS (M-2-1-2) (CMDS comme commande).

Si l'étage où stationne la cabine n'est pas indiqué ou si des \*\* apparaissent, à l'aide de la touche "GO ON" aller jusqu'à la fonction REPOSitionnement.

| - 06 | ••• | ••• |
|------|-----|-----|
| GTN  | >   | GTN |

Confirmer la commande par "ENTER" La cabine va se recaler au niveau bas en vitesse réduite

| - ** ••• |   | ••  |  |
|----------|---|-----|--|
| REPOS    | > | GTN |  |

Le tableau suivant définit les différentes commandes

| COMMANDES | EXPLICATIONS                                       |
|-----------|----------------------------------------------------|
| GTN       | Aller à un étage en mode normal                    |
| GTE       | Aller à un étage en mode Urgence                   |
| ST SB     | Au repos, en attente                               |
| REPOS     | Recalage                                           |
| MGrul     | Fonctionnement moteur en profile 1                 |
| MGru2     | Fonctionnement moteur en profile 2                 |
| MGru3     | Fonctionnement moteur en profile 3                 |
| MGstp     | Arrêt du moteur                                    |
| STimd     | Arrêt immédiat                                     |
| GTnUP     | Aller au niveau supérieur                          |
| GTnDN     | Aller au niveau inférieur                          |
| FOPDn     | Ouverture de la porte face avant en profil 1 à 2   |
| AOPDn     | Ouverture de la porte face arrière en profil 1 à 2 |
| FCI-Dn    | Fermeture de la porte face avant en profil 1 à 8   |
| ACI-Dn    | Fermeture de la porte face arrière en profil 1 à 8 |
| F DED     | Désactivation de la porte face avant               |
| A DED     | Désactivation de la porte face arrière             |

Ce document est la propriété d'OTIS. Sa reproduction est rigoureusement interdite

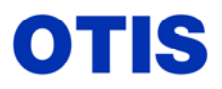

Si l'OCSS est connectée, l'affichage indique OCSS > GTN. A partir de ce stade aucune commande ne peut être faite à partir de la carte LMCSS.

#### **IMPORTANT**

Mesurer la vitesse réelle de la cabine avec un tachymètre. La valeur mesurée doit correspondre à la valeur contractuelle lue à l'outil dans le DBSS (variable display)
 (M-4-1-3-1) affichage CAR SPEED mm/s.

Les deux valeurs doivent être sensiblement identiques, dans le cas contraire, vérifier que les paramètres du paragraphe 7.2 correspondent bien à l'installation.

Si ce n'est pas le cas, vérifier les calculs avec les formules suivantes :

Motor speed (Tmn) =  $\underline{60 \text{ x Velocity normal (mm/s) x Suspension}}$ 3,1416 x diamètre de la poulie (mm).

Vitesse Cabine (mm/s) =  $\frac{\text{RPM x diamètre de la poulie (mm) x 3,1416}}{60 \text{ x Suspension}}$ .

Nota : pour modifier la vitesse réelle de la cabine il faut modifier MOTOR SPEED dans le LMCSS : (M-2-3-2) et RATED RPM dans le DBSS : (M-4-3-1-1) en même temps. Dans ce cas il faut impérativement refaire un learning.

#### Méthode pratique pour affiner les tours moteur (Rpm) : (c'est le système qui fait office de calculette)

- Modifier le paramètre 'velocity profile 2'' dans le LMCSS suivant effet désiré (M-2-2-2 go on)
- Valider le profile 2 (MGRU2), valider par bleu/enter. (M-2-3-2 go on)
- Contrôler la vitesse réelle au tachymètre et l'ajuster par le paramètre 'velocity profile 2''
- Lorsque la vitesse contractuelle est obtenue, relever les tours moteurs dans le DBSS, appareil en grande vitesse. (M-4-1-3-1) Motor speed.
- Programmer cette valeur dans le DBSS ((M-4-3-1-1) Rated RPM et dans le LMCSS (M-2-3-2) Motor speed.
- Refaire un learning, valider profile MGRU1, reprogrammer le paramètre 'velocity profile 2'' à sa valeur initiale.

#### 9 - MISE EN SERVICE DE LA CARTE RCBII (OCSS)

#### 9.1 <u>CARTE RCBII</u>

- Vérifier les tensions d'alimentation sur le connecteur P2
  - P2-2 ... P2-1 10 volts P2-2 ... P2-3 12 volts
  - Vérifier l'isolement des circuits par rapport à HL1, HL2 et la masse.
  - Enficher les connecteurs : P2 alimentation de la carte (led GL1 clignote)

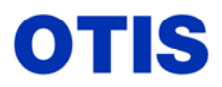

Décembre 2005 MRC CH 10 376 Page 20 / 80

P4 communication RCBII / LMCSS (led GL2 clignote). P5 liaisons lignes séries CAR / HALL / GROUPE.

Les connecteurs Wago 3H, 1 H ne doivent pas être raccordés à ce stade (lignes séries, HALL, GROUPE).

#### 9.2 CARTE LMCSS

- Mettre le connecteur J10 en place, communication LMCSS/RCBII (led OCF allumée)

M 212 ..... OCSS > MCSS

## A ce moment les commandes s'effectuent à partir de l'OCSS. Elles sont impossibles à partir du LMCSS.

#### 10 - MISE EN SERVICE DES ENVOIS CABINE

- Au préalable contrôler la bonne connectique de l'alimentation C30V, du bus série L1 / L2 ainsi que la présence du «line terminator» en bout de ligne série cabine. (environ 100 ohms entre L1/L2).
- Le fusible F9C (déjà enclenché) permet d'alimenter les capteurs 1 / 2 LS, les envois cabine et la carte pèse-charge (LWSS, LWDEE)

#### Tester en cabine

- Les envois cabine.

- L'indicateur cabine.
  - . programmation type d'indicateur **(M-1-3-1-8)** (Signal Dev) paramètre"**Car PI type**" . définition des segments dans le menu : **(M-1-3-4)** (Pos.nd.).
- Le bouton de réouverture DOB (raccordés sur la carte DCSS ou DISS).
- La cellule LRD (raccordée sur la carte DCSS ou DISS).
- Le patin électronique EDP (raccordé sur la carte DCSS ou DISS).
- Les boutons de fermeture DCB.
- Les flèches de direction (CUDL / CDDL) si elles existent.
- Les contacts à clef.
- Indépendant (ISC).
- Ventilateur.

- Attention : Les manœuvres doivent être autorisées dans le menu OCSS (M-1-3 –6) Mode List.

#### 11 - <u>RÉGLAGE DU SYSTÈME DE PESE-CHARGE</u>

#### 11.1 - Mise en service du système pèse charge avec carte LWSS

Cinq éléments doivent être pris en compte :

- La carte LWSS
- Le boîtier DCSS
- Le LVDT (pèse charge type noyau plongeur) ou LWT (pèse charge type jauges de contrainte).
- La carte LMCSS
- La carte OCSS

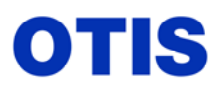

Décembre 2005 MRC CH 10 376 Page **21** / **80** 

#### Carte LWSS

- Repère de la carte : JAA 26807 BAR 001 (origine japon), ou AAA26800LB1 origine USA.
- Software : JAA 30169 AA / Eprom U17(Japon), AAA30169AA (USA).

Les deux cartes sont interchangeables électriquement mais légèrement différentes physiquement.

<u>Nota</u> : s'assurer que la liaison entre le LVDT et la carte LWSS est réalisée avec un câble blindé. La communication avec la carte LMCSS se fait sur la même ligne série que la carte DCSS (RS485 multidrop).

Dans le cas de jauge de contrainte, le blindage doit être raccordé à la masse dans le coffret de la Carte LWSS.

#### Vue carte LWSS

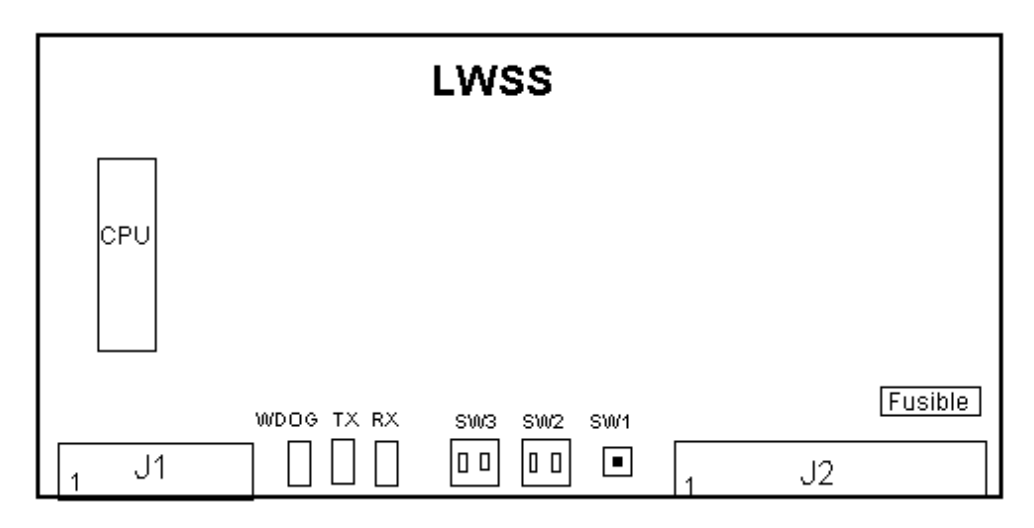

Repérage des connexions sur la carte LWSS

| Connecteurs | Fonctions |               |  |
|-------------|-----------|---------------|--|
| J1.1        | MCRX+     | Lignes de     |  |
| J1.2        | MCRX-     | réception     |  |
| J1.3        | MCTX+     | Lignes de     |  |
| J1.4        | MCTX-     | transmission  |  |
|             |           |               |  |
| J2.1        | LWT1 so   | rtie+         |  |
| J2.2        | LWT1 so   | rtie -        |  |
| J2.3        | LWT2 so   | rtie+         |  |
| J2.4        | LWT2 so   | LWT2 sortie - |  |
| J2.5        | LVDT +    | LVDT +        |  |
| J2.6        | LVDT-     |               |  |
| J2.7        | GND (-)   |               |  |
| J2.8        | +10 VDC   |               |  |
| J2.9        | GND(-)    | GND(-)        |  |
| J2.10       | +12 VDC   | +12 VDC       |  |
| J2.11       | 30 V Retu | 30 V Return   |  |
| J2.12       | -12 VDC   | -12 VDC       |  |
| J2.13       | +30 VDC   | +30 VDC       |  |
| J2.14       | 30 V Retu | 30 V Return   |  |

Ce document est la propriété d'OTIS. Sa reproduction est rigoureusement interdite

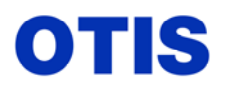

#### Fonction des switches :

- **SW1** : Reset (sert au diagnostic de la carte)

Le diagnostic de la carte est fait à chaque mise sous tension, il peut être déclenché par le SW1. Appuyer pendant ½ seconde sur le bouton, ensuite la carte effectue son self test. Si tout va bien les 3 leds clignotent à des fréquences différentes.

En cas de problème la led Watchdog reste fixe.

| Led TX | Led RX | Causes possibles                                                |
|--------|--------|-----------------------------------------------------------------|
| ON     | ON     | erreur de lecture ou d'écriture dans la Ram.                    |
| ON     | OFF    | erreur de lecture ou d'écriture dans le registre de travail.    |
| OFF    | ON     | erreur de lecture ou d'écriture dans le registre des fonctions. |

Si une des leds TX/RX ou les deux restent allumées, vérifier les points suivants :

- SW2/1 : vitesse de communication entre LWSS et LMCSS (SW2-1 / on = 9600 bauds,
  - SW2-1 / off = 19200 bauds)
- SW2/2 : sélection de l'adresse des cartes LWSS , puisqu'il est possible d'en avoir 2 ( SW2 / on = LWSS1 ou SW2 / off = LWSS2, cas des appareils double deck)
- SW3 : sélection du type de pèse charge en fonction du codage des switches 1 et 2.
- Couper le fusible d'alimentation de l'opérateur (ou débrancher la com) et vérifier que la led DIF de la carte LMCSS est allumée, si ce n'est pas le cas contrôler le branchement des fils de communication RX/TX.
- Vérifier la position de l'éeprom.
- Remplacer la carte LWSS.

| SW3.1 | SW3.2 | Type et nombre de jauge raccordée                             |
|-------|-------|---------------------------------------------------------------|
| 0     | 0     | 1 jauge de contrainte raccordée en J2.1/ J2.2                 |
| 0     | 1     | 1 jauge de contrainte raccordée en J2.3/ J2.4                 |
| 1     | 0     | LVDT (noyau plongeur)                                         |
| 1     | 1     | 2 jauges de contrainte raccordées en J2.1/ J2.2 et J2.3/ J2.4 |

#### 1 = on = fermé

- Le switch est OFF lorsque le picot blanc est près de l'inscription OFF.

- La valeur de la résistance R, câblée entre J2-11 et J2-13 est de 50  $\Omega$  10W. Sa fonction est de stabiliser le 30 VDC, son absence peut générer des problèmes de calibration et de réglage.
- Indication des leds :

La led verte LD3 (watch dog) doit clignoter 1 fois par seconde. La led jaune LD1 (RX/ réception) doit clignoter très vite (quasiment fixe). Led éteinte = pas de com avec LMCSS La led jaune LD2 (TX / transmission) doit clignoter rapidement si la carte LWSS répond correctement aux signaux qu'elle reçoit. Led éteinte = pas de com avec LMCSS

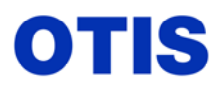

#### Câblage entre cartes LWSS, DCSS et LMCSS.

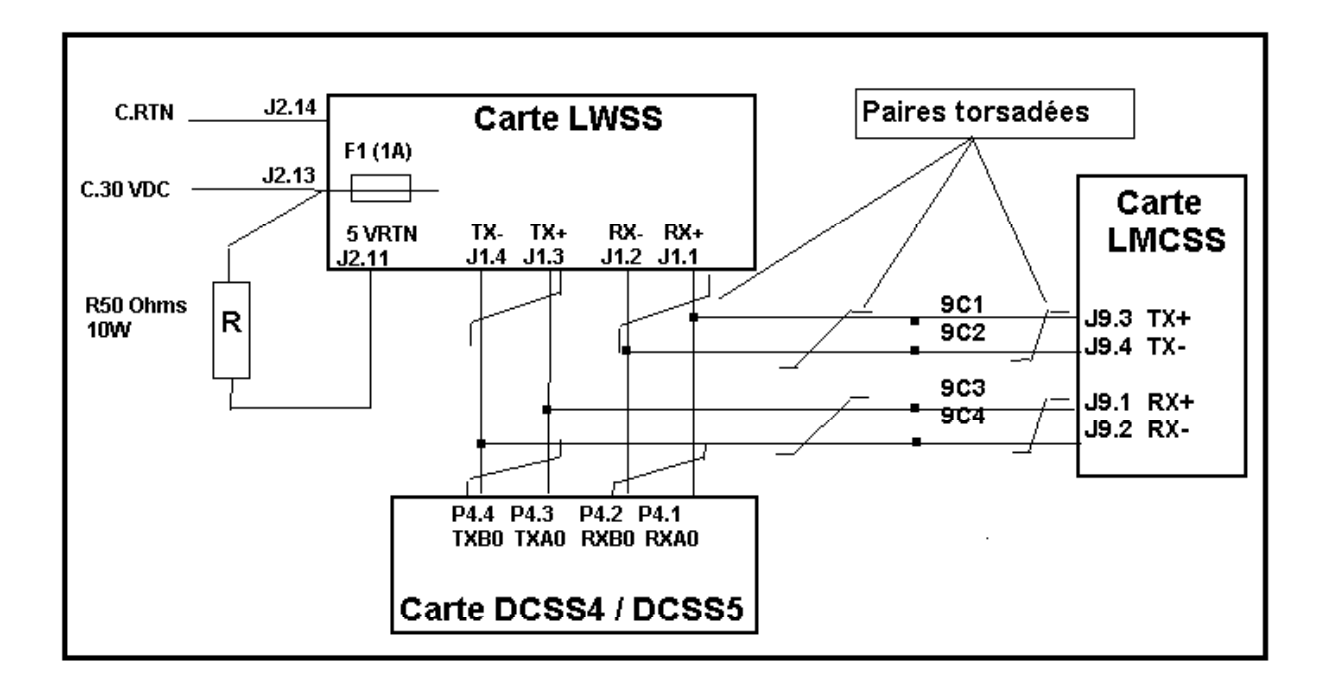

#### 11.2 - Pèse charge noyau plongeur LVDT : repère A7111B1

#### - Câblage :

Vérifier le câblage du boîtier contenant le noyau plongeur, il y a souvent des erreurs. Le blindage du câble doit être impérativement raccordé sinon il y a des risques de fonctionnement aléatoire.

#### - Réglage :

Cabine vide, le voltmètre connecté entre J2-5 et J2-6 (+ du voltmètre en 5), il faut régler la hauteur du noyau (au moyen du collier situé à l'intérieur du boîtier) pour obtenir une valeur comprise entre 300 et 500 mV. La valeur doit augmenter de 710 mV en chargeant la cabine à 80%, sinon le réglage du gain sera impossible (défaut 4).

Si la valeur est négative, inverser les fils sur les bornes 5 et 6.

Vérifier que la cabine ne bride pas dans l'arcade et la qualité des tampons d'isolation. Un défaut de l'un d'eux peut perturber le réglage du pèse charge.

#### - Attention :

Avant d'aller en machinerie pour procéder aux réglages, vérifier que les leds de la carte LWSS clignotent correctement

Un reset de la LWSS ne suffit pas forcement pour rétablir la communication, il faut parfois reseter la carte LMCSS.

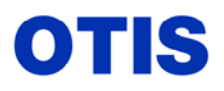

## Câblage entre cartes LWSS et noyau plongeur.

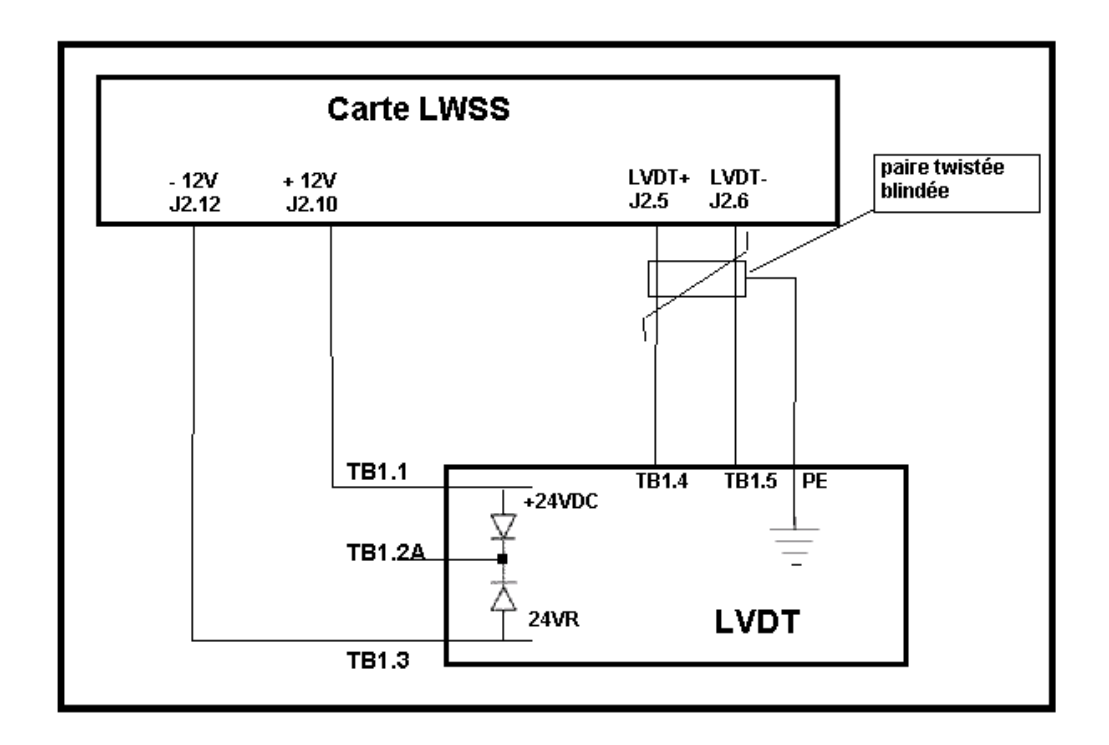

#### 11.3 - Pèse charge type jauge de contrainte LWT (Load Weighing Transducer).

#### **Principe :**

La cabine est équipée de deux jauges, montées en diagonale, qui servent également pour l'isolation entre berceau de cabine et arcade, sur l'autre diagonale il y a juste des tampons d'isolation. Chaque jauge peut supporter environ 900 Kg, pour une tension de sortie d'environ 20mV.

Pour un fonctionnement correct, la variation doit se situer entre 5 et 15mV. Une valeur négative ne permettrait pas un réglage correct, et la valeur de 15mV en pleine charge permet d'effectuer la mesure jusqu'à 125%.

#### Montage sous cabine :

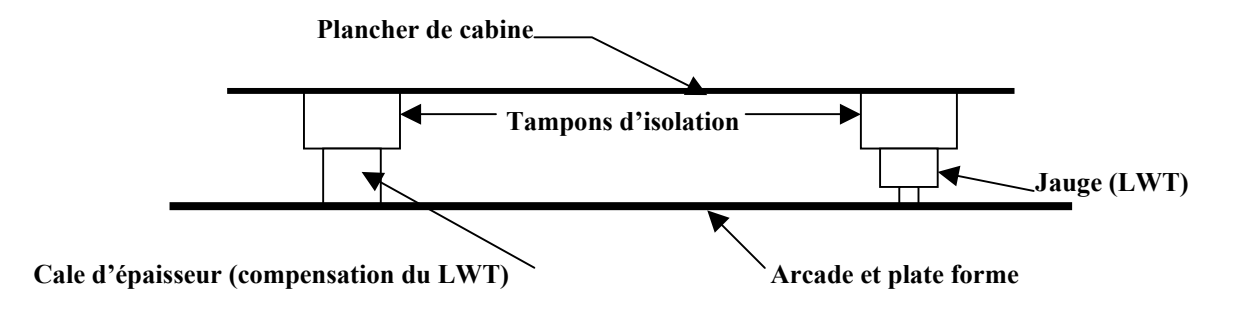

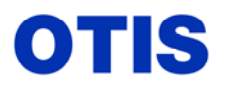

Disposition des tampons d'isolation pour une charge utile de 1600 Kg : 2 tampons montés en diagonale.

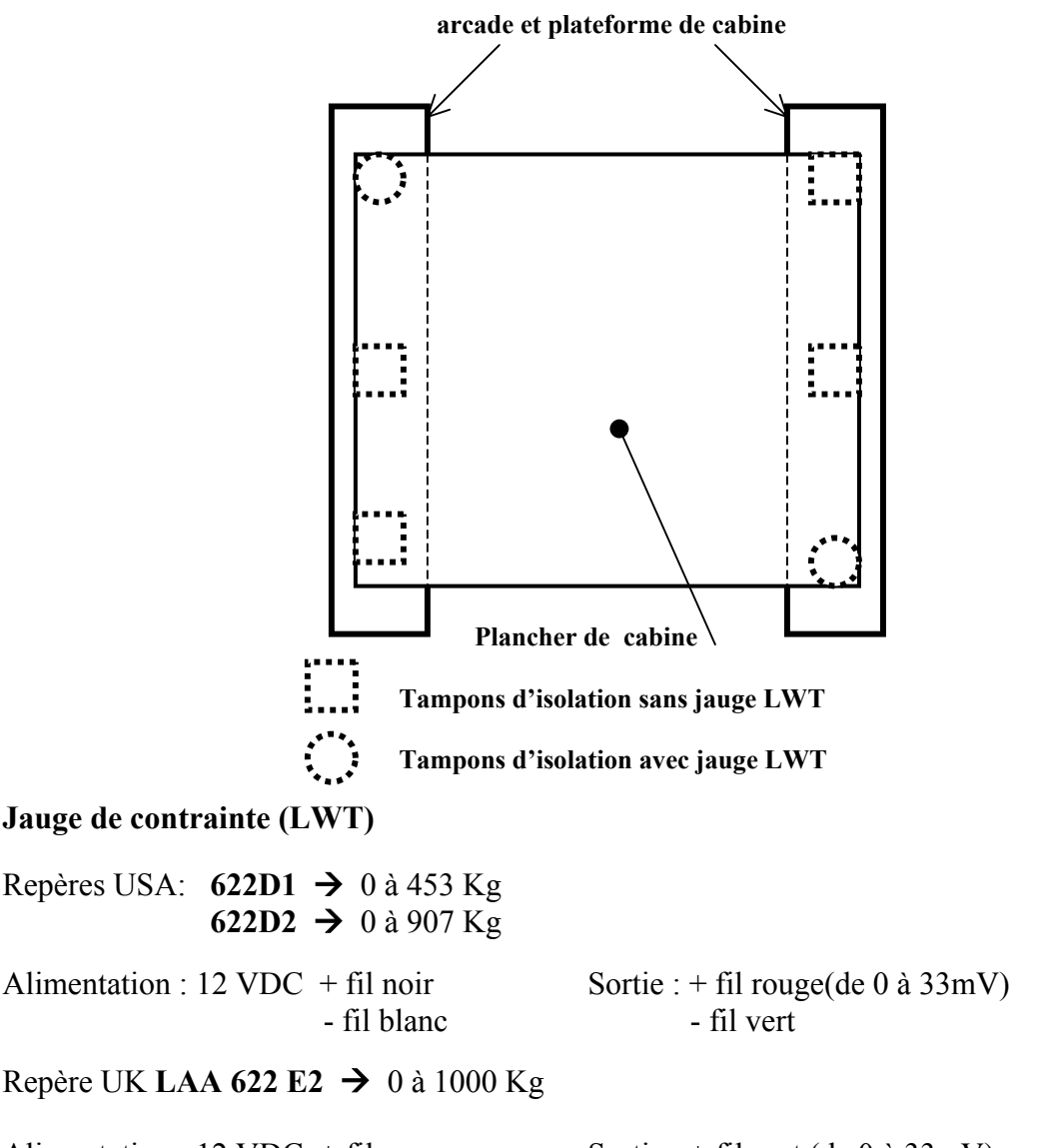

Alimentation : 12 VDC+ fil rouge<br/>- fil bleuSortie : + fil vert (de 0 à 33mV)<br/>- fil jaune

Tests avant installation (en principe !...)

Avant d'installer les jauges, il est important de contrôler la tension de sortie, pour cela connecter chaque jauge sur une alimentation 12 VDC (suivant couleur des fils) et mesurer la tension de sortie qui doit se situer entre -5mV et +5mV maximum, en dehors de ces valeurs les jauges doivent être changées. (fonctionnement aléatoire). Ne pas être en contact avec les fils du multimètre car cela fausserait la mesure.

Si la valeur mesurée est 0, comprimer légèrement la jauge (serre-joint) afin de vérifier que la tension de sortie varie.

Lors du montage des jauges sur le berceau, il se peut que les trous (oblong) de fixation dans le berceau soient trop importants, et donnent une mauvaise portée à l'axe de la jauge, pour cela il faut utiliser des rondelles plates pour assurer une bonne portée. (Pensez à compenser de la même valeur sous les plots d'isolation sans jauge).

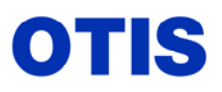

#### Tests cabine vide :

La cabine est réglée correctement dans l'arcade (aplomb et niveau), pas de coincement ni de durs mécaniques.

L'aplomb et la mise de niveau de la cabine s'effectuent en calant sous les différents plots d'isolation et non pas par les fixations de tête, celles-ci servent uniquement à maintenir la cabine.

La cabine est entièrement équipée mais vide, le toit de cabine est débarrassé

Les jauges sont positionnées correctement sous la cabine.

Les jauges sont raccordées sur la carte LWSS (alimentation 10VDC uniquement, fil noir +, fil blanc GND). Les fils de sortie rouge et vert sont raccordés au voltmètre.

Le test suivant a pour but de s'assurer que les deux jauges donnent la même tension de sortie et s'effectue à deux personnes.

- une personne sur le toit de cabine. (positionnée sur l'arcade ou au palier).
- Une personne en fond de cuvette.
- Cabine positionnée au niveau bas.
- Connecter un voltmètre sur les deux fils de sortie de chacune des jauges, (+ sur fil rouge, sur fil vert).
- Retirer la vis de fixation de la jauge sur l'arcade.
- A l'aide des vis vérin prévues à cet usage, soulever la cabine afin de libérer une jauge, la tension indiquée au voltmètre doit
- descendre à 0, (s'il n'y a aucun changement raccorder le voltmètre sur les fils de l'autre jauge).
- Faire de même sur l'autre jauge, si la tension n'est pas 0 ou 1mv, il convient de changer la jauge.
- Dévisser les vis vérin pour que la cabine repose à nouveau sur les jauges, et s'assurer qu'elles délivrent chacune + 5mV(condition idéale), si ce n'est pas le cas, ajouter des cales sous les jauges. (vérifier à nouveau l'aplomb et le niveau de la cabine).

**Nota :** L'ajout de grandes cales sous le tampon d'isolation est plus aisé, d'autant plus que la longueur de la vis de fixation du LWT est limitée .

Attention : un écart de valeur important peut laisser apparaître un vrillage d'arcade ou de berceau.

#### Connexions entre carte LWSS et jauges de contraintes (LWT).

| Connecteur<br>Carte LWSS | Jauge LWT | Couleur des fils<br>(jauge US) | Couleur des fils<br>(jauge UK) |
|--------------------------|-----------|--------------------------------|--------------------------------|
| J2.1 sortie+             | LWT1      | Rouge                          | Vert                           |
| J2.2 sortie -            | LWT1      | Vert                           | Jaune                          |
| J2.7 GND (-)             | LWT1      | Blanc                          | Bleu                           |
| J2.8 +10V                | LWT1      | Noir                           | Rouge                          |
| J2.3 sortie+             | LWT2      | Rouge                          | Vert                           |
| J2.4 sortie -            | LWT2      | Vert                           | Jaune                          |
| J2.8 +10V                | LWT2      | Noir                           | Rouge                          |
| J2.9 GND(-)              | LWT2      | Blanc                          | Bleu                           |

Nota : dans le cas d'utilisation d'opérateurs du commerce (type DOT), il est nécessaire d'utiliser une carte DISS, dans ce cas il faut utiliser une carte LWB qui sera connectée sur la carte ADISS (donc 3 cartes).

Il existe deux modèles de cartes LWB :

- AAA26800 GM .. (la plus répandue LWB + ADISS + DISS)
- AAA 26800LM ...(nouvelle carte, elle se raccorde directement sur la DISS, facilement reconnaissable car elle possède 4 potentiomètres pour le réglage du gain et de l'offset).

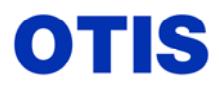

Décembre 2005 MRC CH 10 376 Page 27 / 80

Il est également possible d'utiliser une carte LWDEE type FAA 24270 AA3 qui remplace les cartes DISS, ADISS et LWB. (pour le montage, raccordement et réglage se reporter au document : <u>PTC SC 17 913</u> disponible sur intradoc).

#### 11.4 <u>Pèse charge type LWDEE (Gien/PMC)</u>

#### Matériel nécessaire :

- 1 capteur (potentiomètre linéaire repère FAA 232 Y1)
- (il peut également être utilisé des jauges LWDE repère FBA 24270 M1 pour une meilleure précision, charge maxi sur 1 jauge 500 Kg).
- 1 carte pèse-charge LWDEE repère FAA24270 AA3 ou AA4, (avec liaison RS485 sur connecteur J17 et soft LW-I/O-VØ6).
- 1 câble pour liaison RS485 entre carte LWDEE et ligne série de l'opérateur.
- 1 câble pour liaison entre capteur et carte LWDEE, repère FAA 174 WZ124.
- 1 câble alimentation carte LWDEE, (30VDC et RTN).
- **Rappel :** le capteur doit être actionné par le berceau de cabine mais surtout pas par le plancher de cabine.

#### Schéma de principe

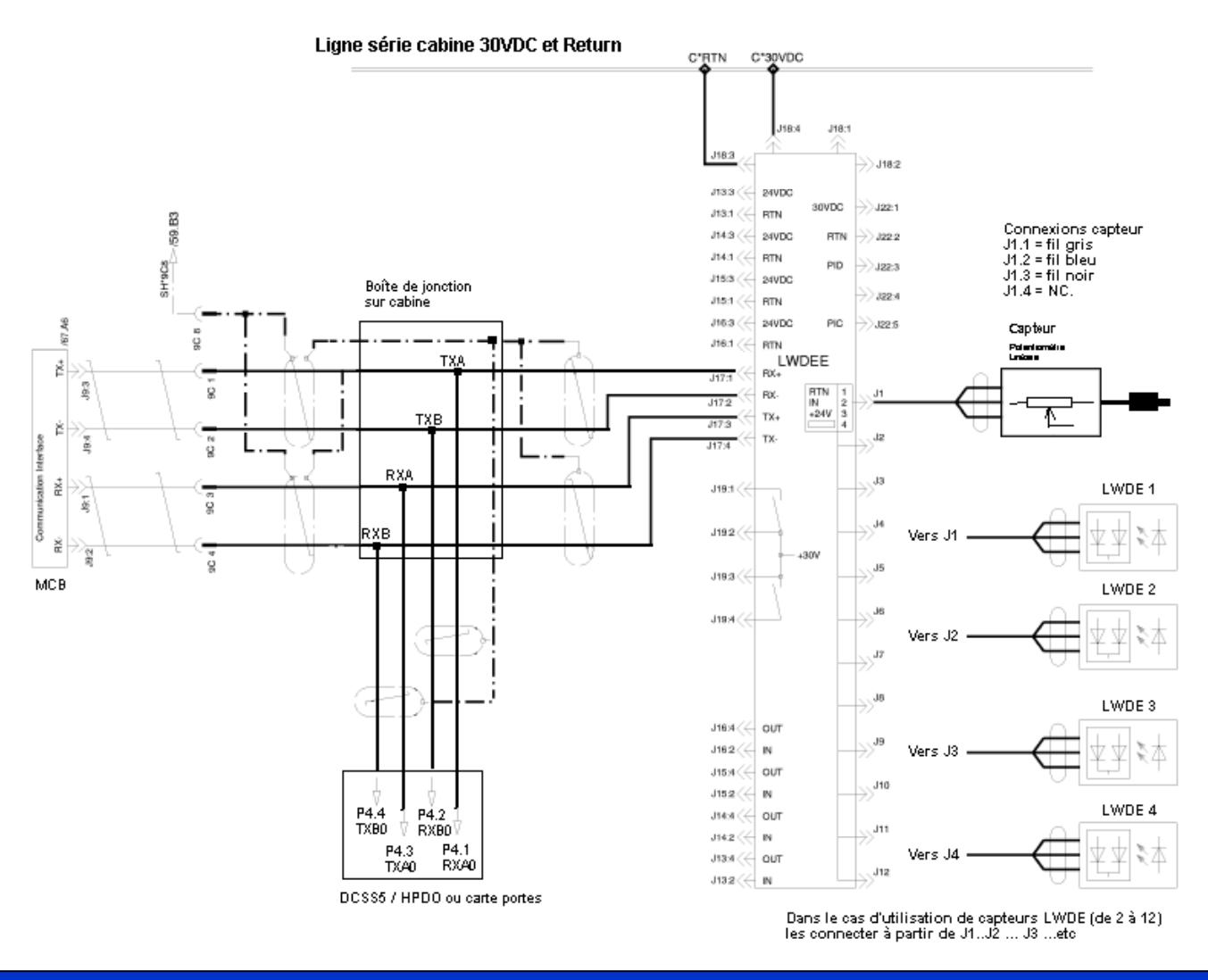

Ce document est la propriété d'OTIS. Sa reproduction est rigoureusement interdite

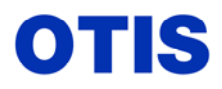

#### Paramètrage de la carte : l'outil test doit être raccordé sur la carte LWDEE.

Paramètres minimums à renseigner : M-2-2 (Set up  $\rightarrow$  param)

| Paramètres    | Valeur      | Explications                                                        |  |
|---------------|-------------|---------------------------------------------------------------------|--|
| Sensor Number | 1           | 1 dans le cas du potentiomètre linéaire                             |  |
|               |             | * dans le cas d'utilisation de capteurs LWDE, indiquer le           |  |
|               |             | nombre (2, 4, 6 etc.)                                               |  |
| Pad Number    | 0           | Peut être mis à 1 si le résultat de <b>exemple 2</b> est $>$ à 255. |  |
|               |             | * dans le cas d'utilisation de capteurs LWDE, indiquer le           |  |
|               |             | nombre total (capteurs + tampons isolants).                         |  |
| Full Load     | 0 à 3000 Kg | Indiquer la valeur de la charge utile cabine (pleine charge).       |  |
| Out LW Mode   | 4           | Communication avec carte LMCSS (RS485)                              |  |
| Baud          | 0           | Pas utilisé dans ce cas                                             |  |
| RS1 à RS6     | 0           | Pas utilisé dans ce cas                                             |  |

Les programmations I/O, Cel et Pos ne sont pas utilisées dans cette configuration.

## Procédure de réglage :

#### La cabine doit être vide

## M-2-1 (Set up $\rightarrow$ LWDE)

| Full Load xxxxx                   | xxxx = valeur programmée en M-2-2 → Full Load (peut être modifiée)<br>Exemple 1 : 1500 Kg                                                                                                    |
|-----------------------------------|----------------------------------------------------------------------------------------------------|
| Out LW Mode 000                   | 000 = valeur programmée en M-2-2 → Out LW Mode                                                                                                    |
| Car Empty ?<br>OK press Enter     | s'assurer que la cabine est vide (rien sur le toit de cabine également)<br>(Confirmer par bleu Enter).                                                                                        |
| OK press Enter<br>Sensor 01 zzzzz | <ul> <li>zzzz = valeur lue par le capteur, la valeur doit être supérieure à 2600 mV sinon le fonctionnement sera aléatoire.</li> <li>Noter la valeur obtenue. Exemple 1 : 2753 mV.</li> </ul> |
| <b>Def Slope</b><br>Yes = 1       | appuyer sur la touche 1                                                                                                    |
| Exit : press M/S                  | Sortir par la touche <b>M</b> odule ou <b>S</b> et.                                                                                                    |

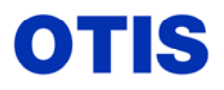

Décembre 2005 MRC CH 10 376 Page **29 / 80** 

#### Mettre la pleine charge en cabine.

Vérifier la tension lue par le dispositif M-1-1 (Monitor  $\rightarrow$  Load) A ce stade ne pas tenir compte de la charge et du pourcentage.

| 03512 Kg  | 235 %           |
|-----------|-----------------|
| Sensor 01 | 04862 <b>mV</b> |

**Noter la valeur obtenue :** Exemple 1 : 4862 mV

Effectuer le calcul suivant : <u>Tension lue cabine pleine charge – Tension lue cabine vide</u> x 100 Charge réelle mise en cabine

#### Exemple 1

Soit :  $\frac{4862 - 2753}{1500} \times 100 = 140,6$  c'est la valeur du gain qu'il faut programmer à Sensor Gain 1.

Modification du paramètre Sensor Gain 1 : M-2-4 go on (setup  $\rightarrow$  Cel)

Le paramètre ''offset sensor'' n'est pas modifiable à l'outil test.

Sensor Gain 1 140

Programmer 140 et valider par Bleu Enter.

#### Vérifier la charge lue et le % envoyé à la carte LMCSS : M-1-1 (Monitor → Load)

1512 Kg 101 % Sensor 1 04862 mV

Les valeurs obtenues sont en corrélation avec la charge réelle en cabine (1500Kg).

#### Exemple 2

Tension lue cabine Vide : 3115 mV. Tension lue cabine pleine Charge : 8839 mV. Charge Utile (égale à la pleine charge) 1800 Kg.

Soit :  $\underline{8839 - 3115}_{1800}$  x 100 = 318  $\rightarrow$  la valeur obtenue est supérieure à 255, donc au-delà du range admissible pour ce paramètre.

**Dans ce cas modifier le paramètre '' Pad Number'' M-2-2,** le programmer à 1, ceci permet de changer l'échelle de lecture et divise la valeur obtenue par 100. (318 / 100 = **3**,18)

#### Ensuite modifier la valeur du paramètre ''Sensor Gain 1'' M-2-4 go on (setup → Cell).

Sensor Gain 1 3 Programmer **3** et valider par Bleu Enter.

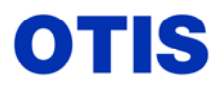

#### Vérifier la charge lue et le % envoyé à la carte LMCSS : M-1-1 (Monitor → Load)

1872 Kg 104 % Sensor1 08821 mV Les valeurs obtenues sont proches de la charge réelle en cabine (1800Kg). La précision est dégradée et la variation de +/- 1 point de ce paramètre entraîne un écart important de la charge lue donc du % envoyé à la LMCSS.

Une petite astuce pour peaufiner le % de charge envoyé au DBSS (valeur réellement utilisée pour la correction de charge), est de programmer dans le paramètre ''Full Load'' la pleine charge réelle lue par le dispositif (exemple 1872 Kg) **M-2-2.** 

1872 Kg 100 % Sensor1 08821 mV Paramètre Full Load programmé à 1872 permet de corriger le % envoyé à la LMCSS.

Il n'y a aucun réglage de gain et d'offset à effectuer à partir de la carte LMCSS.

#### 11.5 - Paramétrage de la carte LMCSS pour le fonctionnement du dispositif pèse-charges.

La carte LMCSS : (Software : à partir de GBA 30085 KAA)

Paramètres de la carte LMCSS (M-2-3-4)

| PARAMÈTRES          | VALEUR                                                        | EXPLICATIONS                                                      |
|---------------------|---------------------------------------------------------------|-------------------------------------------------------------------|
| LOAD DEVICE TYPE    | 1                                                             | Pèse charge noyau plongeur.                                       |
| OCSS load enable    | 1                                                             | 0 = Charge par défaut envoyée à la carte OCSS.                    |
|                     | 1                                                             | 1 = Charge réelle envoyée à la carte OCSS.                        |
| DBSS load enable    | 1                                                             | 0 = Charge équilibrée envoyée au DBSS.                            |
|                     | 1                                                             | 1 = Charge réelle envoyée au DBSS.                                |
| Discr. LW select    | 0                                                             | 0 = la charge est envoyée par l'OCSS.                             |
|                     | 0                                                             | 1 = la charge est envoyée par la DISS.                            |
| OFFSET ADJUST       | réglage                                                       | Réglage de l'offset lors de la calibration automatique (0 à 254). |
| GAIN ADJUST         | réglage                                                       | Réglage du gain lors de la calibration automatique (0 à 254).     |
| IMB. COMP. FACTOR   | Facteur de compensation de l'erreur de mesure de charge entre |                                                                   |
|                     | 0                                                             | Top et Bottom pour corriger les charges envoyées à l'OCSS.        |
| Anlg : ANS% to OCSS | 10 %                                                          | Ces 3 paramètres sont programmés par défaut à 0, l'OCSS voit      |
| Anlg : PKL% to OCSS | 50 %                                                          | toujours LNS.                                                     |
| Anlg : LNS% to OCSS | 80 %                                                          | A reprogrammer aux valeurs indiquées.                             |
| • BALANCE LOAD      | 45 à 50 %                                                     | Équilibrage de la cabine à la mi course (% de la charge).         |
| • BALANCE TOP       | réglage                                                       | Équilibrage de la cabine au niveau haut (% de la charge).         |
| • BALANCE BOT       | réglage                                                       | Équilibrage de la cabine au niveau bas (% de la charge).          |

. Procéder au réglage automatique de la charge avec carte LWSS avec le menu (M-2-4-3) LOAD : Autom.

. Le Switch " ENA " doit être sur la position écriture (vers la droite).

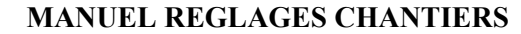

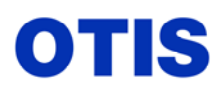

Mise en service : MCS 321M – OVF 40 – GEARLESS VF 156 MST

Décembre 2005 MRC CH 10 376 Page **31 / 80** 

Press GO ON When Car load = empty

- . Quand la cabine est vide, appuyer sur la touche GO ON
- . Le réglage de l'offset (XXX) se réalise automatiquement (la valeur décroît puis se stabilise).

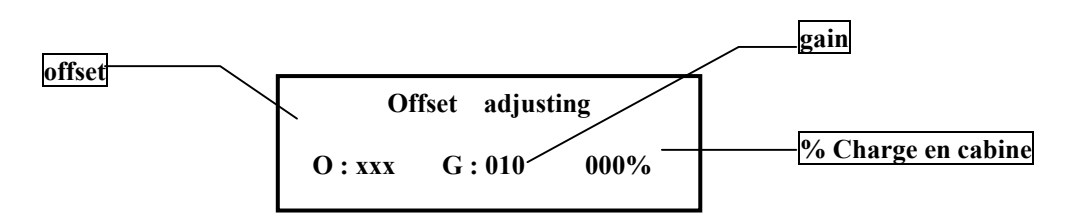

- Le menu change automatiquement.
- Mettre la charge en cabine (20 à 100%, mais la précision est meilleure avec 100%).
- Rappel: pour 80% de la charge, la tension du LVDT doit avoir augmenté de 710mV minimum.
- Rentrer le pourcentage de la charge à l'outil, puis appuyer sur la touche " ENTER " (charge réelle en cabine / charge utile = % de charge)

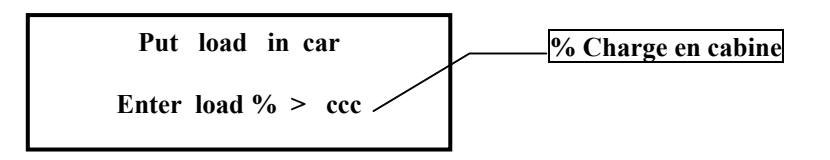

Si le message "Valid range is 20-100% > Go on " apparaît, augmenter la charge en cabine et corriger la valeur à l'outil après avoir appuyé sur la touche  $\overline{GO ON}$ , puis presser « ENTER ". (La valeur doit correspondre à la charge réelle en cabine).

. L'offset (XXX) reste fixe, le gain (YYY) augmente progressivement puis se stabilise.

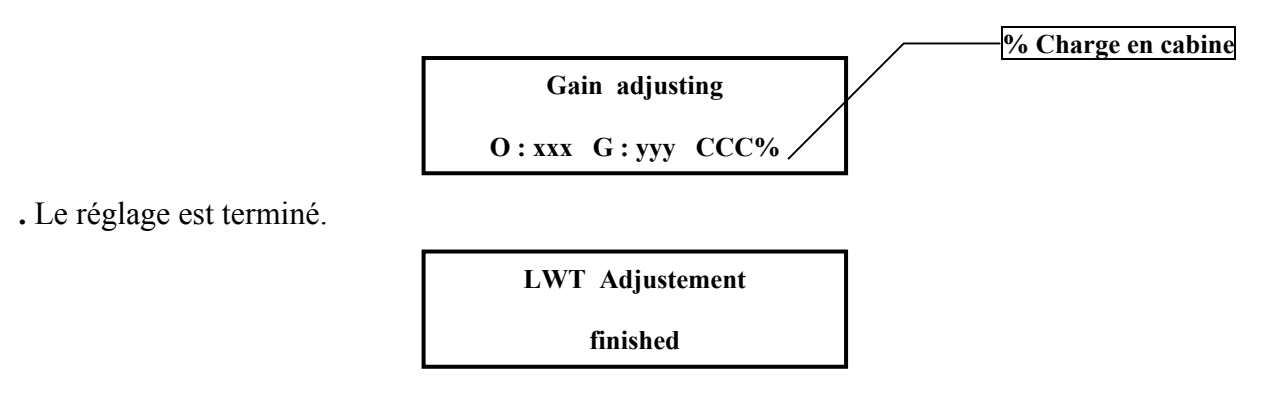

. Remettre le Switch " ENA" vers la gauche.

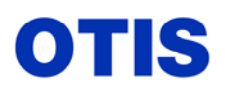

## MANUEL REGLAGES CHANTIERS

Mise en service : MCS 321M – OVF 40 – GEARLESS VF 156 MST

Décembre 2005 MRC CH 10 376 Page 32 / 80

#### Messages d'erreurs :

| N° ERREUR        | EXPLICATIONS                                                         |
|------------------|----------------------------------------------------------------------|
| Load Device type | La programmation du paramètre Load device type n'est pas correcte,   |
| is not 1,2 or 3  | vraisemblablement 0.                                                 |
| Enable eeprom    | Le switch de la LMCSS n'est pas en position écriture.                |
| writing !        | $ENA \rightarrow$                                                    |
| 1                | La valeur maximale de l'offset est atteinte. La tension de sortie du |
| 1                | pèse charge cabine vide est trop importante.                         |
| 2                | La valeur minimale de l'offset est atteinte. La tension de sortie du |
| 2                | pèse charge cabine vide est trop petite ou négative.                 |
| 2                | La valeur minimale du gain est atteinte. La différence de tension    |
| 5                | entre cabine vide et pleine est trop importante.                     |
| 1                | La valeur maximale du gain est atteinte. La différence de tension    |
| 4                | entre cabine vide et pleine est trop petite.                         |
| 5                | Le facteur de compensation est atteint.                              |
| 6                | La valeur du gain est impossible à atteindre.                        |

Les paramètres " OFFSET *ADJUST " et" GAIN ADJUST "* doivent maintenant avoir pris une valeur **(M-2-3-4)**.

Vérifier dans le menu LMCSS (M-2-1-7) que la charge est correctement envoyée au DBSS et à la carte OCSS.

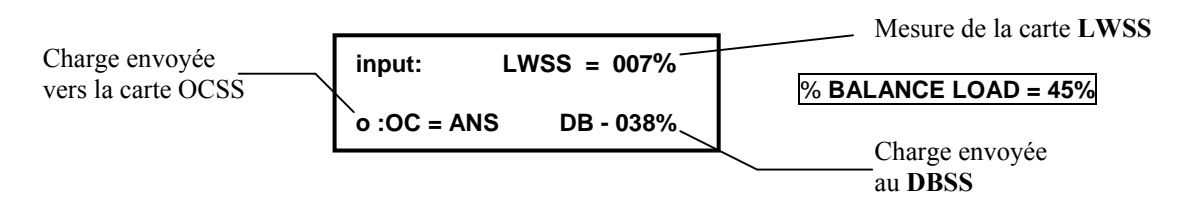

DBSS% = %BAL - LWSS% (ex: -45 + 7 = -38 %)

- Cabine vide, la mesure envoyée au DBSS est égale à la valeur négative de la charge équilibrée. (45 à 50%).
- Avec la charge équilibrée (45 à 50%) en cabine, la valeur envoyée au DBSS est nulle.
- Avec une charge supérieure à l'équilibré, la valeur envoyée au DBSS est positive.

#### Messages envoyés vers l'OCSS :

| LMCSS: M-2-1-7      | Explications                                  | Valeurs programmées LMCSS (M-2-3-4) |
|---------------------|-----------------------------------------------|-------------------------------------|
| $ANS \rightarrow A$ | Anti-nuisance.                                | 10                                  |
| $DEF \rightarrow D$ | Mi-charge ou valeur par défaut.               | 50                                  |
| $PKL \rightarrow P$ | Cabine partiellement chargée (Pointe / Peak). | 80                                  |
| $FUL \rightarrow F$ | Pleine charge.                                |                                     |
| $OVL \rightarrow O$ | Surcharge.                                    | 110                                 |

. Vérifier dans le DBSS que la charge est correctement reçue de la carte LMCSS.

. (M-4-1-3-5) puis " Go On '' jusqu'à LOAD %.

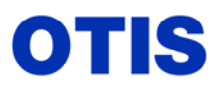

Décembre 2005 MRC CH 10 376 Page **33 / 80** 

#### La carte OCSS :

• Vérifier les paramètres suivants dans la menu OCSS : (M-1-3-1-1)

OCSS / SETUP / INSTALL / SYSTEM à partir de la version GAE30075 HAA

- . Contrôleur type = 1 (MCS 321).
  - $\cdot$  OCSS-MCSS ICD = 3
  - . Load weighing = 0 (charge en provenance de la LWSS via la LMCSS).
- Vérifier dans le menu OCSS (M-1-1-1) que la charge est correctement reçue de la carte LMCSS. (A, D, P, F ou O)

• Faire le test de la surcharge cabine (vérifier le buzzer et le voyant surcharge).

### 11.6 - Réglage final de la compensation

- Afin de remédier aux différences de compensation entre le haut et le bas de la gaine (différences entre le poids des grelins / câbles de compensation et du poids des câbles de traction, cordons souples), il est possible de corriger la valeur de la compensation pour supprimer l'effet roll back/roll over en fonction de la position de la cabine dans la gaine.

Rappel : L'équilibrage doit être conforme (45 à 50 %) à la mi course et en corrélation avec la Valeur du paramètre ''%Overbalance''. (M-2-3-4). (Équilibrage = Charge Utile \* % d'équilibrage)

Le nombre et le diamètre des grelins et des câbles de tractions doivent respecter les calculs théoriques de la compensation.

- Mesurer l'équilibrage à la mi course, au dernier niveau haut et au dernier niveau bas au moyen des gueuses.

Exemple : ascenseur charge utile : 2000 Kg - % d'équilibrage 45% → charge d'équilibrage = 900 Kg Ascenseur équilibré en bas à 780 Kg → % Overbalance Bot = 39% Ascenseur équilibré en haut à 1060 Kg → % Overbalance Top = 53%

| Programmer les paramètres : | % Overbalance = 45  |
|-----------------------------|---------------------|
|                             | % Overbal. Bot = 39 |
|                             | % Overbal. Top = 53 |

Une des conditions suivantes doit être respectée :

```
% Overbal. Bot > % Overbalance > % Overbal. Top
% Overbal. Bot < % Overbalance < % Overbal. Top
```

Dans le cas ou les valeurs de Bot et Top sont toutes les deux > ou < à % overbalance cela indique qu'il y a un problème et il convient d'en trouver la cause car le couple appliqué au moteur au moment du départ et dans les phases de renivelage sera inconstant.

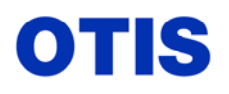

Décembre 2005 MRC CH 10 376 Page 34 / 80

% BALANCE BOT = 30%

Charge envoyée au DBSS

#### Corriger les paramètres LMCSS suivants : (M-2-3-4)

| PARAMÈTRES        | VALEUR    | EXPLICATIONS                                              |
|-------------------|-----------|-----------------------------------------------------------|
| IMB. COMP. FACTOR | 0         | Facteur de compensation. Uniquement pour la correction de |
|                   |           | charge envoyée à l'OCSS.                                  |
| % BALANCE LOAD    | 45 à 50 % | Équilibrage de la cabine à la mi course (% de la charge). |
| % BALANCE TOP     |           | Équilibrage de la cabine au niveau haut (% de la charge). |
| % BALANCE BOT     |           | Équilibrage de la cabine au niveau bas (% de la charge).  |

## . <u>Exemples</u>

. En haut

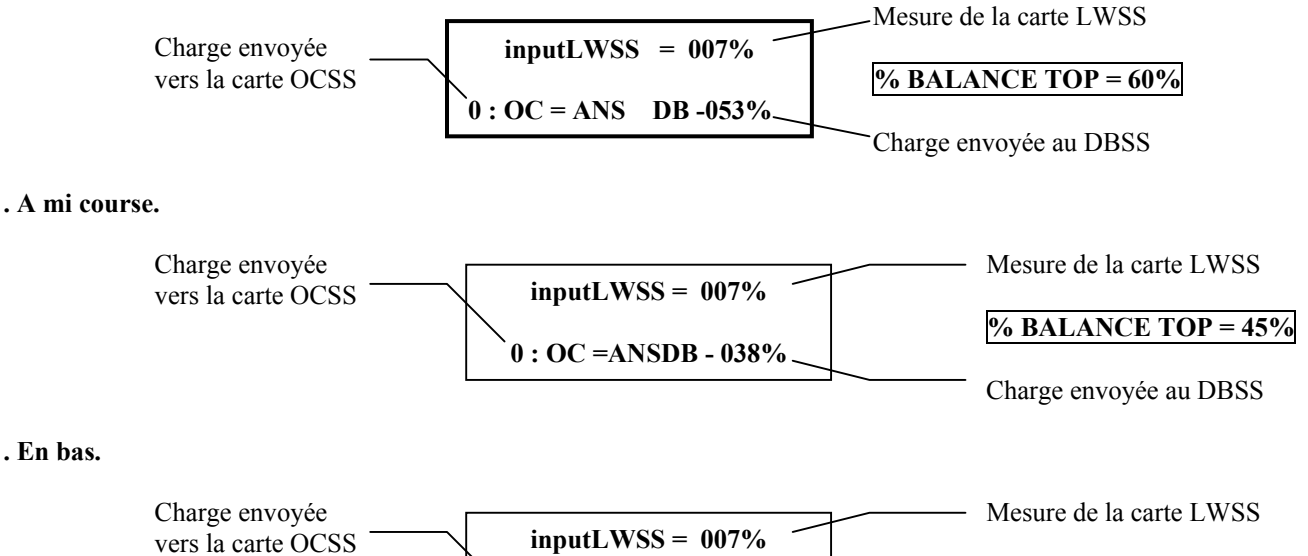

• Vérifier dans le menu LMCSS (M-2-1-7) que pour une charge constante en cabine, la valeur envoyée au DBSS varie suivant la position de la cabine dans la gaine (changement à l'arrêt ou au départ).

0 : OC = ANSDB - 023%

#### Méthode pratique pour déterminer les paramètres % overbal. Bot et Top :

- . Mettre la charge équilibrée en cabine.
- La fonction pèse-charge doit être opérationnelle et réglée. (la charge lue ne doit pas excéder 1 à 2%)
- Vérifier la charge envoyée au Drive (M-4-1-3-5- load percent), très proche de 0, fonction de % overbalance.
- . Les paramètres % overbal. Bot et Top doivent être à 0.
- . Programmer le paramètre ''Delay brk lftd'' à 1500 (M-4-3-1-1), noter la valeur initiale.
- Faire partir la cabine de la mi-course (↑ ou ↓), s'assurer qu'il n'y a aucun mouvement de la poulie dans les 2 premières secondes, si ce n'est pas le cas c'est qu'il y a un problème avec l'équilibrage ou le paramètre % Overbalance.
- S'il y a une légère différence entre un départ montée/descente équilibrer avec le paramètre '% Overbalance'' et ce sera la valeur à programmer à la fin du test.
- Positionner la cabine au niveau bas, régler le paramètre **% Overbalance** de telle sorte qu'il n'y ait aucun mouvement de la poulie dans les 2 premières secondes.
- . Noter la valeur obtenue pour le bas ( ).

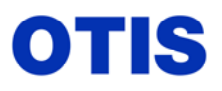

Décembre 2005 MRC CH 10 376 Page **35 / 80** 

- Positionner la cabine au niveau haut, régler le paramètre % Overbalance de telle sorte qu'il n'y ait aucun mouvement de la poulie dans les 2 premières secondes.
- . Noter la valeur obtenue pour le haut ( ).
- . Remettre la valeur initiale au paramètre "% Overbalance" ou la valeur moyenne obtenue.
- . Programmer la valeur obtenue en bas dans ''% overbal. Bot''.
- . Programmer la valeur obtenue en haut dans ''% overbal. Top''.
- . Reprogrammer le paramètre ''Delay brk lftd'' à sa valeur initiale (M-4-3-1-1).
- . Vérifier le comportement de l'ascenseur en haut, à la mi-course et en bas
- il ne doit pas y avoir d'effet roll back ou roll over.

#### 11.7 - Réglage de la précision d'arrêt

Contrôler et relever la précision d'arrêt en se déplaçant à chaque étage dans les deux sens.

Corriger la position des aimants si nécessaire.

Tous les niveaux étant réglés, effectuer un Leaming (apprentissage) afin de mémoriser les modifications éventuelles de la position des aimants en gaine.

Cet apprentissage est obligatoire quand :

- un aimant est déplacé en gaine (1LS / 2LS ou Door Zone...)
- les paramètres "MOTOR SPEED" ou "COUNTS PER REVOL " sont modifiés.

Il est possible de diminuer ou d'augmenter légèrement (0 à 25 mm) la distance d'arrêt au niveau grâce aux paramètres " **DESTINATION LEAD**" et " **DESTINATION LAG**" (M-2-3-2), Cependant, le décalage ainsi obtenu sera effectif pour tous les niveaux.

Une valeur trop importante risque de générer des renivellements fréquents (décalage entre la table de niveau et la position physique de UIS / DIS.

Si la cabine s'arrête légèrement avant les niveaux: augmenter "DESTINATION LAG"

Si la cabine s'arrête légèrement après les niveaux: augmenter" DESTINATION LEAD

Nota : suivant le type de gearless, si un léger choc est ressenti au moment de l'arrêt (coupure de l'énergie sur le moteur), intervenir sur le paramètre LMCSS ''PTR drop delay'' (80 à 150). (M-2-3-1), ce paramètre permet de réduire progressivement l'energie appliquée au moteur.

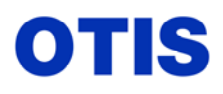

## 12 - MISE EN SERVICE DE LA CARTE ASCB (Ansy Speed Check Board).

## Si l'option d'inhiber la fonction ETSD a été prise lors de la mise en ERO/inspection, la rendre opérationnelle de nouveau :

- remettre le paramètre Enable ETSD à 1 (M-2-3-1 go on)

- supprimer le shunt provisoire entre les bornes 19C 1 et 19C 3 (contacts SS1 / SS2)

La fonction ETSD (Emergency Terminal Slow Down / ralentissement d'urgence aux extrêmes) se compose : de la carte ASCB, des relais ETS1, ETS2, ETSC ; des contacts en gaine SS1 et SS2 et du  $3^{e}$  canal de l'encodeur (C, /C), avec sa deuxième alimentation 8 VDC en provenance de la carte ASCB.

Pour les appareils dont la vitesse nominale est supérieure à 2,50m/s avec amortisseur à course réduite, une carte **ASCB** (Ansy Speed Check Board repère : AAA 26800 GG1) est nécessaire, elle reçoit l'information de vitesse via un 3<sup>e</sup> canal de l'encodeur (C, /C) et l'encodeur possède un 2<sup>e</sup> circuit d'alimentation (8VDC), en provenance de la carte ASCB, son rôle est d'avoir un deuxième circuit de sécurité contrôlant la vitesse d'arrivée aux niveaux extrêmes, totalement indépendant de la carte LMCSS.

# La course normale d'un amortisseur doit répondre à la formule suivante : $0,135 * V^2$ (EN 81 et 82.211).

## Si l'amortisseur a une course inférieure au produit de cette formule la fonction ETSD est obligatoire.

La carte ASCB contrôle le relais ETS2 et la carte LMCSS contrôle le relais ETS1 (paramètre velocity ETSD).

Les deux relais sont collés cabine à l'arrêt, lors d'un déplacement, ils retombent quand la vitesse cabine a atteint 80% de la vitesse nominale, puis lors du ralentissement ils recollent quand la vitesse cabine repasse en dessous des 80%

#### Contrôle de réduction de 20% de la vitesse aux niveaux extrêmes.

Si ces deux relais ne sont pas collés lors de la phase de ralentissement aux niveaux extrêmes (réduction de 20% de la vitesse nominale), lorsque les contacts SS1 (en bas), ou SS2 (en haut) sont actionnés par la cabine, l'appareil effectue un arrêt d'urgence, par retombée du relais C (ou des relais C1 et C2) qui eux-mêmes

coupent SW1 SW2, et par coupure de l'entrée DFC de la carte LMCSS, (Défaut 2807 SAF ETSC inp err ou SAF DFC Emergency Stp).

#### Contrôle permanent de la cohérence des relais ETS1 et ETS2.

Si l'état des deux relais ETS1 et ETS2 n'est pas cohérent, le relais ETSC retombe en fin de temporisation ETSCT et un arrêt d'urgence est déclenché par retombée des contacteurs suite à ouverture du contact ETSC 23/24.

La carte LMCSS contrôle la réduction de 5% de la vitesse de la cabine aux extrêmes, lors du changement d'état de 1 LS / 2LS, la vitesse doit être inférieure à la valeur programmée au paramètre " **NTSD percent'' (Normal Terminal Slow Down** / arrêt normal aux extrêmes) qui est par défaut programmé à 95%.

En cas de défaut, la décélération est plus importante (paramètre " ACCELERA NTSD ") et un défaut : 2803 SAF NTSD overspd est comptabilisé dans le Log d'erreur (M-2-2-2). Quand le nombre de défauts atteint la valeur " Max # NTSD FAULTS", l'appareil est définitivement en panne (Shut down).
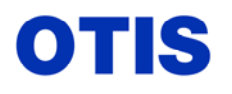

Mise en service : MCS 321M – OVF 40 – GEARLESS VF 156 MST

Décembre 2005 MRC CH 10 376 Page **37 / 80** 

#### Circuit sécurité ETSD :

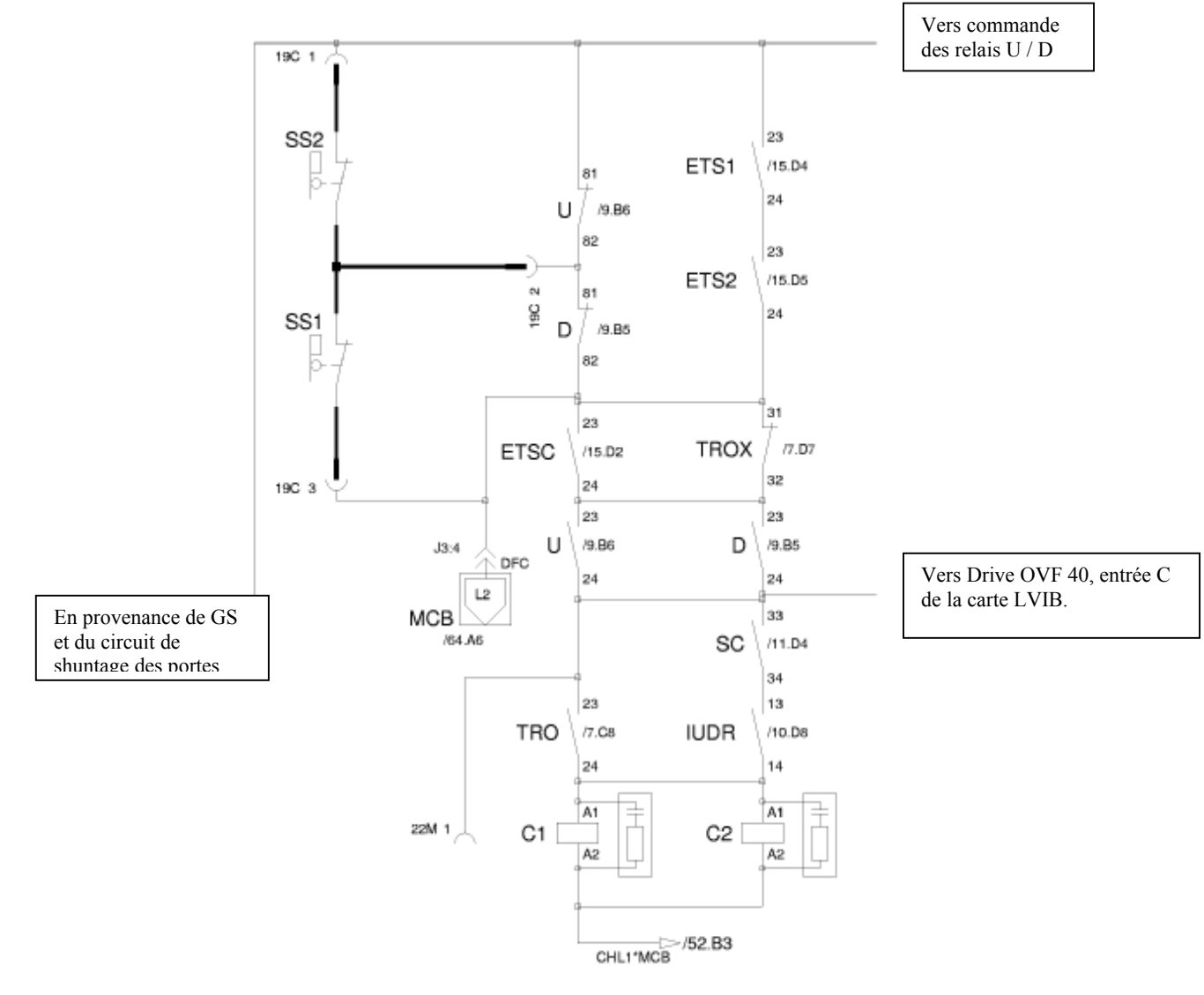

Si Vitesse > 80 % (ETS1 et ETS2 retombés) - en montée : passage par SS2 et / D. - en descente : passage par /U et SS1.

Quand le défaut 2807 SAF ETSC inp err atteint la valeur " Max # ETSD **faults** ", l'appareil est définitivement en panne (Shut down).

#### Paramètres Install de la carte LMCSS :

#### - ENABLE ETSD : 1 = autorisé

- **VELOCITY REINIT** = **0.9** \* **VELOCITY NORMAL** (90% de la vitesse contrat).

- Avec comme règle: VELOCITY ETSD inférieure à VELOCITY REINIT

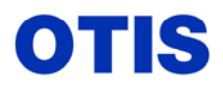

#### **VELOCITY ETSD** (VELOCITY ETSD = 0.8 \* **VELOCITY NORMAL**)

**MAX# ETSD FAULTS** = nombre de défauts de l'entrée ETSCHEK avant la mise à l'arrêt définitive de l'appareil.

#### TABLEAU POUR DISTANCES 1LS/2LS, SS1/SS2, ET VALEUR VELOCITY ETSD.

| VELOCITY | ACC.       | ACC.       | ACC.       | DISTA                                        | VELOCITY ETSD |                         |
|----------|------------|------------|------------|----------------------------------------------|---------------|-------------------------|
| NORMAL   | NORMAL     | NTSD       | REINIT     | $\frac{1LS / 2LS}{(Vel^{2} / 2 x Acc NTSD)}$ | SSI / SS2     | 80 % vitesse<br>contrat |
| (mm/s)   | $(mm/s^2)$ | $(mm/s^2)$ | $(mm/s^2)$ | (mm)                                         | (mm)          | (mm/s)                  |
| 2000     |            |            |            | 2860                                         | 1000          | 1600                    |
| 2500     |            |            |            | 4464                                         | 1500          | 2000                    |
| 3000     | 600        | 700        | 800        | 6430                                         | 2400          | 2400                    |
| 3500     |            |            |            | 8750                                         | 3500          | 2800                    |
| 4000     |            |            |            | 11430                                        | 4500          | 3200                    |
| 2000     |            |            |            | 2220                                         | 1000          | 1600                    |
| 2500     |            |            |            | 3480                                         | 1500          | 2000                    |
| 3000     | 800        | 900        | 1000       | 5000                                         | 2400          | 2400                    |
| 3500     |            |            |            | 6800                                         | 3500          | 2800                    |
| 4000     |            |            |            | 8880                                         | 4500          | 3200                    |
| 2000     |            |            |            | 1850                                         | 1000          | 1600                    |
| 2500     |            |            |            | 2900                                         | 1500          | 2000                    |
| 3000     | 1000       | 1080       | 1200       | 4150                                         | 2400          | 2400                    |
| 3500     |            |            |            | 5700                                         | 3500          | 2800                    |
| 4000     |            |            |            | 7400                                         | 4500          | 3200                    |

Les cotes SS1/SS2 doivent permettre un arrêt de la cabine dans la zone de déverrouillage et ne sont liées qu'à la vitesse contrat, elles ne dépendent pas des paramètres d'accélération. Bien qu'au regard de la norme la cabine doit s'arrêter sur la distance de décélération + réserves + écrasement de l'amortisseur.

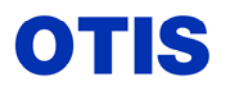

# MANUEL REGLAGES CHANTIERS Mise en service : MCS 321M – OVF 40 – GEARLESS VF 156 MST

Décembre 2005 MRC CH 10 376 Page **39 / 80** 

# CARTE ANSY SPEED CHECK (ASCB): AAA 26800 GG1.

#### Réglage de la carte ASCB

Carte ASCB

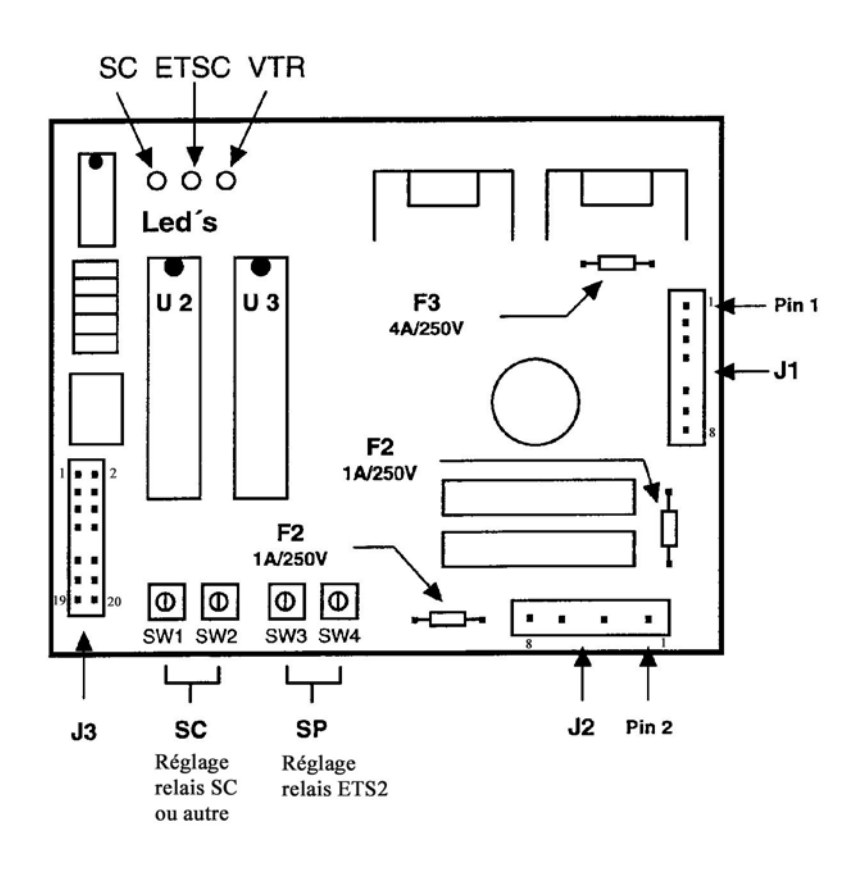

#### **Raccordements carte ASCB**

| J1.1 | 12 VAC                                 | Alimentation de la carte ASCB en             |
|------|----------------------------------------|----------------------------------------------|
| J1.2 | 12 VAC RTN                             | 12 VAC.                                      |
| J1.3 | HL2                                    | Liaison à HL2.                               |
| J1.4 | 8 VDC RTN (-)                          | 2è alimentation indépendante de              |
| J1.6 | 8 VDC (+)                              | l'encodeur.                                  |
| J1.7 | С                                      | 3è canal de l'encodeur.                      |
| J1.8 | /C                                     |                                              |
| J2.5 | A2 – Relais ETS2                       | Contrôle du relais ETS2                      |
| J2.8 | HL1                                    | A1 du relais relié au 110 VAC.               |
| J2.1 | A2 – Relais SC ou autre                | Contrôle du relais SC ou autre               |
| J2.3 | HL1                                    | A1 du relais relié au 110 VAC.               |
| J 3  | Non utilisé                            |                                              |
| F1   | Fusible protection circuit relais SC   | Attention : ces fusibles sont soudés sur     |
| F2   | Fusible protection circuit relais ETSC | la carte, un sachet plastic fixé à droite de |
| F3   | Fusible protection alimentation carte  | la carte contient un jeu de remplacement.    |

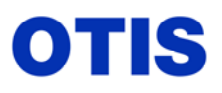

#### Fonctions des leds

- VTR : contrôle du signal encodeur, éteinte à l'arrêt, s'allume dés le départ de l'appareil.
- SC : contrôle de l'interface du relais SC (ou autre), allumée à l'arrêt, s'éteint dés que la vitesse programmée par les codeurs SW1/ SW2 est dépassée.
- **ETSC** : contrôle de l'interface du relais ETS2, allumée à l'arrêt, s'éteint dés que la vitesse programmée par les codeurs SW3/ SW4 est dépassée, soit 80% de la vitesse nominale.
- Seule la sortie SP (relais ETS2) de cette carte est utilisée. Les paramétrages s'effectuent avec les codeurs SW3 et SW4.
- Les valeurs à programmer dépendent du type d'encodeur et du nombre de tours **moteur programmés** et le tableau suivant permet de dégrossir le réglage :

| VELOCITY ETSD = 80 % de la vitesse contrat (VELOCITY NORMAL). |                       |        |        |        |  |  |  |  |
|---------------------------------------------------------------|-----------------------|--------|--------|--------|--|--|--|--|
| <b>MOTOR SPEED</b>                                            | ENCODEUR              | VALEUR | VALEUR | VALEUR |  |  |  |  |
| (tours / minute programmés)                                   | (Nombre d'impulsions) | SP     | SW3    | SW4    |  |  |  |  |
| 400                                                           |                       | 156    | 9      | С      |  |  |  |  |
| 375                                                           |                       | 150    | 9      | 6      |  |  |  |  |
| 350                                                           |                       | 142    | 8      | E      |  |  |  |  |
| 325                                                           |                       | 134    | 8      | 6      |  |  |  |  |
| 300                                                           |                       | 124    | 7      | С      |  |  |  |  |
| 275                                                           | 5000                  | 112    | 7      | 0      |  |  |  |  |
| 250                                                           |                       | 97     | 6      | 1      |  |  |  |  |
| 225                                                           |                       | 80     | 5      | 0      |  |  |  |  |
| 200                                                           |                       | 58     | 3      | А      |  |  |  |  |
| 175                                                           |                       | 30     | 1      | E      |  |  |  |  |
| 281                                                           |                       | 185    | В      | 9      |  |  |  |  |
| 253                                                           |                       | 177    | В      | 1      |  |  |  |  |
| 225                                                           |                       | 167    | А      | 7      |  |  |  |  |
| 197                                                           |                       | 155    | 9      | В      |  |  |  |  |
| 169                                                           | 10000                 | 138    | 8      | А      |  |  |  |  |
| 141                                                           |                       | 115    | 7      | 3      |  |  |  |  |
| 113                                                           |                       | 80     | 5      | 0      |  |  |  |  |
| 84                                                            |                       | 21     | 1      | 5      |  |  |  |  |

#### NOTA :

Les réglages sont corrects lorsque les relais ETS1 et ETS2 retombent en même temps (écart maxi 0.5s) Le temps entre la retombée des deux relais doit impérativement être inférieur à la temporisation du relais ETSC.(3s.)

- Régler les cotes de SS1 / SS2 en fonction du tableau de la page 38 (Tableau des Distances), ces cotes seront dépendantes de la vitesse nominale.

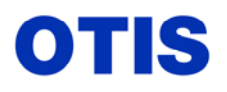

Méthode de calcul de la valeur SP à programmer par les codeurs SW3 / SW4.

| Encodeur 5000 pulses  | Encodeur 10000 pulses |
|-----------------------|-----------------------|
| SP = 255 - (39434)    | SP = 255 - (19717)    |
| <b>RPM</b> programmés | <b>RPM</b> programmés |

La valeur donnée par le calcul est en décimale, il faut la convertir en hexadécimal pour la programmer à l'aide des codeurs SW3 / SW4. (Voir tableau de conversion ci-après)

**Exemple:** Pour une machine 156 MST à 4,00m/s, RPM programmés = 250 tr/min (encodeur 10 000 pulses).

SP = 255 - (19717 / 250) = 176 (déc.) soit B 0 (hex). La valeur à programmer est : SW3  $\Rightarrow$  B, SW4  $\Rightarrow$ 0.

#### Tableau de conversion décimal en hexadécimal

| SW4<br>↓              |                       |                       |                       |                       |                       |                       |                       | $\leftarrow$   | SW                    | ′ <b>3</b> –          | <b>→</b>       |                |                |                |                |                       |  |
|-----------------------|-----------------------|-----------------------|-----------------------|-----------------------|-----------------------|-----------------------|-----------------------|----------------|-----------------------|-----------------------|----------------|----------------|----------------|----------------|----------------|-----------------------|--|
| Hex                   | <b>0</b> <sub>h</sub> | <b>1</b> <sub>h</sub> | <b>2</b> <sub>h</sub> | <b>3</b> <sub>h</sub> | <b>4</b> <sub>h</sub> | <b>5</b> <sub>h</sub> | <b>6</b> <sub>h</sub> | 7 <sub>h</sub> | <b>8</b> <sub>h</sub> | <b>9</b> <sub>h</sub> | A <sub>h</sub> | B <sub>h</sub> | C <sub>h</sub> | D <sub>h</sub> | E <sub>h</sub> | <b>F</b> <sub>h</sub> |  |
| <b>0</b> <sub>h</sub> | 00                    | 16                    | 32                    | 48                    | 64                    | 80                    | 96                    | 112            | 128                   | 144                   | 160            | 176            | 192            | 208            | 224            | 240                   |  |
| 1 <sub>h</sub>        | 01                    | 17                    | 33                    | 49                    | 65                    | 81                    | 97                    | 113            | 129                   | 145                   | 161            | 177            | 193            | 209            | 225            | 241                   |  |
| 2 <sub>h</sub>        | 02                    | 18                    | 34                    | 50                    | 66                    | 82                    | 98                    | 114            | 130                   | 146                   | 162            | 178            | 194            | 210            | 226            | 242                   |  |
| <b>3</b> <sub>h</sub> | 03                    | 19                    | 35                    | 51                    | 67                    | 83                    | 99                    | 115            | 131                   | 147                   | 163            | 179            | 195            | 211            | 227            | 243                   |  |
| <b>4</b> <sub>h</sub> | 04                    | 20                    | 36                    | 52                    | 68                    | 84                    | 100                   | 116            | 132                   | 148                   | 164            | 180            | 196            | 212            | 228            | 244                   |  |
| <b>5</b> h            | 05                    | 21                    | 37                    | 53                    | 69                    | 85                    | 101                   | 117            | 133                   | 149                   | 165            | 181            | 197            | 213            | 229            | 245                   |  |
| <b>6</b> h            | 06                    | 22                    | 38                    | 54                    | 70                    | 86                    | 102                   | 118            | 134                   | 150                   | 166            | 182            | 198            | 214            | 230            | 246                   |  |
| 7 <sub>h</sub>        | 07                    | 23                    | 39                    | 55                    | 71                    | 87                    | 103                   | 119            | 135                   | 151                   | 167            | 183            | 199            | 215            | 231            | 247                   |  |
| <b>8</b> <sub>h</sub> | 08                    | 24                    | 40                    | 56                    | 72                    | 88                    | 104                   | 120            | 136                   | 152                   | 168            | 184            | 200            | 216            | 232            | 248                   |  |
| <b>9</b> <sub>h</sub> | 09                    | 25                    | 41                    | 57                    | 73                    | 89                    | 105                   | 121            | 137                   | 153                   | 169            | 185            | 201            | 217            | 233            | 249                   |  |
| A <sub>h</sub>        | 10                    | 26                    | 42                    | 58                    | 74                    | 90                    | 106                   | 122            | 138                   | 154                   | 170            | 186            | 202            | 218            | 234            | 250                   |  |
| B <sub>h</sub>        | 11                    | 27                    | 43                    | 59                    | 75                    | 91                    | 107                   | 123            | 139                   | 155                   | 171            | 187            | 203            | 219            | 235            | 251                   |  |
| Ch                    | 12                    | 28                    | 44                    | 60                    | 76                    | 92                    | 108                   | 124            | 140                   | 156                   | 172            | 188            | 204            | 220            | 236            | 252                   |  |
| D <sub>h</sub>        | 13                    | 29                    | 45                    | 61                    | 77                    | 93                    | 109                   | 125            | 141                   | 157                   | 173            | 189            | 205            | 221            | 237            | 253                   |  |
| E <sub>h</sub>        | 14                    | 30                    | 46                    | 62                    | 78                    | 94                    | 110                   | 126            | 142                   | 158                   | 174            | 190            | 206            | 222            | 238            | 254                   |  |
| <b>F</b> <sub>h</sub> | 15                    | 31                    | 47                    | 63                    | 79                    | 95                    | 111                   | 127            | 143                   | 159                   | 175            | 191            | 207            | 223            | 239            | 255                   |  |
|                       |                       |                       |                       |                       |                       |                       |                       |                | Décin                 | nal                   |                |                |                |                |                |                       |  |

Contrôle du fonctionnement de la manœuvre ETSD : A l'arrêt, les relais ETS1 et ETS2 sont collés, le condensateur ETSCT est chargé. Le relais ETSC est retombé car les relais U et D sont inactifs. L'information ETS (ETSCHEK) est active (majuscule): menu LMCSS (M-2-1-3).

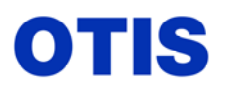

Effectuer un déplacement sur une longue distance en évitant les extrêmes. Les relais ETS1 et ETS2 doivent retomber avant la vitesse nominale puis recoller lors de la décélération.

Régler SW3 sur F. Effectuer un départ en marche normale sur une longue distance en évitant les extrêmes et vérifier que le relais ETS2 ne retombe pas lorsque la vitesse "VELOC *ETSD* " est atteinte. Après 3 secondes, le condensateur ETSCT se décharge. A la décélération, le relais ETS1 de doit pas coller. L'appareil restera bloqué à niveau après l'arrêt. Un fonctionnement en inspection est néanmoins possible. Remettre SW3 à sa valeur de réglage.

**NOTA:** Il est possible de déterminer la vitesse exacte lors du changement d'état des relais ETS1 et ETS2 à l'aide des 2<sup>ème</sup>, et 3<sup>ème</sup> profiles de vitesse de la carte LMCSS (**M-2-3-2 -go on**).

| PARAMETRES      | RÉGLAGES                                                        |
|-----------------|-----------------------------------------------------------------|
| VELOC PROFILE 2 | Mettre juste au-dessus de 80 %de" VELOCITY NORMAL '' (81%)      |
| ACCEL PROFILE 2 | Comme ''ACCELERA NORMAL''                                       |
| JERK PROFILE 2  | Comme ''JERK NORMAL".                                           |
| VELOC PROFILE 3 | Mettre juste au-dessous de 80 % de '' VELOCITY NORMAL '' (79%). |
| ACCEL PROFILE 3 | Comme ''ACCELERA NORMAL''                                       |
| JERK PROFILE 3  | Comme ''JERK NORMAL ''                                          |

• Laisser débrancher le connecteur J 10 de la carte LMCSS (liaison avec la carte OCSS).

### Méthode de réglage de la carte ASCB.

Choisir le profile 2: MGRU2 valider par bleu enter (81 % de velocity normal), dans le menu CMDS (M-2-1-2) de la carte LMCSS puis initier un long déplacement en évitant les extrêmes. Vérifier la retombée des relais ETS1 et ETS2
Si le relais ETS1 ne retombe pas, vérifier la valeur du paramètre ''Velocity ETSD'' (M-2-3-2).

Si le relais ETS2 ne retombe pas, verifier la valeur du parametre - veroerty ETSD - (101-2-5-2). Si le relais ETS2 ne retombe pas, diminuer le codeur SW4 par pas de 1, s'il est sur 0, le positionner sur F puis diminuer SW3 d'un pas, puis diminuer SW4 par pas de 1.(SW4 réglage fin, SW3 réglage grossier).

- Choisir le profile 3: MGRU3 valider par bleu enter (79% de velocity normal), dans le menu CMDS (M-2-1-2) de la carte LMCSS puis initier un long déplacement en évitant les extrêmes. Vérifier que les relais ETS1 et ETS2 restent collés.
  Si le relais ETS1 retombe, vérifier la valeur du paramètre 'Velocity ETSD'' (M-2-3-2).
  Si le relais ETS2 retombe, augmenter le codeur SW4 par pas de 1, s'il est sur F, le positionner sur 0 puis augmenter SW3 d'un pas, puis diminuer SW4 par pas de 1. (SW4 réglage fin gain 1 par pas, SW3 réglage grossier gain 16 par pas).
- Un réglage correct se traduit par le changement d'état des deux relais en même temps.
- **Remarque :** il est possible, pour des applications spécifiques, d'utiliser le 2<sup>è</sup> seuil de vitesse SC, le réglage s'effectue de la même manière mais avec les codeurs SW1(réglage grossier) et SW2 (réglage fin), par contre le range est fixé par le réglage de SP (ETS2), si les codeurs SW3 SW4 sont réajustés, il faut reprendre le réglage de SW1 SW2.
- Dès le test terminer sélectionner le profil 1 : MGRU1 bleu enter (Profile normal).

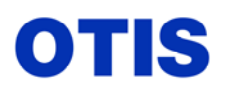

# TEST FONCTION ETSD (contacts SS1/SS2)

Cette procédure s'applique sur les appareils Type MCS 321M équipés d'une carte LMCSS et les commandes s'effectuent à partir de la carte LMCSS (carte OCSS débranchée, retirer le connecteur J10 sur la carte MCB / LMCSS).

Le but de ce test est de vérifier l'efficacité des contacts SS1 et SS2 à la vitesse contrat.

#### TEST PRÉALABLE DES CONTACTS SS1/SS2

Avant d'effectuer les tests en réel et à la vitesse contrat, il est préférable de s'assurer de l'efficacité électrique des contacts SS1 et SS2.

Débrancher le fil sur le contact ETS1 24 (fonction shuntage de SS1/SS2 par les relais ETS1/ETS2 inhibée).

Envoyer la cabine au niveau bas puis au niveau haut, la cabine ralentit normalement et lors de l'action du contact SS1 ou SS2 il y a coupure du circuit de sécurité au niveau de DFC, retombée des relais C1 C2 et arrêt au frein.

Si ce n'est pas le cas il y a un problème avec le branchement des contacts SS1/SS2.

En profiter pour vérifier la position de la cabine, elle doit se trouver au moins à 1 mètre du niveau (validation des cotes SS1/SS2).

#### TEST DU CONTACT SS1

Avec l'outil Test accéder au menu Safety (M-2-2-5)

# LES FONCTIONS SELECTIONNEES SERONT INOPERANTES POUR UN SEUL DEPLACEMENT.

Les fonctions suivantes apparaissent : (effectuer ''go on – go back'' pour passer de l'une à l'autre)

| Stop Cont. P.           | (enab) Bleu Enter = disa                      |
|-------------------------|-----------------------------------------------|
| Abs. Overspd.           | (enab)                                        |
| Track. Loss             | (enab)                                        |
| Tracking err.           | (enab)                                        |
| NTSD.                   | (enab)····· ▶ Bleu Enter = disa               |
| Overload                | (enab)                                        |
| Valider par les touches | Bleu Enter les fonctions Stop Cont.P. et NTSD |

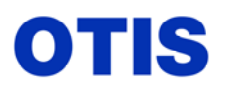

Décembre 2005 MRC CH 10 376 Page 44 / 80

Avec l'outil Test accéder au menu CMDS commande (M-2-1-2)

Envoyer la cabine au niveau bas  $(0) \rightarrow$  Bleu Enter

La cabine ne ralentit pas en arrivant au niveau bas (fonctions floor table et 1LS inhibées), lors de l'action du contact SS1 il y a coupure du circuit de sécurité au niveau de DFC et retombée des relais C1 C2, arrêt au frein.

Vérifier la position réelle de la cabine par rapport au niveau bas, elle devrait se situer à quelques cm au dessus du niveau, si ce n'est pas le cas modifier la cote de SS1.

#### TEST DU CONTACT SS2

Avec l'outil Test accéder au menu Safety (M-2-2-5)

LES FONCTIONS SELECTIONNEES SERONT INOPERANTES POUR UN SEUL DEPLACEMENT.

Les fonctions suivantes apparaissent : (effectuer ''go on – go back'' pour passer de l'une à l'autre)

| Stop Cont. P.           | (enab)         | Bleu    | Enter =            | disa           |
|-------------------------|----------------|---------|--------------------|----------------|
| Abs. Overspd.           | (enab)         |         |                    |                |
| Track. Loss             | (enab)         |         |                    |                |
| Tracking err.           | (enab)         |         |                    |                |
| NTSD.                   | (enab)         | Bleu    | Enter =            | disa           |
| Overload                | (enab)         |         |                    |                |
| Valider par les touches | Bleu Enter les | fonctio | ns <b>Stop C</b> e | ont.P. et NTSD |

Avec l'outil Test accéder au menu CMDS commande (M-2-1-2)

Envoyer la cabine au niveau haut ( )  $\rightarrow$  Bleu Enter

La cabine ne ralentit pas en arrivant au niveau haut (fonctions floor table et 2LS inhibées), lors de l'action du contact SS2 il y a coupure du circuit de sécurité au niveau de DFC et retombée des relais C1 C2, arrêt au frein.

Vérifier la position réelle de la cabine par rapport au niveau haut, elle devrait se situer à quelques cm en dessous du niveau, si ce n'est pas le cas modifier la cote de SS2.

Les essais étant terminés, remettre le connecteur J10 sur la carte MCB / LMCSS.

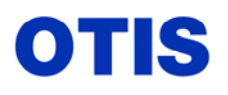

Mise en service : MCS 321M - OVF 40 - GEARLESS VF 156 MST

Décembre 2005 MRC CH 10 376 Page 45 / 80

# ANNEXE 1 : PARAMÈTRES LMCSS

Paramètres Installation (M-2-3-1)

Version soft : GBA30085KAA

\* valeur définie en fonction de l'installation

| NOM                  | Range      | Valeur     | ur DÉFINITION                                                                                                    |  |  |
|----------------------|------------|------------|----------------------------------------------------------------------------------------------------|--|--|
| Τ                    | 0 12(      | par defaut | $\mathbf{P}_{\mathbf{r}} = \left\{ \mathbf{r}_{\mathbf{r}} = 1 \\ \mathbf{r}_{\mathbf{r}} = \left\{ \mathbf{r}_{\mathbf{r}} = 1 \\ \mathbf{r}_{\mathbf{r}} = 1 \\ \mathbf{r}_{\mathbf{r}} = \mathbf$ |  |  |
| Top Floor            | 0 - 126    | *          | Position du niveau extreme naut (DCS obligatoire après chaque changement)                                                                                                    |  |  |
| Bottom Floor         | 0 - 126    | *          | Position du niveau extreme bas (DCS obligatoire après chaque changement)                                                                                                    |  |  |
| TYPE                 | 0 - 2      | 2          | 0 = MCS 311; 1 = MCS 321; 2 = MCS 321M, MCS 413M                                                                                                    |  |  |
| ENABLE ADO NY        | 0 - 1      | 1          | Autorisation de l'ouverture anticipée des portes $0 = désactivée; 1 = activée$                                                                                                    |  |  |
| ENABLE RELEVEL<br>NY | 0 - 1      | 1          | Renivelage : 0 = désactivé ; 1 = activé                                                                                                    |  |  |
| DISABLE DW<br>CHECK  | 0 - 1      | 1          | Test de l'entrée DW (à chaque ouverture de porte): 0 = activé; 1 = désactivé                                                                                                    |  |  |
| ENABLE ETSD          | 0 - 1      | 1          | Fonction ETSD : 0 = désactivé; 1 = activé                                                                                                    |  |  |
| Ena Adv Brk Lift     | 0 - 1      | 0          | Levée anticipée du frein et prétorquing, pour MCS413<br>0 = désactivée ; 1 = activé.<br>(Fonction possible en 321 Gearless avec câblage du relais GDS, Gain 1,2 sec)                                                                                                    |  |  |
| Enable ACG & Type    | 0 - 2      | 0          | Autorise les portes battantes et le type : $0 =$ portes auto; $1 =$ ACG1 (came sur porte cabine); $2 =$ ACG2 (came mobile)                                                                                                    |  |  |
| ACG : CM to <> dly   | 0 - 255    | 0          | Délais d'ouverture de porte après retombée de la came mobile.<br>( 0 25,5s ; pas de 100ms).                                                                                                    |  |  |
| ACG : ][ to CM dly   | 0 - 255    | 0          | Délais de levée de la came mobile après fermeture complète des portes.<br>( 0 25,5s ; pas de 100ms).                                                                                                    |  |  |
| CM release if ><     | 0 - 1      | 0          | Levée de la came mobile pendant la fermeture des portes : 0 = désactivé; 1 = activé.                                                                                                    |  |  |
| CM release if <>     | 0 - 1      | 0          | Retombée de la came mobile pendant l'ouverture des portes : 0=désactivé; 1=activé.                                                                                                    |  |  |
| DOOR Type            | 0 - 2      | *          | Type de carte de commande pour l'opérateur de porte :<br>0 = DISS (DOT, OVL, 6970, WEGAM ou autre);<br>1 = D02000 / HPDS / HSDS / DCDS (RS485 multidrop)<br>2 = DCSS 5                                                                                                    |  |  |
| DRIVE Type           | 0 - 3      | *          | Type de Drive et de contrôle du frein.<br>0 = MSWL;<br>1 = MSVF;<br>2 = MSDD; HSDD<br>3 = OVF30; OVF40                                                                                                    |  |  |
| CAR NON START [s]    | 0 - 45 [s] | 30         | Temps de fonctionnement en mode normal et réinit pendant lequel le système attend<br>un signal (DZ)de réarmement venant de la gaine (fonction DDP)                                                                                                    |  |  |
| NO of DZ IN 1LS      | 0 - 8      | 1          | Nombre de DZ dans la zone d'action de 1 LS (0 ou 1 =1DZ) voir ci dessous                                                                                                    |  |  |
| NO of DZ IN 2LS      | 0 - 8      | 1          | Nombre de DZ dans la zone d'action de 2LS (0 ou 1 =1DZ).<br>Tous les capteurs de zone (DZ1, DZ, DZ2), doivent être dans la zone d'action de 1<br>ou 2LS, (pas de capteurs à cheval), si le cas se produit, modifier la cote de 1 ou<br>2LS, et si nécessaire modifier la vitesse de réinit pour un arrêt correct lors d'un<br>recalage.                                                                                                    |  |  |
| ABS OVERSP %<br>NOR  | 0 - 255    | 110 %      | Pourcentage de survitesse en NORMAL (fonction du paramètre Velocity Norm)                                                                                                    |  |  |
| ABS OVERSP % INS     | 0 - 255    | 110 %      | Pourcentage de survitesse en INSPECTION(fonction du paramètre Veloc INS)                                                                                                    |  |  |
| ABS OVERSP %<br>REC  | 0 - 255    | 120 %      | Pourcentage de survitesse en DEPANNAGE (fonction du paramètre Velocity Recover)                                                                                                    |  |  |
| ABS OVERSP % REI     | 0 - 255    | 110 %      | Pourcentage de survitesse en RECALAGE (fonction du paramètre Velocity Reinit)                                                                                                    |  |  |
| TRACK ERR %<br>NOR   | 1 - 255    | 15 %       | Écart autorisé entre vitesse réelle et la consigne de vitesse en NORMAL                                                                                                    |  |  |

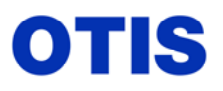

Mise en service : MCS 321M – OVF 40 – GEARLESS VF 156 MST

Décembre 2005 MRC CH 10 376

Page 46 / 80

| NOM                                                                                                    | Range             | Valeur<br>par défaut | DÉFINITION                                                                                                    |  |  |  |
|----------------------------------------------------------------------------------------------------|-------------------|----------------------|----------------------------------------------------------------------------------------------------|--|--|--|
| TRACK ERR %<br>INS                                                                                                    | 1 - 255           | 15 %                 | Écart autorisé entre vitesse réelle et la consigne de vitesse en INSPECTION                                                                                                    |  |  |  |
| TRACK ERR %<br>LOW                                                                                                    | 1 - 255           | 40 %                 | Écart autorisé entre vitesse réelle et la consigne en vitesse lente<br>(ex: Slow Speed, relevelling)                                                                                                    |  |  |  |
| NTSD Percent                                                                                                    | 0 - 100           | 95 %                 | Pourcentage de la vitesse nominale déclenchant le ralentissement d'urgence aux extrêmes: fonction NTSD dans le cas ou le ralentissement n'est pas déclenché par le<br>'Stop Control Point'' (table de niveaux).                                                              |  |  |  |
| ETSD PERCENT<br>Supprimé en KAA                                                                                                 | 0 - 100           |                      | Pourcentage de la vitesse nominale déclenchant le ralentissement<br>d'urgence aux extrêmes. Fonction ETSD ( NAO, PAO seulement)                                                                                                    |  |  |  |
| PTR drop delay                                                                                                    | 0 - 255<br>[10ms] | 0                    | Délais pour la retombée des contacteurs U ou D après la retombée du frein.<br>HSDD : 100 (x 10ms = 1s)<br>OVF30, OVF40 : 80 à 150 (ms). Réduction progressive de l'énergie sur le moteur<br>après la retombée du frein, supprime le choc après la retombée du frein (Variel) |  |  |  |
| max # Abs oversp                                                                                                    | 0 - 255           | 0                    | Nombre maximum de défauts successifs de survitesse avant Shut down.<br>Incrémente le défaut 2800.                                                                                                    |  |  |  |
| max # track. retry                                                                                                    | 0 - 255           | 5                    | Nombre maximum de défauts successifs de suivi de la courbe de référence avant<br>Shut down. Incrémente le défaut 2801.                                                                                                    |  |  |  |
| max # NTSD<br>faults                                                                                                    | 0 - 255           | 0                    | Nombre maximum de défauts successifs d'arrêt d'urgence aux extrêmes (NTSD) avant Shut down. Incrémente le défaut 2803.                                                                                                    |  |  |  |
| max # ETSD<br>faults                                                                                                    | 0 - 255           | 3                    | Nombre maximum de défauts successifs d'arrêt d'urgence aux extrêmes (ETSD) avant Shut down. Incrémente le défaut 2807.                                                                                                    |  |  |  |
| max # tract loss                                                                                                    | 0 - 255           | 1                    | Nombre maximum de défauts successifs de temporisation "CAR NON START" dépassée avant Shut down (DDP). Incrémente le défaut 2804.                                                                                                    |  |  |  |
| max # UX DX<br>faults                                                                                                    | 0 - 255           | 0                    | Nombre maximum de défauts successifs des relais U, D avant Shut down.<br>Incrémente le défaut 2805. (défaut contacts 43/44 U ou D).                                                                                                    |  |  |  |
| max # Pos faults                                                                                                    | 0 - 255           | 5                    | Nombre maximum de défauts successifs d'erreur de position avant Shut down.<br>Incrémente le défaut 2109.                                                                                                    |  |  |  |
| max # PVT faults                                                                                                    | 0 - 255           | 5                    | Nombre maximum de défauts successifs d'erreurs de sens (PVT) avant Shut down.<br>Incrémente le défaut 2802.                                                                                                    |  |  |  |
| max # ADO retries                                                                                                    | 0 - 255           | 10                   | Nombre maximum de défauts successifs d'Advanced Door Opening avant Shut down. Incrémente le défaut 2903.                                                                                                    |  |  |  |
| max # EES faults<br>supprimé en KAA                                                                                             | 0 - 255           |                      | Nombre maximum de défauts successifs d'ESS avant Shut down (NAO seulement)                                                                                                    |  |  |  |
| max # rdyrun tout                                                                                                    | 0 - 255           | 5                    | Nombre maximum de défauts successifs de dépassement du temps "ready " prêt pour un déplacement avant Shut down. Incrémente le défaut 2701.                                                                                                    |  |  |  |
| max # brake tout                                                                                                    | 0 - 255           | 10                   | Nombre maximum de défauts successifs de dépassement du temps "frein levé" avant Shut down. Incrémente le défaut 2702                                                                                                    |  |  |  |
| max # drive fault                                                                                                    | 0 - 255           | 5                    | Nombre maximum de défauts successifs venant du drive DBSS avant Shut down.<br>Incrémente le défaut 2703.                                                                                                    |  |  |  |
| max # unsafe strt                                                                                                    | 0 - 255           | 3                    | Nombre maximum de défauts successifs de l'entrée LVC au démarrage avant Shut down. Incrémente le défaut 2906.                                                                                                    |  |  |  |
| max # <u>DBD faults</u>                                                                                                    | 0 - 255           | 2                    | Nombre maximum de défauts successifs de l'entrée DBD avant Shut down.<br>Incrémente le défaut 2810. En général la cause provient de la résistivité des contacts.                                                                                                    |  |  |  |
| max #GDS-ON flt.                                                                                                    | 0 - 255           | 3                    | Nombre maximum de défauts successifs de l'entrée GDS avant Shut down.<br>Incrémente le défaut 2914. Ce défaut apparaît avec la fonction ABL validée.                                                                                                    |  |  |  |
| Attention : 0 signifie: pas de limitation du nombre d'essais, excepté pour ''max ADO retries'', l'appareil sera bloqué une fois |                   |                      |                                                                                                    |  |  |  |
| nome<br>max # relevel run                                                                                                    | ne alleint et     | ies arricheu         | Nombre maximum d'essais successifs de renivelage entre deux déplacements                                                                                                    |  |  |  |
|                                                                                                    | 1 - 255           | 5                    | Incrémente le logger 2706 et peut être les défauts 2709 et 2801. Au-delà du nombre programmé la fonction renivelage est inhibée jusqu'au prochain déplacement.                                                                                                    |  |  |  |
| MEASURE TASK<br>NO.                                                                                                    | 0 - 255           | 0                    | paramètre pour engineering seulement                                                                                                    |  |  |  |

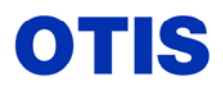

Mise en service : MCS 321M – OVF 40 – GEARLESS VF 156 MST

Décembre 2005 MRC CH 10 376

Page 47 / 80

## Paramètres de profil et de référence de position

(M-2-3-2)

GBA30085KAA

\* valeur définie en fonction de l'installation

| NOM              | Range                                        | Valeur par<br>Défaut | DÉFINITION                                                                                                    |
|------------------|----------------------------------------------|----------------------|----------------------------------------------------------------------------------------------------|
| VELOCITY NORMAL  | 0 à 4000 (mm/s)                              | *                    | Vitesse nominale. Ce paramètre ne modifie pas la vitesse contrat, il détermine une échelle de calcul pour définir la table de niveau, par contre s'il est modifié après coup il faut refaire un learning.<br>Il sert au calcul de la cote 1/2 LS.                                                                                               |
| ACCELERA NORMAL  | 10 à 1200 (mm/s <sup>2</sup> )               | 1000                 | Accélération en mode normal. Respecter la règle suivante :<br>Accel normal < accel NTSD < accel reinit.                                                                                                    |
| JERK NORMAL      | 10 à 2400 (mm/s <sup>3</sup> )               | 1200                 | Variation de l'accélération (Jerk) en normal. L'expérience démontre que cette valeur doit suivre celle du paramètre Accel Normal.                                                                                                    |
| VELOCITY INSPECT | 0 à 640 (mm/s)                               | 200                  | Vitesse en inspection. (dans certaines configurations si cette valeur est conservée la cabine ne repart pas dans 1/2LS, mettre 201 ou 250)<br>Attention : si la cabine est utilisée comme plateforme de travail, la vitesse ne doit pas dépasser 400 mm/s.                                                                                      |
| ACCELERA INSPECT | $10 \text{ à } 1200 \text{ (mm/s}^2\text{)}$ | 250                  | Accélération en inspection.                                                                                                    |
| VELOCITY LEARN   | 0 à 300 (mm/s)                               | 100                  | Vitesse d'apprentissage (Learning).                                                                                                    |
| ACCELERA LEARN   | $10 \text{ à } 1200 \text{ (mm/s}^2\text{)}$ | 500                  | Accélération en vitesse d'apprentissage (Learning).                                                                                                    |
| VELOCITY RELEVEL | 0 à 300 (mm/s)                               | 20                   | Vitesse de renivelage. Doit être réglée pour chaque ascenseur.                                                                                                    |
| ACCELERA RELEVEL | $10 \text{ à } 1200 \text{ (mm/s}^2\text{)}$ | 250                  | Accélération en renivelage                                                                                                    |
| VELOCITY RECOVER | 0 à 3000 (mm/s)                              | 200                  | Vitesse en mode de ''dépannage''. La cabine regagne le niveau après un arrêt anormal (ex : coupure sécurité ou défaut drive).                                                                                                    |
| ACCELERA RECOVER | $10 \text{ à } 1200 \text{ (mm/s}^2\text{)}$ | 1000                 | Accélération en mode de ''dépannage''.                                                                                                    |
| VELOCITY SLOW    | 0 à 500 (mm/s)                               | 100                  | Vitesse intermédiaire en réinitialisation (recalage), avant la creep speed.                                                                                                    |
| VELOCITY REINIT  | 0 à 4000 (mm/s)                              | *                    | Vitesse en réinitialisation (recalage suite à perte de position en général après un big sleep).Valeur : 0,9 x Velocity Normal.<br>Attention : dans le cas de module ETSC, cette vitesse doit toujours être supérieure à la velocity ETSD afin de s'assurer que la cabine ne puisse aller à cette vitesse sur les amortisseurs (action SS1/SS2). |
| ACCELERA REINIT  | $10 \text{ à } 1500 \text{ (mm/s}^2\text{)}$ | 1200                 | Accélération en réinitialisation                                                                                                    |
| ACCELERA NTSD    | 10 à 1500 (mm/s <sup>2</sup> )               | 1080                 | Décélération sur action de 1 ou 2 LS si la décélération n'a pas été<br>initiée par la floor table (stop point). (Valeur : 0,9 x accel reinit.)<br>Il sert au calcul de la cote 1/2 LS. Respecter la règle suivante :<br>Accel normal < accel NTSD < accel reinit.                                                                               |
| VELOC ETSD       | 10 à 3500 (mm/s)                             | *                    | Vitesse de contrôle du relais ETS1 : collé en dessous, retombé au-<br>dessus de la valeur programmée. Valeur : 0,8 x Velocity Normal.<br>Le relais ETS2 contrôlé par la carte ASCB doit fonctionner dans la<br>même plage.                                                                                                    |
| JERK TIMED       | $0 \text{ à } 2400 \text{ (mm/s}^3\text{)}$  | 2400                 | Variation de l'accélération en boucle de position ouverte                                                                                                    |
| VELOC PROFILE 2  | 0 à 4000 (mm/s)                              | *                    | Vitesse du profil 2. sert pour les tests ou pour dégrader la vitesse<br>lors de manœuvre spéciale (EPO, vent, neige etc). Input/remote                                                                                                    |
| ACCEL PROFILE 2  | $10 \text{ à } 1200 \text{ (mm/s}^2\text{)}$ | 1000                 | Accélération du profil 2                                                                                                    |
| JERK PROFILE 2   | $10 \text{ à } 2400 \text{ (mms/}^3\text{)}$ | 1200                 | Jerk du profil 2                                                                                                    |
| VELOC PROFILE 3  | 0 à 4000 (mm/s)                              | *                    | Vitesse du profil 3. sert pour les tests ou pour dégrader la vitesse<br>lors de manœuvre spéciale (EPO, vent, neige etc). Input/remote                                                                                                    |
| ACCEL PROFILE 3  | $10 \text{ à } 1200 \text{ (mm/s}^2\text{)}$ | 1000                 | Accélération du profil 3                                                                                                    |
| JERK PROFILE 3   | $10 \text{ à } 2400 \text{ (mm/s}^3\text{)}$ | 1300                 | Jerk du profil 3                                                                                                    |
| VELOCITY ZERO    | 0 à 10 (mm/s)                                | 2                    | Valeur en dessous de laquelle la vitesse est considérée comme nulle pour déclencher la retombée du frein et des contacteurs.                                                                                                    |

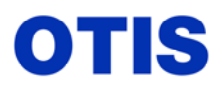

Mise en service : MCS 321M – OVF 40 – GEARLESS VF 156 MST

Décembre 2005 MRC CH 10 376

Page 48 / 80

| NOM                                | Range                | Valeur par<br>Défaut | DÉFINITION                                                                                                    |
|------------------------------------|----------------------|----------------------|----------------------------------------------------------------------------------------------------|
| JPSDO TYPE TBA                     | 0 à 2                |                      | Zone de vitesse réduite pour la manœuvre JPSD0 (PAO seulement)                                                                                                    |
| Supprime en KAA                    |                      |                      | 0 = zone haute - 1 = zone basse - 2 = zone haute et basse                                                                                                    |
| VELOCITY JPSDO<br>Supprimé en KAA  | 0 à 3000 [mm/s)      |                      | Vitesse dans la zone de vitesse reduite (PAO seulement)                                                                                                    |
| GAIN FIXED POSCT                   | 10 à 40 (1/ 0.1s)    | 20                   | Gain fixe pour le contrôle de position. Diminuer la valeur en cas de défaut 2600. Ce paramètre modifie la vitesse d'approche au niveau. Valeur recommandée : treuil 16/17 – Gearless 14/15.                                                                                         |
| DELTA TC                           | 0 à 300 (ms)         | 220                  | Anticipation de la réaction du contrôle moteur. (avance du point de<br>décélération)MSDD : 150180MSVF : 2040OVF30/40 : 200240                                                                                                    |
| DECEL/ACCEL%                       | 70 à 100 (%)         | 100                  | Rapport de la décélération sur l'accélération en %<br>MSDD : 95 MSWL : 95 OVF30/40 : 100                                                                                                    |
| DESTINATION LEAD                   | 0 à 25 (mm)          | 0                    | Tolérance de décalage de l'arrêt<br>avant le niveau doit être = 0Ces deux paramètres peuvent<br>être utilisés s'il existe un léger                                                                                                    |
| DESTINATION LAG                    | 0 à 25 (mm)          | 0                    | Tolérance de décalage de l'arrêt<br>après le niveau doit être = 0décalage dans le même sens et à<br>tous les niveaux.                                                                                                    |
| LEVEL TOLERANCE                    | 0 à 10 (mm)          | 2                    | Tolérance de l'arrêt au niveau en normal et renivelage.                                                                                                    |
| ZERO SPEED TIME                    | 0 à 1000 (ms)        | 100                  | Temps d'arrêt électrique avant la retombée du frein.                                                                                                    |
| BKL TO MOV TOUT<br>Supprimé en KAA | 0 à 200 (10ms)       |                      | Temps entre la levée du frein et le départ de la cabine (NAO seulement)                                                                                                    |
| POSITION DISPLMT                   | 0 à 25 (mm)          | 1                    | Décalage pour prendre en compte l'hystérésis des détecteurs UIS / DIS                                                                                                    |
| 1 LS 2LS TOLERANCE                 | 0 à 1000 (mm)        | 300                  | Tolérance de la cote de réglage des détecteurs 1 LS / 2LS.<br><b>Attention :</b> cette cote ne doit pas être modifiée de façon importante car dans les phases de recalage des désagréments peuvent survenir.                                                                        |
| SLIPPAGE<br>TOLERANCE              | 0 à 1000 (mm)        | 200                  | Écart autorisé entre la table de niveaux et l'altitude lue en marche normale. Incrémente les défauts 2100 - 2101.                                                                                                    |
| COUNTS PER REVOL                   | 0 à 10000 pulses/trs | *                    | Nombre de pulses de l'encodeur par tour.                                                                                                    |
| MOTOR SPEED                        | 0 à 5000 (tr/mn)     | *                    | Vitesse de rotation du moteur de traction (rpm : tours par minute).<br>Permet de modifier la vitesse contrat, toute modification doit être<br>suivie d'un learning.<br>MSVF : même valeur que ''Rated REV'' dans le DBSS.<br>OVF30/40 : même valeur que ''Rated rpm'' dans le DBSS. |
| ROTATE DIRECTION                   | 0-1                  | 0                    | Sens de lecture de l'encodeur (OVF30 seulement)<br>0 = défaut<br>1 = inversion du sens de rotation mesuré par l'encodeur                                                                                                    |

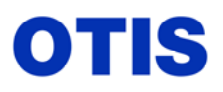

Mise en service : MCS 321M - OVF 40 - GEARLESS VF 156 MST

Décembre 2005 MRC CH 10 376

Page 49 / 80

# Paramètres de Charge

#### (M-2-3-4)

#### GBA30085KAA

\* valeur définie en fonction de l'installation

| NOM                | Range                                                                   | Valeur par<br>défaut | DÉFINITION                                                    |
|--------------------|-------------------------------------------------------------------------|----------------------|---------------------------------------------------------------|
| LOAD DEVICE TYPE   | 0à2 KAA                                                                 | 1                    | 0 = micro contacts (les paramètres %Bot et %Top sont inactifs |
|                    |                                                                         |                      | 1 = pèse-charges électroniques avec correction de charge      |
|                    | 0à3 HAA                                                                 |                      | envoyée au DBSS en utilisant les paramètres %Bot et %Top.     |
|                    |                                                                         |                      | <b>2</b> = idem  1 + mise en action du paramètre ''IMB.COMP.  |
|                    |                                                                         |                      | FACTOR" pour correction charge envoyée à l'OCSS.              |
|                    |                                                                         |                      | 3 = valide en version HAA mais pas utilisé.                   |
| OCSS load enable   | 0 / 1                                                                   | 1                    | 0 = information de charge par défaut envoyée à l'OCSS         |
|                    |                                                                         |                      | 1 = information de charge envoyée à I'OCSS                    |
| DBSS load enable   | 0 / 1                                                                   | 1                    | 0 = information de charge équilibrée envoyée au DBSS;         |
|                    |                                                                         |                      | 1 = information de charge réelle envoyée au DBSS.             |
| Discr. LW select   | iscr. LW select $0/1$ $0$ $0 = $ lecture des micro-contacts par I 'OCSS |                      | 0 = lecture des micro-contacts par I 'OCSS                    |
|                    |                                                                         |                      | 1 = lecture des micro contacts par la DISS                    |
| SJR enable         | 0 / 1                                                                   | 1                    | Réduction du Jerk au démarrage                                |
|                    |                                                                         |                      | 1 = oui (msvf & ovf30)                                        |
|                    |                                                                         |                      | 0 = non                                                       |
| SRJ OVF1 POS Delt  | 0 à 10                                                                  | 3                    | Valeur du déplacement à partir de action 1 et / 2             |
|                    |                                                                         |                      | laquelle on peut supprimer la réduction                       |
|                    |                                                                         |                      | du jerk (1)                                                   |
| SRJ OVF1 Ramp Delt | 0 à 10                                                                  | 2                    | Valeur d'augmentation de la vitesse par                       |
|                    |                                                                         |                      | cycle jusqu'au départ de la cabine(2)                         |
|                    |                                                                         |                      |                                                               |

# Paramètres pour les pèse-charges raccordés sur OCSS - (ne sont pas utilisés dans la configuration Gearless VF)

| Visu Outil Test                                                                                | TestRange $1 = MSV$ $3 = OVF$ $4 = OVF$ |       | <b>Valeur par défaut</b><br>= MSVF-DD. <b>2</b> = OVF30 13 VTR<br>= OVF30 18 ATF Réduction 9/1<br>= OVF30 18ATF Réduction 17/1 |     | ł      | État des micro-contacts ou des entrées remotes si<br>raccordé sur carte LWDEE. |
|------------------------------------------------------------------------------------------------|-----------------------------------------|-------|----------------------------------------------------------------------------------------------------|-----|--------|--------------------------------------------------------------------------------|
|                                                                                                |                                         | 1     | 2                                                                                                    | 3   | 4      |                                                                                |
| Load % do no SW                                                                                | 0 à 255                                 | 20    | 20                                                                                                    | 5   | 5      | Valeur sans micro contact actionné en descente                                 |
| Load % up no SW                                                                                | 0 à 255                                 | 30    | 20                                                                                                    | 8   | 2      | Valeur sans micro contact actionné en montée                                   |
| Load % do SW 10                                                                                | 0 à 255                                 | 30    | 30                                                                                                    | 7   | 5      | Valeur avec micro contact LW10 actionné en descente                            |
| Load % up SW 10                                                                                | 0 à 255                                 | 40    | 20                                                                                                    | 9   | 2      | Valeur avec micro contact LW10 actionné en montée                              |
| Load % do SW 30                                                                                | 0 à 255                                 | 42    | 40                                                                                                    | 30  | 37     | Valeur avec micro contact LW30 actionné en descente                            |
| Load % up SW 30                                                                                | 0 à 255                                 | 50    | 45                                                                                                    | 30  | 31     | Valeur avec micro contact LW30 actionné en montée                              |
| Load % do SW 50                                                                                | 0 à 255                                 | 55    | 55                                                                                                    | 61  | 62     | Valeur avec micro contact LW50 actionné en descente                            |
| Load % up SW 50                                                                                | 0 à 255                                 | 65    | 60                                                                                                    | 60  | 60     | Valeur avec micro contact LW50 actionné en montée                              |
| Load % do SW 80                                                                                | 0 à 255                                 | 70    | 70                                                                                                    | 80  | 81     | Valeur avec micro contact LW80 actionné en descente                            |
| Load % up SW 80                                                                                | 0 à 255                                 | 85    | 75                                                                                                    | 80  | 80     | Valeur avec micro contact LW80 actionné en montée                              |
| Load % do SW 90                                                                                | 0 à 255                                 | -     | 95                                                                                                    | 93  | 91     | Valeur avec micro contact LW90 actionné en descente                            |
| Load % up SW 90                                                                                | 0 à 255                                 | -     | 95                                                                                                    | 90  | 91     | Valeur avec micro contact LW90 actionné en montée                              |
| paramètres pour les pèse-charges raccordés sur la carte DISS –valeur de charge envoyée au DBSS |                                         |       |                                                                                                    |     |        |                                                                                |
| pour le calcul o                                                                               | lu prétor                               | king. |                                                                                                    |     |        |                                                                                |
| DISS: ANS% to D                                                                                | BSS                                     |       |                                                                                                    | 20% | Valeur | de charge pour la fonction antinuisance (ANS)                                  |

| DISS: ANS% to DBSS | 0 à 150 | 20%  | Valeur de charge pour la fonction antinuisance (ANS) |
|--------------------|---------|------|------------------------------------------------------|
| DISS: DEF% to DBSS |         | 40%  | Valeur par défaut                                    |
| DISS: FUL% to DBSS |         | 80%  | Valeur pour la pleine charge (LNS actionné)          |
| DISS:OVL% to DBSS  |         | 100% | Valeur pour la surcharge (LWO actionné)              |

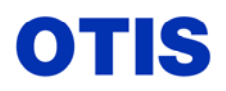

Mise en service : MCS 321M – OVF 40 – GEARLESS VF 156 MST

Décembre 2005 MRC CH 10 376 Page 50 / 80

| paramètres pour pèse-charges raccordés sur carte LWSS ou LWDEE ou LWB avec carte ADISS |                                                                                                    |                  |                                                              |
|----------------------------------------------------------------------------------------|----------------------------------------------------------------------------------------------------|------------------|--------------------------------------------------------------|
| OFFSET ADJUST                                                                          | 0 à 254                                                                                                    | 255              | Réglage offset (pas utilisé avec LWDEE) 255 = offset bloqué. |
| GAIN ADJUST                                                                            | 0 à 254                                                                                                    | 0                | Réglage du gain (pas utilisé avec LWDEE)                     |
| IMB. COMP. FACTOR                                                                      | 0 à 255                                                                                                    | 0                | Facteur de correction de la charge envoyée à l'OCSS          |
| Anlg: ANS% to OCSS                                                                     |                                                                                                    | 10%              | % de charge envoyé à l'OCSS définissant le range ANS         |
| Anlg: PKL% to OCSS                                                                     | 0 à 150                                                                                                    | 50%              | % de charge envoyé à l'OCSS définissant le range Peak load   |
| Anlg: LNS% to OCSS                                                                     | 0 a 150                                                                                                    | 80%              | % de charge envoyé à l'OCSS définissant le range Full Load   |
|                                                                                        |                                                                                                    |                  | (LNS)                                                        |
| % Overbalance                                                                          | 0 à 77 [%]                                                                                                    | *                | Valeur de l'équilibrage cabine/CPdS à la mi-course.          |
| Paramètres permettant de me                                                            | Paramètres permettant de modifier la valeur du prétorking en fonction de la position de la cabine dans la gaine suite à mauvaise |                  |                                                              |
| compensation des câbles et j                                                           | pendentifs. Actif a                                                                                                    | ivec paramètre ' | 'Load Device Type 1 ou 2''.                                  |
| % Overbal. Bot.                                                                        | 0 à 255                                                                                                    | 0                | Valeur de l'équilibrage Cabine/CPdS au niveau bas.           |
| % Overbal. Top.                                                                        | 0 à 255                                                                                                    | 0                | Valeur de l'équilibrage Cabine/CPdS au niveau haut.          |

Ce document est la propriété d'OTIS. Sa reproduction est rigoureusement interdite

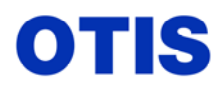

Mise en service : MCS 321M – OVF 40 – GEARLESS VF 156 MST

Décembre 2005 MRC CH 10 376 P

Page 51 / 80

# ANNEXE 2 : CODE EVENEMENTS DU LMCSS (

(M-2-2-2)

GBA30085KAA

| N° de l'évènement     | Nom de l'évènement | EXPLICA                                                                                                    | TIONS                                                                                                    |  |
|-----------------------|--------------------|----------------------------------------------------------------------------------------------------|----------------------------------------------------------------------------------------------------|--|
| Système               |                    |                                                                                                    |                                                                                                    |  |
| 2000                  | STM software reset | Erreur sur la carte provoquant un reset par                                                                                                    | Erreur sur la carte provoquant un reset par software                                                                                                    |  |
| 2001                  | STM power on reset | Reset provoqué par un défaut d'alimentation<br>de 4,5 volts ou appui sur le bouton reset de<br>(voir note 1)                                                                | on (alimentation en dessous<br>e la carte).                                                                                                    |  |
| 2002                  | STM power fail     | L'alimentation 5 volts de la carte passe en<br>Le LMCSS passe en "shut down"<br>(voir note 1)                                                                               | dessous de 2,5 volts.                                                                                                    |  |
| 2003                  | STM tasking rst    | Erreur d'exécution des tâches prioritaires (                                                                                                    | erreur soft).                                                                                                    |  |
| 2004                  | STM div by zero    | Division par zéro. Ce loggeur peut s'incré<br>%overbalance-%overbal bot - %overbal to                                                                                       | menter rapidement si les paramètres<br>op ont la même valeur.                                                                                                    |  |
| 2005                  | STM not available  | Message envoyé à l'OCSS à chaque fois q<br>général suite à un arrêt anormal ou à un no                                                                                      | ue la cabine est indisponible, en on départ.                                                                                                    |  |
| 2006                  | STM fst task ovr   | Erreur d'exécution des tâches prioritaires (                                                                                                    | erreur soft).                                                                                                    |  |
| 2007                  | STM sft spur int   | Interruption illégale provoquée par le prog                                                                                                    | gramme.                                                                                                    |  |
| 2008                  | STM overflow       | Dépassement de capacité.                                                                                                    |                                                                                                    |  |
| 2009                  | STM hrd spur int   | Interruption hardware.                                                                                                    |                                                                                                    |  |
| Référence de position | 1                  |                                                                                                    |                                                                                                    |  |
| 2100                  | PSR big pos slip   | Glissement des câbles trop important<br>dans le même sens que le déplacement de<br>la cabine. (valeur slippage tolerance).                                                  | Ce défaut peut faire suite à un réel<br>glissement de câbles, mais est souvent<br>la conséquence d'un décalage entre la                                                                                                    |  |
| 2101                  | PSR big neg slip   | Glissement des câbles trop important<br>dans le sens inverse au déplacement de la<br>cabine. (valeur slippage tolerance).                                                   | table de niveaux et la position réelle<br>de la cabine lors d'un déplacement.<br>Pb. d'encodeur, multiples impulsions<br>de DZ etc .<br>Ce défaut peut avoir pour origine un<br>problème de eeprom, une ou<br>plusieures valeurs de la table de<br>niveau change cycliquement. (Voir<br>note 3). |  |
| 2102                  | PSR pos mes flt    | Pas de changement d'altitude du PVT mên<br>a été détecté (en marche normale ou en ren<br>Signaux : DZ1,DZ2,DZ,1LS,2LS<br><b>note 1 et 2</b> et vérifier le paramètre ''max# | ne si un changement de signal en gaine<br>nivelage)<br>pos faults''                                                                                                    |  |
| 2103                  | PSR inv flr cnt    | Erreur dans le comptage de la position.<br>Le comptage ne correspond pas à la position actuelle ou la cabine a dépassé les<br>niveaux extrêmes                              |                                                                                                    |  |
| 2104                  | PSR inv raw pos    | Erreur dans le comptage de la position (tra<br>Une interruption de la position (altitude) s<br>d'un détecteur en gaine.                                                     | nsition du signal).<br>'est produite sans changement d'état                                                                                                    |  |

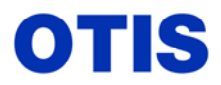

Mise en service : MCS 321M – OVF 40 – GEARLESS VF 156 MST

Décembre 2005 MRC CH 10 376

Page 52 / 80

| N° de l'évènement | Nom de l'évènement | EXPLICATIONS                                                                                                    |                                                                     |                                                                                                    |
|-------------------|--------------------|----------------------------------------------------------------------------------------------------|---------------------------------------------------------------------|----------------------------------------------------------------------------------------------------|
| 2105              | PSR DZ error       | Erreur de l'entrée DZ.<br>Causes : l'entrée DZ n'est pas sur 1 et l'altitude<br>réelle indique un niveau (Zone : NRZ) ou la<br>temporisation du relais LVCT est trop courte.                                                                                                    | Ces défa<br>apparaît<br>glisseme<br>importa                         | auts peuvent<br>re lors d'un<br>ent de câbles<br>nt, le LMCSS                                                                                        |
| 2106              | PSR DZ1 error      | Erreur dans la séquence de l'entrée DZ1 (lecteur<br>UIS).<br>Cause : pas de changement d'état ou pas dans le<br>bon ordre lors d'un déplacement (par rapport à<br>DZ2), rebond ou plusieurs impulsions<br>consécutives.                                                                                     | parcourt<br>fonction<br>s'arrête<br>(floor ta<br>n'est pas<br>dz2). | t sa distance en<br>des pulses encodeur,<br>à l'altitude du niveau<br>ble), mais la cabine<br>s au niveau (dz1-dz-                                   |
| 2107              | PSR DZ2 error      | Erreur dans la séquence de l'entrée DZ2 (lecteur<br>DIS).<br>Cause : pas de changement d'état ou pas dans le<br>bon ordre lors d'un déplacement (par rapport à<br>DZ1), rebond ou plusieurs impulsions<br>consécutives.                                                                                     | Ce défau<br>battemen<br>contacte<br>du mote<br>interven<br>dépanna  | ut est suivi d'un<br>nt permanent des<br>eurs avec alimentation<br>ur jusqu'à<br>tion du service<br>age. (ça chauffe !)                              |
| 2108              | PSR 1LS error      | <ul> <li>Erreur de l'entrée 1 LS.</li> <li>Pas de signal 1LS alors que la cabine est au nive dans le DZ</li> <li>1 LS actif au-dessus de sa zone de détection. (vérifier cote 1 LS).</li> <li>1 LS et 2LS actifs en même temps.</li> <li>note 1 et 2 et vérifier le paramètre «max# pos faul</li> </ul>     | au bas                                                              | Ces défauts peuvent<br>apparaître sur un<br>groupe d'ascenseurs<br>où il y a des niveaux<br>décalés et avec<br>plusieurs DZ dans<br>1 / 2LS, suite à |
| 2109              | PSR 2LS error      | <ul> <li>Erreur de l'entrée 2LS</li> <li>Pas de signal 2LS alors que la cabine est au nive<br/>dans le DZ</li> <li>2LS actif au-dessous de sa zone de détection.<br/>(vérifier cote 2 LS)</li> <li>1 LS et 2LS actifs en même temps</li> <li>note 1 et 2 et vérifier le paramètre "max# pos faul</li> </ul> | au haut                                                             | recalage sur coupure<br>de courant ou<br>fonctionnement sur<br>groupe électrogène.                                                                   |

**note 1** La cabine effectue un arrêt d'urgence (shut down)

note 2 Si l'erreur dépasse le nombre de fois autorisé, le LMCSS passe en 'shut down" (bloqué)

| Pour effacer tous les évènements :   | (M-2-2-2) | BLEU / SEL OUT |
|--------------------------------------|-----------|----------------|
| Pour effacer l'évènement à l'écran : | (M-2-2-2) | BLEU / ENTER   |

#### note 3 Causes possibles :

- a) Décalage entre la table de niveaux et la lecture effectuée lors du passage aux étages à vitesse nominale, réel glissement de câbles, mais le plus souvent l'entrée DZ n'est pas validée lors d'un passage à l'étage, voir circuit et contacts de LV1 / LV2, (capteurs + relais), ou comptage de deux étages au moment du départ (incohérence de l'entrée DZ).
- b) Défaut eeprom, pour caractériser ce point, brancher l'outil test sur la carte LMCSS menu states (M-2-1-1), faire déplacer l'ascenseur en grande vitesse, visualiser l'évolution des positions af : (actuel floor) et nc : (next commitable) quand le défaut se produit le nc : n'évolue plus mais le af : continue d'évoluer, là où le nc : s'est arrêté, indique le niveau où les valeurs changent.

Visualiser le menu Floor Table (M-2-1-6) go on jusqu'au niveau concerné, scruter attentivement les valeurs A, B, C et D, l'une d'elles change de valeur cycliquement (temps variable).

Remplacer l'eeprom, ne pas faire une recopie car d'autres adresses non visualisable pourraient être altérées.

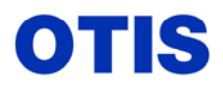

Mise en service : MCS 321M – OVF 40 – GEARLESS VF 156 MST

Décembre 2005 MRC CH 10 376 Page 53 / 80

#### ANNEXE 2 (SUITE)

| N° de l'évènement  | Nom de<br>l'évènement | EXPLICATIONS                                                                                                    |
|--------------------|-----------------------|----------------------------------------------------------------------------------------------------|
| Communication avec | e outil test          |                                                                                                    |
| 2204               | SVT comm.error        | Erreur de communication avec l'outil test (visible seulement avec les afficheurs de la carte).                                                                      |
| Communication OCS  | SS (carte RCB2)       |                                                                                                    |
| 2304               | OCSS comm.error       | Erreur de communication avec la carte OCSS (RCB2)                                                                                                    |
| Communication avec | opérateur (carte DIS  | SS / ADISS)                                                                                                    |
| 2404               | DCSS comm.error       | Erreur de communication avec la carte DCSS ou DISS (opérateur)                                                                                                    |
| Communication avec | opérateur (DO2000,    | HPDS, LWSS)                                                                                                    |
| 2410               | DCSS #1 time out      | Erreur de communication avec DCSS (temps de transmission)                                                                                                    |
| 2411               | DCSS #1 checksum      | Erreur de communication avec DCSS (validité du message)                                                                                                    |
| 2412               | DCSS #2 time out      | Erreur de communication avec DCSS (temps de transmission)                                                                                                    |
| 2413               | DCSS #2 checksum      | Erreur de communication avec DCSS (validité du message)                                                                                                    |
| 2414               | LWSS timeout          | Erreur de communication avec LWSS (temps de transmission)                                                                                                    |
| 2415               | LWSS checksum         | Erreur de communication avec LWSS (validité du message)                                                                                                    |
| 2416               | MDC unused addr.      | Réception d'une adresse non utilisée de DCSS                                                                                                    |
| 2417               | MDC invalid addr      | Réception d'une adresse non valide de DCSS                                                                                                    |
| 2418               | MDC sync.error        | Erreur de synchronisation                                                                                                    |
| Communication DBS  | S                     |                                                                                                    |
| 2505               | DBSS comm.error       | Erreur de communication avec le DBSS (temps de transmission).<br>Ce défaut se produit quelquefois à la mise sous tension (cause indéterminée)<br><b>voir note 1</b> |
| Profile. generator |                       |                                                                                                    |
| 2600               | PGE overshoot         | La cabine a dépassé le niveau (Table de niveau) au moment de l'arrêt.<br>(Diminuer le paramètre Gain Fixed Posct, voir tableau des paramètres)                      |
| 2601               | PGE synchron err      | Erreur de synchronisation                                                                                                    |
| 2602               | PGE FXG timeout       | Temps dépassé pour le contrôle du gain (5 secondes). Le temps de creep speed est trop long, en chercher la cause. (param Gain Fixed Posct est trop bas !).          |

note 1 La cabine effectue un arrêt d'urgence (shut down), bloquée.

| Pour effacer tous les évènements :   | (M-2-2-2) BLEU / SEL OUT |
|--------------------------------------|--------------------------|
| Pour effacer l'évènement à l'écran : | (M-2-2-2) BLEU / ENTER   |

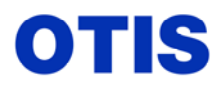

Mise en service : MCS 321M – OVF 40 – GEARLESS VF 156 MST

Décembre 2005 MRC CH 10 376

Page 54 / 80

# ANNEXE 2 (SUITE)

| N° de l'évènement       | Nom de l'évènement | EXPLICATIONS                                                                                                    |
|-------------------------|--------------------|----------------------------------------------------------------------------------------------------|
| Motion Logic State      |                    |                                                                                                    |
| 2700                    | MLS rdy/brk err    | DBSS non prêt pour un départ (voir log d'erreur du Drive M 421).<br>ou erreur de retombée du frein (vérifier les micro contacts sur le frein ou le relais<br>BSR).<br>voir note 1                                                                                                    |
| 2701                    | MLS ready timeout  | DBSS non prêt pour un départ après 5 secondes pendant la phase ''PREPARE<br>TO RUN''ou ''RESET''(soft GBA30085 IAA)<br>DBSS non prêt pour un départ pendant la phase ''PREPARE TO RUN'' (soft<br>GBA30085 KAA)<br>12 secondes avec ABL programmé ou Drive HSDD ou MSWL<br>2 secondes pour les autres Drives. (sans ABL) (soft GBA30085 KAA)<br><b>voir note 1 et 2</b> , vérifier le paramètre ''max# rdyrun tout''                                            |
| 2702                    | MLS brake timeout  | Dépassement du temps prévu pour la levée ou la retombée du frein<br>10 secondes lors de la levée du frein.<br>5 secondes lors de la retombée avec ABL = 1.<br>3 secondes lors de la retombée avec ABL = 0<br><b>voir note 1 et 2</b> , vérifier le paramètre ''max# brake tout''<br>(vérifier les micro contacts sur le frein ou le relais BSR).                                                                                                    |
| 2703                    | MLS drive fault    | Message d'erreur venant du DBSS suite à défaut survenu dans le Drive<br>voir note 1 et 2, vérifier le paramètre ''max# drive fault '' et log du Drive<br>(M421)                                                                                                    |
| 2704                    | MLS stop/shut dn   | Un message d'arrêt et de mise hors service a été envoyé par le DBSS lorsque la cabine est à l'étage. En général over température Drive, moteur.<br>Voir log du Drive (M-4-2-1)                                                                                                    |
| 2705                    | MLS torque limit   | Un message de limitation de couple a été envoyé par le DBSS. (vérifier les paramètres de couple moteur dans le Drive M-4-3-1-4)                                                                                                    |
| 2706                    | MLS RELEVEL runs   | Nombre de renivelages (programmable avec le paramètre "max# rel run)                                                                                                    |
| 2707                    | MLS RECOVER runs   | Nombre de remise à niveau suite à un arrêt anormal, en général suite à une coupure intempestive de SAF ou DFC. En rechercher la cause.                                                                                                    |
| 2708                    | MLS reinit runs    | Nombre de réinitialisations. (recalage ou repositionnement suite à perte de position). En général les défauts 2100 – 2101 – 2102 sont incrémentés.                                                                                                    |
| 2709                    | MLS RELEVEL err    | Cabine hors DZ durant un renivelage (l'évènement 2706 doit être incrémenté).<br>(ou l'info DZ n'est pas sur 1 pour autoriser le renivelage, LV1 ou LV2 pas collés,<br>pb temporisation LVCT).<br>Si le défaut 2801 est incrémenté dans le même temps il y a de forte probabilité<br>qu'il se produise du roll back au moment du renivelage.<br>Pb. de pesée, d'équilibrage, de réglage de la vitesse de renivelage<br><b>voir note 1</b>                       |
| 2710                    | MLS move timeout   | Pas prêt à se déplacer dans l'état 'Wait for Moving'' (WMO) dans un délai de :<br>5 secondes. (soft GBA30085 IAA),<br>Pas prêt à se déplacer dans l'état 'Wait for Moving'' (WMO) dans un délai de 2<br>secondes (si ABL programmé =10 secondes). (soft GBA30085 KAA)<br>Cause : les portes ne sont pas fermées correctement ou l'entrée GDS n'est pas à 1.<br>voir note 1, vérifier le paramètre "max# adv brk flt"<br>Après 10 essais le système est bloqué. |
| 2711<br>supprimé en KAA | SJR start veloc    | Vitesse de démarrage atteinte pendant la réduction du jerk.                                                                                                    |
| 2712<br>supprimé en KAA | SJR roll forward   | Trop de roll over, revoir le réglage des pèse charges et / ou des loads/ paramètre Inertia.                                                                                                    |
| 2713                    | SJR roll back      | Trop de roll back revoir le réglage des pèse charges et / ou des loads/ paramètre<br>Inertia.                                                                                                    |
| 2714                    | SJR time out       | Temps de démarrage en réduction de jerk trop important.                                                                                                    |

Ce document est la propriété d'OTIS. Sa reproduction est rigoureusement interdite

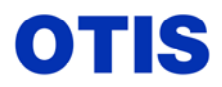

Mise en service : MCS 321M – OVF 40 – GEARLESS VF 156 MST

Décembre 2005 MRC CH 10 376 Page 55 / 80

| N° de l'évènement | Nom de l'évènement | EXPLICATIONS                                                                                                    |
|-------------------|--------------------|----------------------------------------------------------------------------------------------------|
| 2715              | SJR range limit    | Pourcentage limite de prétorquing atteint.                                                                                                    |
| 2716              | TCI recover err    | Mauvaise séquence de passage inspection en normal. (sortie du toit de cabine)<br>Séquence: TCI, DW -> TCI, dw -> tci, dw -> tci, DW                                                                                                    |
| 2717              | TCI, ERO inp err   | Entrées TCI, ERO, INS ne sont pas cohérentes. La cabine se place immédiatement en arrêt d'urgence. voir note 1                                                                                                    |
| 2718              | TCI unsafe start   | L'entrée TCI n'est pas valide pour un départ dans la direction demandée                                                                                                    |
| 2719              | TCI SHD at term.   | Arrêt d'urgence en mode TCI ou INS.<br>La cabine a dépassé le niveau extrême (haut ou bas). Mauvais réglage des<br>paramètres velocity et Accélération INSPECT ou l'info DZ n'est pas active pour<br>arrêter la cabine aux niveaux extrêmes.<br><b>voir note 1</b> |

**note 1** La cabine effectue un arrêt d'urgence (shut down).

note 2 Si l'erreur dépasse le nombre de fois autorisé le LMCSS passe en "shut down", bloqué.

Pour effacer tous les évènements:(M-2-2-2) BLEU SEL OUTPour effacer l'évènement à l'écran:(M-2-2-2) BLEU / ENTER

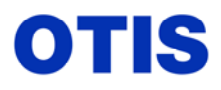

Mise en service : MCS 321M – OVF 40 – GEARLESS VF 156 MST

Décembre 2005 MRC CH 10 376

Page 56 / 80

# **ANNEXE 2 (SUITE)** (M-2-2-2)

| N° de l'évènement | Nom de l'évènement   | EXPLICATIONS                                                                                                    |
|-------------------|----------------------|----------------------------------------------------------------------------------------------------|
| SAFETY            |                      |                                                                                                    |
| 2800              | SAF abs overspeed    | Survitesse en normal, inspection, recover, reinit, learning, renivellage.<br>voir note 1 et 2, vérifier les paramètres ''Abs overspd % NOR, INS, REC, REI''.                                                                                                    |
| 2801              | SAF tracking err     | L'écart entre la vitesse demandée et la vitesse réelle dépasse la valeur<br>autorisée en normal, inspection ou basse vitesse.<br>Vérifier le paramètre ''max# track.retry'' et les paramètres ''Track err % NOR,<br>INS, LOW''. (peut être problème d'encodeur).<br>Ce défaut peut apparaître en renivelage s'il y a du roll back au début. (Voir 2709)<br><b>voir note 1 et 2</b>                                                                                                 |
| 2802              | SAF PVT dir err      | Erreur entre la direction indiquée par le PVT et la direction demandée<br>(test effectué au-delà d'une vitesse de 200 mm/s).<br>vérifier le paramètre ''max# PVT faults'' <b>voir note 1 et 2</b>                                                                                                    |
| 2803              | SAF NTSD overspd     | Vitesse excessive lors de l'action des interrupteurs 1 ou 2LS<br>Vérifier les paramètres ''max# NTSD faults'' et ''1/2LS tolérance'' et les côtes<br>1LS et 2LS en fonction du paramètre ''ACC NTSD''. voir note 1 et 2                                                                                                    |
| 2804              | SAF CAR-NON-<br>STRT | Déclenchement du DDP, (pas de lecture des capteurs en gaine dans le temps programmé au paramètre ''CAR NON START''). vérifier les paramètres ''max# tract loss et Car non start'' voir note 1 et 2                                                                                                    |
| 2805              | SAF U/D inp err      | Le collage de U ou D ne correspond pas au sens de marche de l'appareil, lecture<br>effectuée au-dessus de 50 mm/s.<br>L'entrée correspondante (U/D) n'est pas sur 1 dans les 2 secondes qui suivent la<br>commande du relais.<br>Vérifier le paramètre ''max# UX DX fàults'', vérifier l'état des contacts des relais<br>U et D. <b>voir note 1 et 2</b>                                                                                                    |
| 2806              | SAF DBP inp err      | L'entrée n'est pas au niveau requis par rapport à l'état du relais DBP, ou le temps<br>entre la retombée de DBP et le collage de LVC est trop long (ce défaut a augmenté<br>avec l'apparition des relais Sirius)<br>La suppression de la diode du relais LVC et du circuit RC sur le relais DBP réduit<br>drastiquement ce défaut. (Investigations en cours). <b>voir note 1</b>                                                                                                   |
| 2807              | SAF ETSC inp err     | L'entrée (ETSCHECK) n'est pas au niveau requis par rapport à l'état du relais<br>ETSC ou un des relais ETS1 / ETS2 n'est pas retombé pendant la vitesse nominale<br>ou collé dans les phases accélération/décélération, vérifier que ces deux relais<br>collent et retombent à la même vitesse, sinon reprendre le réglage.<br>Vérifier l'efficacité de la temporisation du relais ETSC (environ 3 secondes).<br>vérifier le paramètre ''max# ETSD fàult'' <b>voir note 1 et 2</b> |
| 2808              | SAF SC inp err       | L'entrée (SC) n'est pas au niveau requis par rapport à l'état du relais SC.<br>Vérifier le contact du relais SC.                                                                                                    |
| 2809              | SAF DFC inp err      | Erreur d'état sur l'entrée DFC portes ouvertes avec le shuntage des portes actif,<br>(logiquement DBP↓, LVC↑).<br>Vérifier l'état de ces entrées et les contacts des relais correspondants.<br>Ce défaut peut apparaître avec ABL (shuntage des portes dans la phase BL) et<br>réouverture en fin de fermeture. <b>voir note 1</b>                                                                                                    |
| 2810              | SAF DBD inp err      | Erreur d'état sur l'entrée DBD, contrôler tous les contacts câblés sur cette entrée<br>et vérifier le paramètre ''max# DBD faults''<br>Très souvent les contacts auxiliaires de SW1 SW2 en sont la cause. <b>Voir note 2</b>                                                                                                    |
| 2811              | SAF ESS operated     | La chaîne des sécurités à été ouverte entre l'entrée SAFE et l'entrée /ESS, vérifier<br>à l'aide du schéma les contacts insérés dans ce circuit.<br>Voir note 1                                                                                                    |

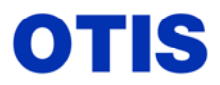

Mise en service : MCS 321M – OVF 40 – GEARLESS VF 156 MST

Décembre 2005 MRC CH 10 376 Page 57 / 80

| N° de l'évènement | Nom de l'évènement | EXPLICATIONS                                                                     |  |  |
|-------------------|--------------------|----------------------------------------------------------------------------------|--|--|
| 2812              | SAF SAF operated   | La chaîne des sécurités à été ouverte entre le fusible F10C et l'entrée SAFE,    |  |  |
|                   |                    | vérifier à l'aide du schéma les contacts insérés dans ce circuit.                |  |  |
|                   |                    | Disjonction du fusible F10C.                                                     |  |  |
|                   |                    | Retombée intempestive du relais de Phases J.                                     |  |  |
|                   |                    | Caresse d'un grelin sur un contact d'amortisseur etc                             |  |  |
|                   |                    | voir note 1                                                                      |  |  |
| 2813              | SAF DFC Emerg Stp  | Coupure de la chaîne de sécurité au niveau de DFC (portes palières et cabine)    |  |  |
|                   |                    | Ou bien la cabine a essayé de se déplacer sans 'DFC'' et avec la fonction 'DBP'' |  |  |
|                   |                    | inactive, le contrôle s'effectue pour une vitesse supérieure à 50mm/s et avec    |  |  |
|                   |                    | l'entrée ''DBP'' active.                                                         |  |  |
|                   |                    | voir note 1                                                                      |  |  |
| 2814              | SAF FSO / ASO err  | Erreur de retour de collage des relais FSO ou ASO, vérifier les contacts de ces  |  |  |
|                   |                    | relais.                                                                          |  |  |
| 2815              | SAF EES chk err    | Pour NAO seulement                                                               |  |  |
| 2816              | SAF EES inp err    | Pour NAO seulement                                                               |  |  |
| 2817              | SAF CODE setting   | Pour NAO seulement                                                               |  |  |
| 2818              | SAF OnBrd DZ err   | Pour NAO seulement                                                               |  |  |
| 2819              | SAF MANdecel Tout  | Pour NAO seulement                                                               |  |  |

note 1 : La cabine effectue un arrêt d'urgence (shut down)

note 2 : Si l'erreur dépasse le nombre de fois autorisé le LMCSS passe en ''shut down''.

| Pour effacer tous les évènements :   | (M-2-2-2) | BLEU SEL OUT |
|--------------------------------------|-----------|--------------|
| Pour effacer l'évènement à l'écran : | (M-2-2-2) | BLEU / ENTER |

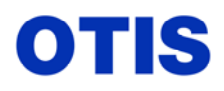

Mise en service : MCS 321M - OVF 40 - GEARLESS VF 156 MST

Décembre 2005 MRC CH 10 376 Page 58 / 80

#### ANNEXE 2 (SUITE) (M-2-2-2)

| N° de l'évènement   | Nom de l'évènement | t EXPLICATIONS                                                                                                    |  |
|---------------------|--------------------|----------------------------------------------------------------------------------------------------|--|
| Évènements divers   |                    |                                                                                                    |  |
| 2900                | MCSS branch err    | Erreur de programme.                                                                                                    |  |
| 2901                | SAF illegal move   | La cabine se déplace en dehors du DZ pendant que le frein retombe et portes<br>ouvertes, anomalie typique lors d'un renivelage avec mauvaise retombée du frein ou<br>commande de réouverture (DOB) en fin de fermeture.<br><b>Voir note 1</b>                                                                                                    |  |
| 2902                | INSP SC overspeed  | Le relais SC est retombé lors d'une survitesse en inspection.<br>Défaut se produisant lors de la mise en inspection, voir paramètre ''Abs oversp%<br>INS'', en augmentant ce paramètre le défaut disparaît et cela permet d'en rechercher<br>la cause. (Remettre le paramètre à sa valeur initiale 110%).<br>L'augmentation raisonnable de la vitesse d'inspection peut résoudre le problème.<br><b>Voir note 1</b> |  |
| 2903                | SAF ADO err        | Le relais de shuntage des portes est retombé lors de l'ouverture anticipée des portes (ADO) ou en phase d'Advanced Brake Lift (ABL) ou lors d'un renivelage.<br>Une réouverture en fin de fermeture génère également ce défaut.<br>(Investigations et test nouveau soft en cours).                                                                                                    |  |
| 2904                | PSR low inv speed  | Déviation négative de vitesse $> 0,1$ m/s (mesurée par le PVT) dans un cycle de 10 ms.                                                                                                    |  |
| 2905                | PSR high inv speed | Déviation positive de vitesse $> 0,1$ m/s (mesurée par le PVT) dans un cycle de 10 ms.                                                                                                    |  |
| 2906                | Unsafe to start    | Le système n'arrive pas à démarrer après 5 s.<br>Vérifier les entrées DBD, LVC et BL (contrôle de levée du frein, relais BSR et<br>brake switches).<br>Vérifier le paramètre "max# unsafe strt'' <b>voir note 2</b>                                                                                                    |  |
| 2907                | REINIT error       | La position de la cabine n'est pas connue par le système après une réinitialisation (recalage). Vérifier l'état des entrées DZ1-DZ-DZ2, 1LS ou 2LS quand la cabine est arrêtée à un niveau extrême.<br><b>voir note 2</b>                                                                                                    |  |
| 2908                | NEL Contr Ty Err   | Mauvaise programmation du paramètre "controller type".<br>Ex : le contrôleur type est 321 mais l'entrée DW n'est pas câblée (DCS)<br>voir note 3                                                                                                    |  |
| 2909                | NEL : DW inp Err   | Erreur d'entrée DW.<br>L'entrée DW doit être à 0 dès le début d'ouverture des portes et à 1 portes fermées.<br>voir note 3                                                                                                    |  |
| Erreurs liées à l'o | option "Advanced   | Brake Lift '' (ABL)                                                                                                    |  |
| 2910                | ABL : illegal move | Ce défaut peut apparaître dans la phase de prétorquing.<br>Une vitesse > 200mm/s a été détectée après une levée de frein et avant le lancement<br>de la référence d'accélération (état WMO) ou un déplacement de la cabine > 100<br>mm a été détecté après une levée de frein et avant le lancement de la référence<br>d'accélération (état WMO).                                                                   |  |

|      |                    | Causes : mauvaise pesée, mauvaise retombée du frein lors d'une réouverture, il y a |
|------|--------------------|------------------------------------------------------------------------------------|
|      |                    | eu un déplacement de la cabine dans la phase ABL.                                  |
| 2911 | ABL : GSM inp.err. | Pas de changement d'état de l'entrée GSM via la DCSS (avec DO2000), ou entrée      |
|      |                    | discrète sur carte LMCSS, (avec DISS).                                             |

Ce document est la propriété d'OTIS. Sa reproduction est rigoureusement interdite

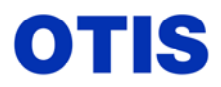

Mise en service : MCS 321M – OVF 40 – GEARLESS VF 156 MST

Décembre 2005 MRC CH 10 376 Page 59 / 80

| N° de l'évènement | Nom de l'évènement | EXPLICATIONS                                                                                   |
|-------------------|--------------------|------------------------------------------------------------------------------------------------|
| 2912 *            | ABL : GDS inp. er. | Pas de changement d'état de l'entrée GDS. (GDS = 0 lors du départ, devrait être à 1            |
|                   | Version IAA et JAA | par le circuit normal des portes, c'est la vérification que l'ascenseur part avec la           |
| Voir note 4       | ABL : GDS timeout  | chaîne des portes correcte, non pas par le circuit de shuntage LV1-LV2 - /LVC,                 |
|                   | Version KAA        | LVC <sup>↑</sup> dès que l'entrée GDS passe à 1, donc coupe le circuit de shuntage des portes) |
|                   |                    | L'entrée GDS n'est pas à 1, 10 secondes après la commande de fermeture des portes              |
|                   |                    | (collage des contacteurs). La cabine ne part pas, le mode DTC est envoyé à l'OCSS              |
|                   |                    | ou la LMCSS est bloquée part le mode ''MLS Move timeout'' (compteur)                           |
| 2913              | ABL /ACG setup er. | ALB & ACG ne doivent pas être autorisé en même temps. Si les deux sont                         |
|                   | _                  | autorisés, la fonction ABL n'est pas opérationnelle.                                           |
|                   |                    | Fonction ABL interdite avec porte ACG.                                                         |
| 2914              | ABL : GDS-ON err.  | L'entrée GDS est à 1, portes complètement ouvertes. Cet état n'est vérifié que si le           |
|                   |                    | Drive est inactif et portes ouvertes.                                                          |
|                   |                    | voir note 2, et paramètre 'max# GDS-ON err''.                                                  |

note 1 : La cabine effectue un arrêt d'urgence (shut down)

note 2 : Si l'erreur dépasse le nombre de fois autorisé le LMCSS passe en "shut down"

note 3 : Le système se bloque (shut down) après un arrêt au niveau demandé

note 4 : 2912 \* : appellations différentes suivant version de soft.

| Pour effacer tous les évènements :   | (M-2-2-2) BLEU SEL OUT |
|--------------------------------------|------------------------|
| Pour effacer l'évènement à l'écran : | (M-2-2-2) BLEU / ENTER |

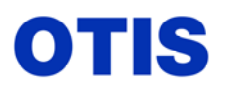

MANUEL REGLAGES CHANTIERS Mise en service : MCS 321M – OVF 40 – GEARLESS VF 156 MST Décembre 2005 MRC CH 10 376 Page 60 / 80

ANNEXE 3

# DÉFAUTS DRIVE OVF

#### Il existe deux façons différentes pour consulter les défauts du Drive.

- a) (M-4-1-1) les défauts apparaissent sous la forme d'un code ''F..'' ou ''f..'', ce menu permet une consultation aisée de la chronologie d'apparition des défauts mais il faut se reporter à la documentation pour en connaître la signification.
- b) (M-4-2-1) ou (M-4-2-2) les défauts apparaissent sous forme littéraire mais il est très difficile d'en discerner la chronologie.
- c) (M-4-3-2) Time/Date view, visualisation du temps écoulé depuis la dernière mise sous tension ou dernier reset.

#### (M-4-1-1) Signification des indications lues à l'outil test :

- END pas d'autre événement enregistré.
- **F..** enregistrement d'un défaut de 1 à 99.
- **f..** enregistrement d'un défaut supérieur à 100 (seulement 3 digits sont visualisables).
- **POR P**ower **O**n **R**eset apparaît à la suite d'une coupure de courant ou d'un reset de la carte micro.
- R.. nombre de déplacements de 1 à 99, entre deux défauts.
- **r..** nombre de déplacements supérieurs à 99, entre deux défauts (seulement 3 digits sont visualisables).
- NF No Fault, pas de défaut enregistré depuis la mise sous tension ou un reset de la carte micro.

Pour connaître la signification du défaut consulter la liste ci-après, le code défaut se situe dans la colonne de gauche.

Un maximum de 20 défauts est enregistré, s'il y a plus de défauts les plus anciens seront écrasés.

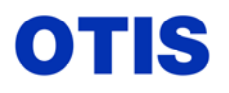

Décembre 2005 MRC CH 10 376 Page **61 / 80** 

#### Visualisation des défauts à l'outil test. (M-4-1-1)

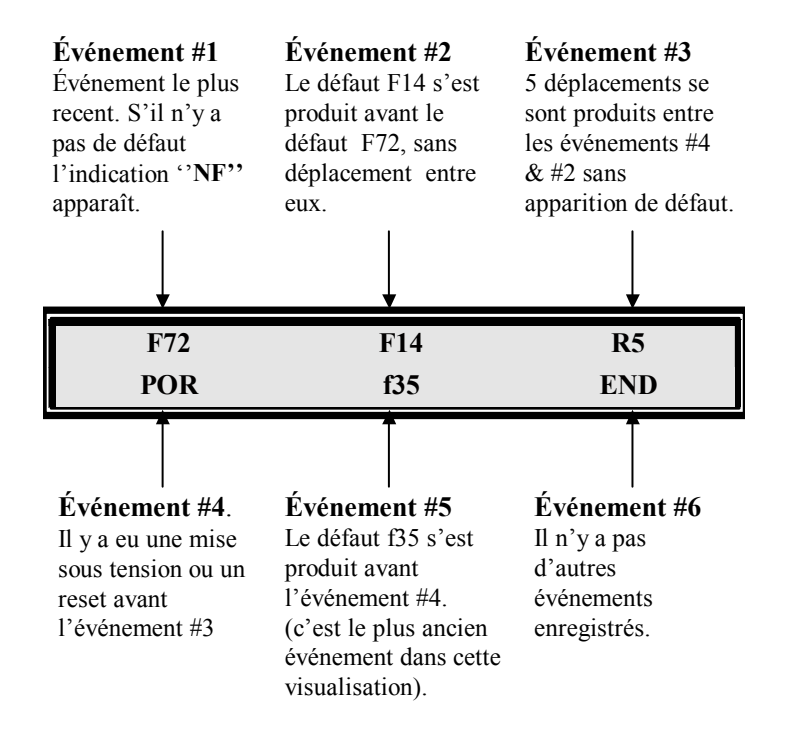

Pour accéder à ce menu faire : (M-4-1-1) Pour effacer tous les défauts faire : (M-4-1-2) Pour accéder au défaut le plus récent actionner la touche Go Back Pour accéder au défaut le plus ancien actionner la touche Go On

(M-4-2-1) c'est le chemin qu'indique l'afficheur de la carte micro quand il y a un défaut d'enregistré

ou (M-4-2-2) pour consulter les défauts sauvegardés suite à une coupure de courant.

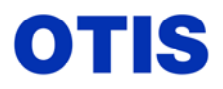

MANUEL REGLAGES CHANTIERS Mise en service : MCS 321M – OVF 40 – GEARLESS VF 156 MST Décembre 2005 MRC CH 10 376 Page 62 / 80

Visualisation des défauts à l'outil test. (M-4-2-1) current (actuel) ou (M-4-2-2) save

#### Nom du défaut Le défaut est écrit en littéraire (anglais) Consulter la liste. Go On fait apparaître le défaut suivant, attention c'est peut être le même mais avec un temps différent. Go Back fait apparaître le défaut précédent. **D** current fdbk 003 17 28 56 88 **Temps** en Temps en Temps en Temps en Temps en Jours Heures Minutes 100è de secondes sec Interprétation du temps indiqué : Le défaut est apparu 3j-17h-28mn-56s-88/100è après la dernière mise sous tension ou le dernier reset. (il n'y a pas de compteur). Le défaut avec le temps le plus grand est le dernier défaut survenu. Il est plus aisé d'utiliser le menu (M-4-1-1) pour connaître le dernier défaut survenu.

Pour effacer les défauts ''current'' (actuels) faire (M-4-2-3). Pour effacer les défauts ''save'' (sauvés) faire (M-4-2-3) plus un reset de la carte micro par le poussoir **RESET**.

Lors de la mise sous tension 3 défauts sont systématiquement enregistrés (Converter AC UVT, Mtr therml entet et AC phase imbal) ne pas s'inquiéter, les effacer par (M-4-2-3).

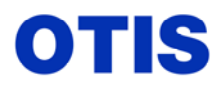

(M-4-3-2) c'est le chemin qui permet de consulter le temps écoulé depuis la dernière mise sous tension ou le dernier reset.

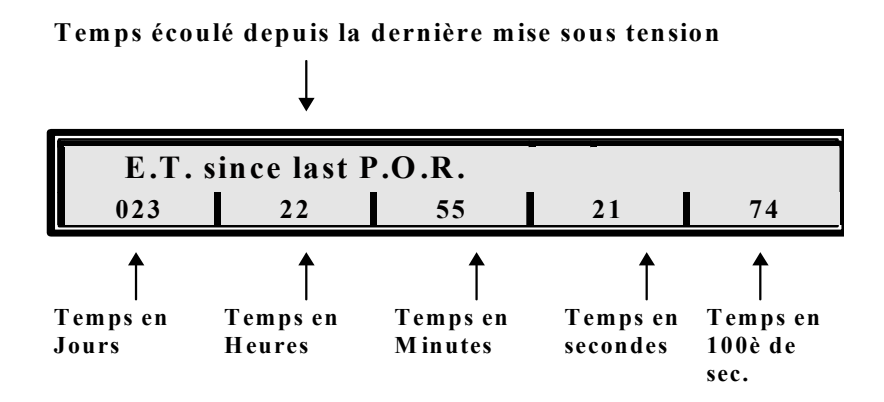

Pour connaître l'heure à laquelle s'est produit un défaut enregistré dans le log (actuel), il faut soustraire le temps indiqué sous le défaut au temps indiqué en **(4-3-2)**, ensuite faire la conversion sachant que 24 h font 1440 minutes.

#### Niveaux de gravité des défauts.

En fonction du type de défaut survenu tous sont enregistrés soit sous forme d'alerte (warning) soit ils déclenchent une panne (Emergency Stop ou Shutdown).

| Niveau de gravité | Description                                                                                                    |
|-------------------|----------------------------------------------------------------------------------------------------|
| 1                 | Enregistrement seulement pour information.                                                                                                    |
| 2                 | Enregistrement et envoie Drive Limit (DL) à la carte LMCSS.                                                                                                    |
| 3                 | Enregistrement et envoie le message SAS (Stop And Shutdown) à la carte LMCSS, ne met pas le convertisseur en mode Drive Fault (DF).                                                                                                    |
| 4                 | Enregistrement et déclenche un emergency stop, ne met pas le convertisseur en mode Drive Fault (DF).                                                                                                    |
| 5                 | Enregistrement et déclenche un emergency stop et envoie le message<br>Drive Fault (DF) à la carte LMCSS, aucun autre déplacement n'est<br>possible tant que la LMCSS n'envoie pas un PTR (Prepare To Run).                                                                                                    |
| 6                 | Enregistrement et autorise la fin du déplacement en cours, puis<br>envoie le message SAS à la carte LMCSS et se met dans le mode<br>shutdown, mais ne met pas le convertisseur dans le mode Drive Fault<br>(DF). La sortie du mode shutdown se fera par FR, POR, PTR en<br>provenance de la LMCSS ou si la condition de défaut disparaît. |
| 7                 | Enregistrement et déclenche un emergency stop, envoie Drive Fault<br>(DF) à la carte LMCSS et force IMMÉDIATEMENT le drive dans le<br>mode shutdown. Un reset de la carte micro est nécessaire pour<br>redémarrer.                                                                                                    |

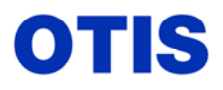

Mise en service : MCS 321M – OVF 40 – GEARLESS VF 156 MST

Décembre 2005 MRC CH 10 376 Page 64 / 80

# LISTE ET DESCRIPTION DES DÉFAUTS DU DRIVE SOFT AAA 30288 / 289 AAD - AAF - AAG- et AAA 30923 AAB

| Code   | Nom du Défaut                                                                                                    | Gravité | Causes Probables                                                                                                    | Vérification                                                                                                    |  |  |
|--------|----------------------------------------------------------------------------------------------------|---------|----------------------------------------------------------------------------------------------------|----------------------------------------------------------------------------------------------------|--|--|
| Défaut |                                                                                                    | Gravite | Causes 1100ables                                                                                                    | (ordre chronologique)                                                                                                    |  |  |
| F 01   | Gate Supply Fault                                                                                                    | 5       | Défaut d'alimentation des drivers des transistors IGBT                                                                                                    | <ol> <li>Contrôler la liaison de terre du<br/>contrôleur et du drive.</li> <li>Remplacer la carte d'interface<br/>HVIB.</li> <li>Remplacer le Drive.</li> </ol>                                                                                                    |  |  |
| F 02   | Inverter OCT<br>Passe en f 1 depuis soft<br>AAC                                                                         | 5       | Courant excessif coté moteur détecté par<br>le Drive, il est lié au paramètre '' <b>Invtr</b><br><b>OCT''</b> .<br>(en général problème de transistors)<br><i>Lors du remplacement d'un Drive, ce</i><br><i>défaut apparaît parce que les</i><br><i>paramètres Moteur et ceux spécifiques à</i><br><i>l'installation ne sont pas programmés</i> .<br>Paramètre Inertia erroné. | <ol> <li>Contrôler le courant moteur<br/>(M-4-1-3-1 -→ Mtr i RMS).</li> <li>Contrôler la tenson appliquée au<br/>moteur (M-4-1-3-1 → Mtr v RMS),<br/>si elle est nettement inférieure à la<br/>valeur indiquée sur la plaque<br/>moteur c'est qu'il y a un problème<br/>avec les paramètres moteur.</li> <li>Vérifier les paramètres du Drive.<br/>(Valeur paramètre Inertia : Treuil<br/>0,5 à 4, Gearless : 150 à 400).</li> <li>Vérifier le fonctionnement et la<br/>levée du frein.</li> <li>Vérifier la mise à la terre du<br/>moteur.</li> <li>Vérifier le raccordement du<br/>blindage du câble moteur aux deux<br/>extrémités.</li> </ol> |  |  |
|        | <b>Converter OCT</b><br>Est apparu avec soft<br>AAC et concerne<br>OVF416 et 428<br>(double pont, Drive<br>régénératif) |         | Ce défaut apparaît avec Drive à double<br>pont de transistors. (Drive régénératif),<br>il est lié au paramètre " <b>Cnvtr OCT</b> ".<br>Surintensité coté réseau vue par les<br>sondes de courant et pouvant être due au<br>mauvais paramétrage des valeurs des<br>filtres inductifs et capacitifs.                                                                            | <ol> <li>Remplacer le drive.</li> <li>Contrôler le courant absorbé par le<br/>Drive. (M-4-1-3-1 → Cnv i RMS).</li> <li>Programmer provisoirement le<br/>paramètre ''Cnv AC line L'' à<br/>0,00001.</li> <li>Si l'action précédente fait<br/>disparaître le défaut, contacter votre<br/>CTR afin de caractériser ce point.</li> </ol>                                                                                                    |  |  |
| F 03   | IGBT Desaturation                                                                                                    | 5       | Courant excessif coté moteur détecté par<br>le Drive (sondes de courant).<br>[en général problème de transistors,<br>court circuit entre Émetteur/ collecteur<br>ou avec la commande (gate) ou avec les<br>liaisons des gates].                                                                                                    | <ol> <li>Courant coupé, condensateurs<br/>déchargés, contrôler chaque<br/>transistor avec un Ohmmètre.</li> <li>Vérifier les connexions des gates<br/>entre carte HVIB et transistors.</li> <li>Remplacer ou faire réparer le rack.</li> </ol>                                                                                                    |  |  |

Ce document est la propriété d'OTIS. Sa reproduction est rigoureusement interdite

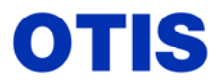

Mise en service : MCS 321M – OVF 40 – GEARLESS VF 156 MST

Décembre 2005 MRC CH 10 376

Page 65 / 80

| Code<br>Défaut | Nom du Défaut    | Gravité | Causes Probables                                                                                                    |                                                | Vérification<br>(ordre chronologique)                                                                                                    |
|----------------|------------------|---------|----------------------------------------------------------------------------------------------------|------------------------------------------------|----------------------------------------------------------------------------------------------------|
| F 04           | D Current FDBK.  | 5       | Ces défauts apparaissent uniquement                                                                                                    | 1.                                             | Vérifier les paramètres du Drive :                                                                                                    |
| F 05           | Q Current FDBK   |         | de magnétisation, établissement du<br>courant de flux et du courant de couple),<br>ou lors de la phase LRT (Lock Rotor<br>Test) pour les gearless à aimants<br>permanents.                                                                                                    | 2.                                             | Speed, Inv vd limit et Inv vq limit.<br>Vérifier, appareil à l'arrêt, la valeur<br>indiquée par les variables X phase,<br>Y phase, Z phase, elles doivent être<br>inférieures à 0,1 ou -0,1, mais                                                                                                    |
|                |                  | 5       | d'une ou plusieurs sondes de courant<br>(défaut de sonde), ou une défectuosité<br>de la carte chargée d'interpréter cette<br>mesure.<br>Un problème de connexions entre le<br>rack et le moteur (attention à l'état des                                                                                     | <ol> <li>3.</li> <li>4.</li> <li>5.</li> </ol> | Vérifier le serrage des connexions<br>Moteur.<br>Vérifier le Prothystor F1 de la DC<br>Link, s'il est coupé appeler votre<br>CTR (danger).<br>Vérifier le branchement des sondes                                                                                                    |
|                |                  |         | contacts SW1, SW2) peut générer ce<br>défaut.                                                                                                    | (                                              | de courant, (une flèche indique le<br>sens de passage du fil force).                                                                                                    |
|                |                  |         | Ces deux défauts sont liés<br>respectivement aux paramètres ''Inv vd<br>limit et Inv vq limit''. (écart autorisé des<br>courants de flux et de couple dans les 3<br>phases moteur.<br>Ces deux paramtres ne doivent pas être<br>modifiés inconsidérément.                                                   | 6.<br>7.                                       | Verifier que toutes les connexions<br>force dans le rack sont serrées.<br>Pour les moteurs synchrones (PM)<br>la valeur du paramètre ''LRT DC<br>Level'' peut être trop grande.<br><b>Attention :</b> ce paramètre est très<br>important ne pas le modifier sans la<br>validation par votre CTR.<br>Changer le Drive                                                                                                    |
| F 06           | Current FDBK sum |         | Défaut détecté par le DSP. Si la somme des courants des 3 phases en sortie du                                                                                                    | 1.<br>2                                        | Vérifier les paramètres du Drive.                                                                                                    |
|                |                  | 5       | convertisseur diffère de zéro avec une<br>valeur supérieure à celle programmée<br>dans ''Inv i/o error'' le défaut est<br>généré.                                                                                                    | 2.<br>3.<br>4.                                 | cartes (Processeur et interface).<br>Remplacer la carte interface<br>(HVIB).<br>Changer le Drive.                                                                                                    |
|                |                  |         | causes possibles : moteur, sondes de<br>courant (LEM), convertisseurs<br>tension/fréquence, connexions entre<br>carte micro et carte HVIB.                                                                                                    |                                                |                                                                                                    |
| F 07           | Overtemp         | 1       | Déclenchement de la sonde thermique<br>du Drive, ou du moteur, ou de la<br>résistance DBR.<br>Absence de tension 30 VDC(MM) de<br>l'entrée de contrôle des différentes<br>sondes de température.<br><b>Attention :</b> en OVF30/40 l'entrée High<br>temp (M-4-1-3-6) n'est pas assujettie à<br>cette input. | 1.<br>2.<br>3.<br>4.<br>5.<br>6.<br>7.         | Température excessive en<br>machinerie.<br>Ventilateurs du Drive en pannes.<br>Ventilateur des résistances DBR en<br>panne.<br>Vérifier les sondes thermiques du<br>Drive, du moteur, Résistance DBR.<br>Vérifier s'il y a un contact de<br>fusible (ventilateur ou autre) inséré<br>dans ce circuit. (état du fusible ?).<br>Vérifier la présence du 30V, borne<br>J18.2 sur carte LVIB. (OVF30/40)<br>Définir en fonction du schéma la<br>cause de l'absence de cette tension. |

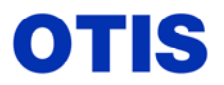

Mise en service : MCS 321M – OVF 40 – GEARLESS VF 156 MST

Décembre 2005 MRC CH 10 376

Page 66 / 80

| Code   | Nom du Dófaut    | Grovitá | Causas Probablas                                                                                                    | Vérification                                                                                                    |
|--------|------------------|---------|----------------------------------------------------------------------------------------------------|----------------------------------------------------------------------------------------------------|
| Défaut |                  | Gravite |                                                                                                    | (ordre chronologique)                                                                                                    |
| F 08   | Motor Overload   | 5       | Surintensité dans le moteur.<br>Ce défaut apparaît lorsque le courant<br>nominal a été appliqué au moteur<br>pendant un temps supérieur à la valeur<br>programmée au paramètre Mtr ovl tmr.<br>Ce défaut est lié aux paramètres :<br>''Drive rated i RMS – Mtr ovl i fac et<br>Mtr ovl tmr''.<br><b>Attention :</b> lors d'une mise en service<br>ou de remplacement de rack, assurez-<br>vous que le rack est en adéquation avec<br>la puissance du moteur. | <ol> <li>Vérifier les paramètres du Drive :<br/>"Drive rated i RMS "(M4-3-1-5),<br/>"Mtr ovl tmr"(4-3-1-1) et "Mtr<br/>ovl i fac" (M-4-3-1-5).</li> <li>Vérifier la valeur lue par le Drive<br/>(M-4-1-3-1) Mtr i rms A.</li> <li>Vérifier les connexions force dans<br/>le contrôleur et au moteur.</li> <li>Vérifier les paramètres LMCSS :<br/>"Accel Normal", "Jerk Normal",<br/>"% overbalance".</li> <li>Vérifier l'équilibrage (50%).</li> <li>Vérifier le PVT (encodeur),<br/>contrôleur et moteur.</li> <li>Vérifier la vitesse lue par<br/>l'encodeur : LMCSS : M2-4-2- AV<br/>DBSS (M-4-1-3-1) Car Speed,<br/>comparer ces vitesses avec un<br/>tachymètre.</li> <li>Contrôler la mise en phase Moteur /<br/>PVT,</li> </ol> |
| F 09   | Current Mean     | 4       | Ce défaut apparaît lorsque la moyenne<br>des courants lue par les sondes de<br>courant LEM est supérieure à la valeur<br>programmée au paramètre :''I off mean<br>lim'', cette mesure est effectuée appareil<br>à l'arrêt.<br>Problème de sondes de courant ou carte<br>micro.<br>Ce défaut a également été observé dans<br>le cas d'interruption de la<br>communication entre le Drive et la<br>LMCSS.                                                      | <ol> <li>Vérifier les paramètres du Drive :</li></ol>                                                                                                    |
| F 10   | Current Variance | 5       | Ce défaut apparaît lorsque la mesure de<br>courant lue par les sondes LEM est<br>différente sur une phase par rapport aux<br>deux autres et est supérieure à la valeur<br>programmée au paramètre :''I offs vari<br>lim'', cette mesure est effectuée appareil<br>à l'arrêt.<br>Problème de sondes de courant ou carte<br>micro.                                                                                                    | <ol> <li>Vérifier les paramètres du Drive :<br/>''I offs vari lim'' (M-4-3-1-5).</li> <li>Contrôler les sondes de courant<br/>LEM.</li> <li>Vérifier les valeurs lues par le<br/>Drive à l'arrêt (M-4-1-3-2), XYZ<br/>phase, ces 3 valeurs varient en<br/>permanence, mais ne doivent<br/>jamais être supérieur à + / - 0,222.<br/>Vérifier : ioffs vari (M-4-1-3-2)</li> <li>Vérifier les connexions du moteur.</li> <li>Remplacer la carte microprocesseur</li> <li>Remplacer le Drive.</li> </ol>                                                                                                    |

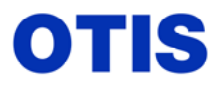

Mise en service : MCS 321M – OVF 40 – GEARLESS VF 156 MST

Décembre 2005 MRC CH 10 376

Page 67 / 80

| Code   | Nom du Défaut      | Gravité | Causes Probables                                                                                                    | Vérification                                                                                                    |
|--------|--------------------|---------|----------------------------------------------------------------------------------------------------|----------------------------------------------------------------------------------------------------|
| Défaut |                    |         |                                                                                                    | (ordre chronologique)                                                                                                    |
| F 11   | DC Link OVT        | 5       | Surtension de la DC Link, ce défaut est<br>généralement dû à une anomalie du<br>circuit de régulation de la DC Link (Rce<br>DBR et transistor DBR), lorsque<br>l'ascenseur est en couple de freinage,<br>(ralentissement ou montée à vide).<br>Défaut du circuit de mesure de la<br>tension DC Link.<br>La valeur de la résistance DBR n'est pas<br>appropriée au Drive. | <ol> <li>Vérifier les paramètres du Drive :<br/>''AC Line Voltage'' (M-4-3-1-1),<br/>''Bus OVT'', ''Bus fscale'', ''Line<br/>fscale'' (M-4-3-1-7), ''BRK reg<br/>frq'' (M-4-3-1-8).</li> <li>Mesurer la tension à l'entrée du<br/>convertisseur (RST), et la comparer<br/>à la valeur lue par le Drive : ''Line-<br/>Line Voltage'' (M-4-1-3-1).</li> <li>Vérifier le paramètre AC Line<br/>voltage.</li> <li>Vérifier les résistances DBR,<br/>(valeur ohmique et connexions).</li> <li>Vérifier le transistor DBT,<br/>(connexions et commande).</li> <li>Mesurer la tension de la DC Link<br/>aux bornes Bus+ et Bus - du<br/>convertisseur, et la comparer à la<br/>valeur lue par le Drive:''DC Link''<br/>(M-4-1-3-2). Les deux valeurs<br/>doivent être très voisines (valeur<br/>absolue : tension triphasée du Drive<br/>x 1.414). Si la valeur lue à l'outil<br/>varie fortement à l'arrêt, remplacer<br/>le rack.</li> <li>Remplacer le Drive.</li> </ol> |
| F 12   | DC Link UVT        | 5       | Tension de la DC Link trop basse, la<br>valeur de déclenchement est liée au<br>paramètre ''DC Link UV''.<br>Valeur de la DC Link pour le<br>déclenchement : AC Line x 1,414 x DC<br>Link UV.<br>Soit : 400 x 1,414 x 0,7 = 396 V.<br>Tension réseau trop basse, manque de<br>phase                                                                                       | <ol> <li>Mesurer la tension à l'entrée du<br/>convertisseur (RST), et la comparer<br/>à la valeur lue par le Drive : ''Line-<br/>Line Voltage'' (M-4-1-3-1).</li> <li>Vérifier le paramètre AC Line<br/>Voltage, (doit correspondre à la<br/>tension alimentant le Drive).</li> <li>Mesurer la tension de la DC Link<br/>aux bornes Bus+ et Bus - du<br/>convertisseur, et la comparer à la<br/>valeur lue par le Drive ''DC Link ''<br/>(M-4-1-3-2). Les deux valeurs<br/>doivent être très voisine (valeur<br/>absolue : tension triphasée du Drive<br/>x 1.414). Si la valeur lue à l'outil<br/>varie fortement à l'arrêt, remplacer<br/>le rack.</li> <li>Remplacer le Drive.</li> </ol>                                                                                                    |
| F13    | Overspeed          | 5       | Ce défaut n'apparaît qu'en mode<br>Manuel ou lors de l'utilisation de la<br>carte DIB.                                                                                                    | 1. Vérifier la vitesse de la cabine lue<br>avec l'outil test et celle mesurée<br>avec un tachymètre.                                                                                                    |
| F 14   | PVT Tracking error | 5       | Ce défaut n'apparaît qu'en mode<br>Manuel, et indique en général un<br>problème d'encodeur ou de son câblage.<br>Mauvais câblage moteur (U.V.W.)                                                                                                    | <ol> <li>Vérifier le câblage de l'encodeur.</li> <li>Vérifier la tension d'alimentation<br/>de l'encodeur.</li> <li>Remplacer l'encodeur.</li> <li>Vérifier câblage moteur, (phasage<br/>moteur et encodeur).</li> </ol>                                                                                                    |

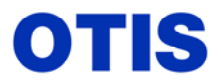

Mise en service : MCS 321M – OVF 40 – GEARLESS VF 156 MST

Décembre 2005 MRC CH 10 376

Page 68 / 80

| Code   | Nom du Défaut              | Constit | Causas Probables                                                                                                    | Vérification                     |                                                                                                    |
|--------|----------------------------|---------|----------------------------------------------------------------------------------------------------|----------------------------------|----------------------------------------------------------------------------------------------------|
| Défaut | Nom du Delaut              | Gravite | Causes Prodables                                                                                                    |                                  | (ordre chronologique)                                                                                                    |
| F 15   | Brake IGBT<br>Desaturation | 5       | Ce défaut n'apparaît qu'avec le module<br>BCM (Brake Control Module), et<br>indique une surintensité dans le circuit<br>de commande du frein.                                                                                                    | 1.<br>2.<br>3.<br>4.             | Mise à la masse de l'alimentation<br>du frein.<br>Court-circuit de la bobine de frein.<br>Défectuosité du transistor de<br>commande du frein.<br>Mauvais réglage du potentiomètre<br>VR2 sur la carte de commande.                                                                                                    |
| F 16   | Brake State                | 4       | Le microprocesseur HOST a détecté un<br>état anormal du frein suite à une<br>commande.<br>Le frein est levé sans commande de<br>départ ou le frein n'est pas retombé<br>après la fin d'un déplacement.<br>(reflet du relais de frein et des micro-<br>switches), généralement cette anomalie<br>n'apparaît qu'en mode manuel.<br>Retombée tardive du relais LBR avec<br>léger choc en cabine au moment de<br>l'arrêt, anomalie provoquée par la carte<br>LVIB (défaut circuit triac opto-couplé<br>et/ou relais RLY2. (input J12.3) | 1.<br>2.<br>3.<br>4.<br>5.<br>6. | Vérifier l'état de l'entrée BL<br>Vérifier l'état des brake switches et<br>du relais BSR.<br>Vérifier les paramètres PVT (M-4-<br>3-1-6) PVT threshold min et max.<br>Vérifier les connexions de<br>l'encodeur (perte de signal).<br>Vérifier la vitesse lue par<br>l'encodeur (DBSS M-4-1-3-1 car<br>speed, ou LMCSS M-2-4-2 AV).<br>Ce défaut peut être la conséquence<br>d'un autre défaut, vérifier dans le<br>LMCSS et le DBSS si d'autres<br>défauts sont apparus au même<br>moment.<br>Remplacer la carte LVIB. |
| F 17   | Brake Relay                | 5       | Le microprocesseur HOST a effectué<br>une commande de frein (levée ou<br>retombée), mais le signal indiquant le<br>changement d'état du frein n'a pas été<br>reçu dans le temps imparti.<br>Retombée tardive du relais LBR avec<br>léger choc en cabine au moment de<br>l'arrêt, anomalie provoquée par la carte<br>LVIB (défaut circuit triac opto-couplé<br>et/ou relais RLY2. (input J12.3)                                                                                                    | 1.<br>2.<br>3.<br>4.<br>5.       | Vérifier le contacteur de frein, ses<br>contacts, les connexions.<br>Vérifier le paramètre '' Delay lft<br>brk '' (M-4-3-1-1).<br>Vérifier l'entrée LB.<br>Vérifier le fonctionnement du relais<br>BSR.<br>Remplacer la carte LVIB.                                                                                                    |
| F 18   | MCSS Timeout               | 5       | Un composant spécialisé dans la                                                                                                    |                                  |                                                                                                    |
| F 19   | MCSS Orun                  | 1       | communication série asynchrone                                                                                                    |                                  |                                                                                                    |
| F 20   | MCSS Parity                | 1       | (DUART), est utilisé pour dialoguer                                                                                                    | 1                                |                                                                                                    |
| F 21   | MCSS Framing               | 1       | avec la LMCSS et l'outil test sur deux                                                                                                    | 1.                               | Si ces defauts apparaissent                                                                                                    |
| F 22   | SVC Tool orun              | 1       | L ara de la communication si un défaut                                                                                                    |                                  | microprocessour                                                                                                    |
| F 23   | SVC Tool framing           | 1       | de surcharge (temps dépassé), parité ou<br>de forme du message est détecté, celui-<br>ci sera ignoré.                                                                                                    |                                  | incroprocesseur.                                                                                                    |
| F 24   | Tbl 0 dma                  | 1       |                                                                                                    |                                  |                                                                                                    |
| F 25   | Tbl 1 dma                  | 5       |                                                                                                    |                                  |                                                                                                    |
| F 26   | Tbl 2 dma                  | 5       |                                                                                                    |                                  |                                                                                                    |
| F 27   | Tbl 0 bad checksum         | 1       | Ces défauts révèlent un défaut de                                                                                                    |                                  |                                                                                                    |
| F 28   | Tbl 1 bad checksum         | 5       | communication entre les deux                                                                                                    | 1.                               | Normalement ces défauts ne                                                                                                    |
| F 29   | Tbl 2 bad checksum         | 5       | processeurs (HOST et DSP) de la carte                                                                                                    |                                  | devraient jamais apparaître.                                                                                                    |
| F 30   | Tbl 0 no checksum          | 1       | microprocesseur                                                                                                    | 2.                               | Si ces défauts apparaissent                                                                                                    |
| F 31   | Tbl 1 no checksum          | 5       | 1                                                                                                    |                                  | remplacer la carte microprocesseur                                                                                                    |
| F 32   | Tbl 2 Upl terminate        | 5       |                                                                                                    |                                  |                                                                                                    |
| F 33   | Unexpected DSP Xfer        | 1       | 4                                                                                                    |                                  |                                                                                                    |
| F 34   | Unexpected DMA2            | 1       |                                                                                                    |                                  |                                                                                                    |

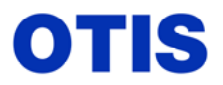

Mise en service : MCS 321M – OVF 40 – GEARLESS VF 156 MST

Décembre 2005 MRC CH 10 376

Page 69 / 80

| Code<br>Dáfaut | Nom du Défaut    | Gravité | <b>Causes Probables</b>                                                                                                    |       | Vérification                                                                                                    |
|----------------|------------------|---------|----------------------------------------------------------------------------------------------------|-------|----------------------------------------------------------------------------------------------------|
| Delaut         |                  | ~       |                                                                                                    | 1     |                                                                                                    |
| F 36           | HOST math error  | 5       | Le software du processeur HOS1<br>comprend un grand nombre de formules<br>à virgules flottantes, ces fonctions sont<br>utilisées pendant l'initialisation pour<br>calculer l'échelle des paramètres pour le<br>processeur DSP.<br>Ce défaut peut apparaître lors du mode<br>initialisation ou lors de la<br>programmation des paramètres à l'outil<br>test, le Drive ne commute pas en<br>''Power Up'', mais l'accès à la<br>programmation est possible.                                                                     | 2.    | verifier avec attention les<br>paramètres programmés en fonction<br>de la liste fournie avec le contrat.<br>Corriger les paramètres non<br>conformes et effectuer un reset de<br>la carte micro (coupure de courant). |
| F 37           | HOST Watchdog    | 1       | Le processeur HOST a détecté un temps<br>supérieur à 30 ms pour initialiser son<br>watchdog.<br>Ceci est exécuté pour indiquer un<br>problème de software.                                                                                                    | 1.    | Contacter l'Engineering<br>Farmington, avec le maximum de<br>détails possibles (log d'erreur).                                                                                                    |
| F 38           | DSP Watchdog     | 5       | Le processeur HOST a détecté un temps<br>supérieur à 1 ms pour initialiser le<br>watchdog du DSP. Le DSP doit réarmer<br>un circuit sur la carte processeur toutes<br>les ms pour s'assurer de son bon<br>fonctionnement.<br>Vérifier que le circuit (?) est un<br>74HC123 et pas un 74HC123A.                                                                                                    | 1.    | Si le composant (?) n'est pas le<br>bon, remplacer la carte processeur.<br>Si le composant est conforme,<br>Contacter l'Engineering<br>Farmington, avec le maximum de<br>détails possibles (log d'erreur).            |
| F 39           | Bases Dropped    | 5       | Le processeur DSP envoie une<br>commande au processeur HOST pour<br>indiquer si les bases des IGBT sont<br>activées ou désactivées. Dès que PTR<br>est reçu les bases des IGBT sont<br>activées jusqu'à la fin du déplacement.<br>Ce défaut apparaît lorsque les bases sont<br>activées et que le DSP demande la<br>désactivation.                                                                                                    | 1.    | Remplacer la carte micro.                                                                                                    |
| F 40           | Torq estab state | 5       | Le processeur HOST envoie une<br>commande au processeur DSP via un<br>mot de 24 bits pour lui donner l'ordre de<br>préparer un déplacement. Deux de ces<br>commandes sont d'établir le courant de<br>magnétisation et de couple, dès que le<br>DSP a effectué ces commandes il en<br>informe le HOST qui ne devra jamais<br>les remettre à 0 avant la fin du<br>déplacement et la retombée du frein.<br>Ce défaut peut indiquer un problème de<br>soft du DSP ou un problème de<br>communication entre le HOST et le<br>DSP. | 1. 2. | Remplacer le soft du DSP (U1).<br>Remplacer la carte micro.                                                                                                    |

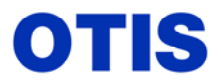

Mise en service : MCS 321M – OVF 40 – GEARLESS VF 156 MST

Décembre 2005 MRC CH 10 376

| Code<br>Défaut | Nom du Défaut                                                   | Gravité | <b>Causes Probables</b>                                                                                                    | Vérification<br>(ordre chronologique)                                                                                                    |
|----------------|-----------------------------------------------------------------|---------|----------------------------------------------------------------------------------------------------|----------------------------------------------------------------------------------------------------|
| F 41           | Safety Chain State                                              | 1       | Coupure de la chaîne de sécurité.<br>L'entrée C de la carte LVIB est à 0.<br>J10.7 MCS 321 (M-4-1-3-5).<br>J11.1 OVF 416 /428 (M-4-1-3-6).C pick<br><b>Attention :</b> ce défaut peut également<br>provenir du circuit ETSD qui est actif<br>aux niveaux extrêmes et intermédiaires,<br>dans ce cas le log du LMCSS n'indique<br>pas de SAF DFC emergency stop.                                                                                                    | <ol> <li>Vérifier la chaîne de sécurité.<br/>(attention au contact OS du limiteur<br/>7063 qui peut être tangent, peu de<br/>compression).</li> <li>Vérifier l'état de l'entrée C sur la<br/>carte LVIB. (M-4-1-3-6 C picked)</li> <li>Vérifier le circuit ETSD et le<br/>fonctionnement des relais ETS1,<br/>ETS2 et ETSC.</li> <li>Coupures intempestives du relais de<br/>phases (contact J en tête des<br/>sécurités)</li> </ol>                                                                              |
| F 42           | UDX pick no                                                     | 5       | Le relais UDX est positionné sur la carte<br>LVIB.<br>Le relais UDX a deux contacts contrôlés                                                                                                    | 1. Vérifier l'état des Entrées                                                                                                    |
| F 43           | UDX pick nc                                                     | 5       | par la carte micro, (1 NO, 1 NC), ces<br>différents défauts indiquent que l'état<br>des contracts n'act nos dans la position                                                                                                    | concernées, (M-4-1-3-6 UDX<br>picked, UDX dropped, M-4-1-3-7<br>UDX relay)                                                                                                    |
| F 44           | UDX not pick no                                                 | 5       | attendue par le micro.<br>Attention : ces défauts peuvent                                                                                                    | <ol> <li>Remplacer la carte LVIB si un de ces défauts apparaît fréquemment.</li> </ol>                                                                                                    |
| F 45           | UDX not pick nc                                                 | 5       | apparaître lors d'un déplacement s'il y a coupure de la chaîne de sécurité.                                                                                                    |                                                                                                    |
| F 46           | E2 write protect                                                | 5       | Ce défaut apparaît lors d'une demande<br>de déplacement et si l'interrupteur<br>d'autorisation d'écriture est resté en<br>position ''change''.                                                                                                    | <ol> <li>Mettre l'interrupteur en position<br/>"protect" (vers le bas).</li> </ol>                                                                                                    |
| F 47           | Mtr therml cntct<br>Visualisable uniquement<br>avec OVF 416/428 | 1       | Cette entrée n'est pas visualisable en<br>OVF30/40, → voir F7<br>Le contact thermique du moteur doit<br>être un normalement fermé (NC), le<br>contact utilisé n'est pas conforme ou a<br>changé d'état pour indiquer ce défaut.<br>(Drive OVF416/428 et carte LVIB<br>ACA26800 RN.                                                                                                    | <ol> <li>Ce défaut apparaît à chaque mise<br/>sous tension (ne pas s'inquiéter)</li> <li>Vérifier le type de contact utilisé.</li> <li>Vérifier la température de la<br/>machine et du local machinerie.</li> <li>S'il y a un ventilateur machine,<br/>fonctionne-t-il ?</li> <li>Vérifier s'il y a un contact de<br/>fusible (ventilateur ou autre) inséré<br/>dans ce circuit. (état du fusible ?).</li> <li>Vérifier l'entrée '' therm'' LVIB<br/>J18.2</li> <li>Remplacer la carte LVIB.</li> </ol>           |
| F 48           | Dyn Brk Trnsistr                                                | 5       | Apparaît uniquement avec Drive ''non<br>régénérative'' (utilisation de la<br>résistance DBR). Indique un défaut dans<br>le circuit de freinage dynamique ou un<br>défaut du transistor DBT. Dans le cas de<br>défaut le processeur HOST commande<br>un relais sur la carte LVIB qui lui-même<br>commande le disjoncteur CBR qui<br>coupe l'alimentation du Drive.<br>Défaut du circuit de commande du<br>transistor DBT.<br>La tension collecteur/émetteur du<br>transistor DBT est comparée à la tension<br>de la DC link, si la valeur est inférieure<br>de 10% le défaut est déclaré et la<br>commande de déclenchement du CBR<br>est activée. | <ol> <li>A l'arrêt, vérifier la tension aux<br/>bornes de la résistance DBR, si 0<br/>volt le transistor DBT est bon.</li> <li>Vérifier à l'arrêt et en déplacement<br/>la tension de la DC link, (M 4 1 3 2<br/>DC link) et avec un voltmètre aux<br/>bornes bus + et bus - du Drive, les<br/>valeurs doivent être similaires.</li> <li>Si le défaut se produit lors du<br/>ralentissement, contrôler la<br/>présence d'une tension aux bornes<br/>de la résistance DBR.</li> <li>Remplacer le Drive.</li> </ol> |

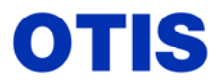

Mise en service : MCS 321M – OVF 40 – GEARLESS VF 156 MST

Décembre 2005 MRC CH 10 376

Page 71 / 80

| Code           | Nom du Défaut        | Gravité | Causes Probables                                                                                                    | Vérification                                                                                                    |
|----------------|----------------------|---------|----------------------------------------------------------------------------------------------------|----------------------------------------------------------------------------------------------------|
| Défaut<br>F 49 | Drive Limit          |         | Ce défaut apparaît uniquement avec                                                                                                    | (ordre chronologique)<br>1. Vérifier le paramètre Drive Limit                                                                                                    |
|                |                      | 2       | carte MCSS. Ce défaut est tributaire du<br>paramètre DBSS : ''Drive Limit''<br>(M-4-3-1-5)<br>Le drive envoie un message de<br>limitation de couple au MCSS.<br>Ce n'est qu'un message d'alerte qui ne<br>génère pas de panne.                                                                                                    | <ol> <li>(M-4-3-1-5).</li> <li>Vérifier que la puissance du Drive<br/>est en accord avec le moteur utilisé.</li> <li>Vérifier les paramètres Drive et<br/>moteur.</li> <li>Contrôler la valeur du courant au<br/>moment du défaut : (M-4-1-3-1 Mtr<br/>i rms).</li> <li>Paramètre d'accélération trop élevé.</li> </ol>                                                                                                    |
| F 50           | Brake Dropped        | 5       | Ce défaut apparaît uniquement quand<br>les brake switches sont utilisés.<br>Le Drive détecte une ouverture des<br>brake switches alors qu'il n'y a pas de<br>commande de levée de frein.                                                                                                    | <ol> <li>Vérifier si le relais LBR colle</li> <li>Vérifier le fonctionnement des<br/>brake switches.</li> <li>Vérifier l'état de l'entrée LVIB lue<br/>par le Drive : (M-4-1-3-6 Brk sw1,<br/>Bkr cont, Bkr sw2, M-4-1-3-7<br/>Brake relay).</li> </ol>                                                                                                    |
| F 51           | Cnvtr i sum          | 7       | Apparaît uniquement avec Drive<br>''régénérative''. Ce défaut est détecté<br>par le processeur DSP si la somme des 3<br>courants lus par les sondes diffère de<br>zéro et est supérieur au paramètre ''cnv<br>i limit''. Le défaut peut être causé par le<br>moteur, par les sondes de mesure de<br>courant, les convertisseurs<br>tension/fréquence, par les connexions<br>entre carte processeur et carte HVIB. | 1. Remplacer la carte HVIB.                                                                                                    |
| F 52           | Cnverter phase imbal | 6       | Déséquilibre entre les 3 phases<br>d'alimentation du Drive, la différence<br>de valeur de tension des 3 phases est<br>supérieure au paramètre : "cnvtr ph<br>Imbal". Ceci peut indiquer un problème<br>de réseau.                                                                                                    | <ol> <li>Vérifier les fusibles F1 F2 F3.</li> <li>Vérifier la tension sur les 3 phases.</li> <li>Vérifier les paramètres 'AC in ph<br/>Imbal'' (M-4-1-3-5), et 'AC line<br/>voltage'' (M-4-3-1-1)</li> <li>Vérifier la tension triphasée à<br/>l'entrée du rack et celle lue par le<br/>Drive : Cnvtr volt (M-4-1-3-1)</li> <li>Si la tension lue en 'Line-Line<br/>Voltage'' a des variations de plus<br/>de 10 volts, remplacer le Drive.</li> </ol> |
| F 53           | Converter AC UVT     | 6       | Ce défaut indique un problème côté<br>réseau.<br>Il apparaît à chaque mise sous tension.<br>Le drive mesure la tension des 3 phases,<br>si la valeur obtenue est inférieure au<br>produit des paramètres ''AC line<br>Voltage'' * ''AC Line UVT '', cette<br>faute est déclarée.<br>Ex : 400 x 0.85 = 340V                                                                                                    | <ol> <li>Vérifier la tension sur les 3 phases<br/>aux bornes du Drive.</li> <li>Vérifier le paramètre ''AC Line<br/>UVT'' (M-4-3-1-7)</li> <li>Vérifier les connexions force au<br/>DTU, serrage, sectionneur<br/>défectueux etc</li> </ol>                                                                                                    |
| F 54           | HOST EPROM<br>chksum | 1       | A la mise sous tension le processeur<br>Host contrôle toutes les 5 secondes la<br>valeur de la checksum de son Eprom, si<br>une différence est constatée, cette faute<br>est déclarée.                                                                                                    | <ol> <li>Remplacer l'eprom U6</li> <li>Remplacer la carte Processeur.</li> </ol>                                                                                                    |

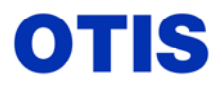

MRC CH 10 376

Mise en service : MCS 321M – OVF 40 – GEARLESS VF 156 MST

Décembre 2005

Page 72 / 80

| Code   | Nom du Dófaut                     | Crowitá | Causas Drahablas                                                                                                    |                                                            | Vérification                                                                                                    |
|--------|-----------------------------------|---------|----------------------------------------------------------------------------------------------------|------------------------------------------------------------|----------------------------------------------------------------------------------------------------|
| Défaut | Nom du Delaut                     | Gravite | Causes r robables                                                                                                    |                                                            | (ordre chronologique)                                                                                                    |
| F 55   | DSP user chksum                   | 1       | Durant la phase d'initialisation le processeur DSP charge la valeur de ces                                                                                                    | 1.<br>2.                                                   | Remplacer l'éprom U11.<br>Remplacer la carte Processeur.                                                                                                    |
| F 56   | DSP pwr up                        | 1       | 3 éléments, calcule et vérifie leurs<br>checksum, si le résultat n'est pas correct                                                                                                    |                                                            |                                                                                                    |
| F 57   | DSP code chksum                   | 1       | une faute est déclarée en identifiant<br>l'élément défectueux.<br>Ces défauts indiquent un problème<br>d'eprom U11                                                                                                    |                                                            |                                                                                                    |
| F 58   | E2 checksum err                   | 1       | Après chaque modification d'un<br>paramètre la checksum de l'eeprom est<br>recalculée par le processeur Host, ce<br>défaut indique l'impossibilité<br>d'effectuer le calcul.                                                                          | 1.<br>2.<br>3.                                             | L'interrupteur de protection en<br>écriture a été basculé avant le calcul<br>complet de la checksum.<br>Reprogrammer le(les) paramètre(s)<br>qui viennent d'être modifié(s) et<br>attendre que l'outil indique la<br>valeur du paramètre.(fin de please<br>wait).<br>Remplacer l'eeprom U39. |
| F 59   | E2 data invalid                   | 5       | Paramètres hors limites (range), valeur<br>trop haute ou trop basse.<br>En général le logger indique le ou les<br>paramètres hors limite.<br>Ce défaut peut apparaître lors du<br>remplacement du Drive (certains<br>paramètres sont inconnus (blank) | 1.<br>2.                                                   | Reprogrammer le paramètre dans<br>les limites.<br>Avec la liste contract parameters,<br>vérifier tous les paramètres.                                                                                                    |
| F 60   | <b>HOST Schedular orun</b>        | 1       | Les processeurs HOST et DSP                                                                                                    | 1.                                                         | Remplacer la carte microprocesseur                                                                                                    |
| F 61   | HOST 10ms Task orun               | 1       | contrôlent en permanence les temps                                                                                                    |                                                            |                                                                                                    |
| F 62   | HOST 40ms Task orun               | 1       | nécessaires à l'exécution des différentes                                                                                                    |                                                            |                                                                                                    |
| F 63   | HOST 200ms Task                   | 1       | tâches.                                                                                                    |                                                            |                                                                                                    |
|        | orun                              | 1       | Un de ces defauts indique quel est le                                                                                                    |                                                            |                                                                                                    |
| F 64   | DSP Velocity Task                 | 5       | lemps qui a élé dépasse.                                                                                                    |                                                            |                                                                                                    |
| Γ.(5   | orun                              |         | iamais être observés                                                                                                    |                                                            |                                                                                                    |
| F 65   | DSP Power factor task<br>orun     | 5       | Jamais ette observes.                                                                                                    |                                                            |                                                                                                    |
| F 66   | DSP Inverter Current<br>Task orun | 5       |                                                                                                    |                                                            |                                                                                                    |
| F 67   | DSP field orientation task orun   | 5       |                                                                                                    |                                                            |                                                                                                    |
| F 68   | DSP Brake Task orun               | 5       |                                                                                                    |                                                            |                                                                                                    |
| F 69   | MCSS invalid Message              | 1       | Les données échangées entre le<br>LMCSS et le DBSS répondent à un<br>protocole défini par le paramètre<br>''MCSS-DBSS I.C.D''. Ce défaut<br>apparaît si lors de la transmission d'un<br>message, les données ne sont pas<br>conformes.                | 1.<br>2.                                                   | Parasites sur le Bus de<br>communication entre LMCSS et<br>DBSS.<br>Vérifier les connexions, les<br>blindages et les mises à la terre des<br>lignes de communication entre<br>DBSS et LMCSS                                                                                                  |
| F 70   | PLL Unlocked                      | 6       | Erreur PLL (Phase locked Loop)<br>Ce défaut peut être provoqué par une<br>tension réseau trop basse et<br>déséquilibrée.                                                                                                    | <ol> <li>1.</li> <li>2.</li> <li>3.</li> <li>4.</li> </ol> | Vérifier la tension entre les trois<br>phases.<br>Vérifier le paramètre ''PLL<br>unlock'' du Drive. (M-4-3-1-7)<br>Vérifier les connexions au DTU,<br>sur le Drive, et les connexions entre<br>cartes HVIB et PB.<br>Remplacer le Drive.                                                     |
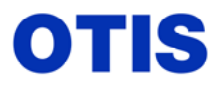

Mise en service : MCS 321M – OVF 40 – GEARLESS VF 156 MST

Décembre 2005 MRC CH 10 376

Page 73 / 80

| Code   | Nom du Dáfaut                     | Gravitá | Causas Probablas                                                                                                    | Vérification                                   |                                                                                                    |
|--------|-----------------------------------|---------|----------------------------------------------------------------------------------------------------|------------------------------------------------|----------------------------------------------------------------------------------------------------|
| Défaut | Nom uu Delaut                     | Gravite | Causes 1 robables                                                                                                    |                                                | (ordre chronologique)                                                                                                    |
| F 71   | DSP wrong SNC                     | 1       | Les versions de soft des processeurs<br>HOST et DSP ne sont pas compatibles<br>entre elles. Les remplacer par des<br>versions compatibles, en général les<br>deux softwares sont mis à jour en même<br>temps.                                                                                                    | 1.                                             | Remplacer les eproms U6 et U11.                                                                                                    |
| F 72   | UDX pick nc warning               | 4       | Ces alertes apparaissent si la phase PTR                                                                                                    | 1.                                             | Vérifier le circuit des sécurités.                                                                                                    |
| F 73   | UDX pick no warning               | 4       | (Prepare To Run) n'est pas repassée à<br>zéro dans un temps de 200ms et que la<br>chaîne des sécurités est interrompue.<br>Perte de l'entrée C sur la carte LVIB.                                                                                                    | <ol> <li>2.</li> <li>3.</li> <li>4.</li> </ol> | Vérifier les contacts de relais<br>pilotant l'entrée C.<br>Contrôler l'état de l'entrée C au<br>moment du départ (M-4-1-3-5 ou<br>M-4-1-3-6, suivant version de soft).<br>Ce défaut apparaît à la fin de<br>chaque déplacement en ERO, INS<br>ou Mode manuel. C'est normal. |
| F 74   | DSP init timeout                  | 1       | Ce défaut apparaît dans la phase<br>d'initialisation du processeur DSP, il est<br>le plus souvent causé par des versions<br>de soft DSP et Host incompatibles. Le<br>host essaie 5 fois consécutives<br>d'initialiser le DSP avant de déclarer ce<br>défaut.                                                                                                    | 1.<br>2.                                       | Remplacer les éproms U6 et U11.<br>Remplacer la carte micro PB.                                                                                                    |
| F 75   | DSP is Dead                       | 5       | Ce défaut apparaît dans la phase<br>d'initialisation du processeur DSP, et<br>après que le Host ait essayé 5 fois<br>d'initialiser le DSP sans succès. Il est le<br>plus souvent causé par des versions de<br>soft DSP et Host incompatibles.                                                                                                    | 1.<br>2.                                       | Remplacer les éproms U6 et U11.<br>Remplacer la carte micro PB.                                                                                                    |
| F 76   | BOD_I changed                     | 1       | Ce défaut apparaît avec le module de<br>secours (Battry Rescue), et apparaît si<br>l'entrée Battry Rescue a changé d'état.<br>Cette entrée est vérifiée dans la phase<br>d'initialisation pour savoir si le système<br>se trouve sur batterie.<br>Le défaut est déclaré si l'entrée change<br>d'état après l'initialisation.                                         | 1.<br>2.                                       | Vérifier si l'entrée batterie est<br>câblée.<br>Vérifier le paramètre Battry Rescue                                                                                                    |
| F 77   | Precharge DC low                  | 1       | Ce défaut apparaît lors de la mise sous<br>tension dans la phase de charge des<br>condensateurs lors de la montée en<br>tension de la DC Link. Le défaut est<br>déclaré au bout de 25 secondes si la<br>tension de collage du contacteur M1<br>n'est pas atteinte. Calcul de la tension<br>de collage : AC Line * 1.414 * M1 pick<br>V. (400x 1.414x 0.75 = 424VDC.) | 1.<br>2.<br>3.                                 | Vérifier la tension des 3 phases.<br>Vérifier la tension de la DC Link : à<br>l'outil (M-4-1-3-2 et au voltmètre<br>entre les bornes Bus+ et BUS- (ou<br>N).<br>Vérifier la bobine et les connexions<br>du contacteur M1.                                                   |
| * F 78 | Converter Current<br>control loss | 5       | Ce défaut apparaît quand l'erreur du<br>courant de couple (Q) est supérieure à la<br>valeur autorisée par le paramètre '' Cnv<br>i err lim''. Ce défaut se produira lorsque<br>la commutation de l'onduleur sera<br>interrompue pour une raison quelconque<br>au moment du départ et que le seuil est<br>programmé trop bas.                                         |                                                |                                                                                                    |

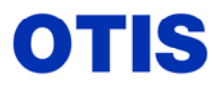

Mise en service : MCS 321M – OVF 40 – GEARLESS VF 156 MST

Décembre 2005 MRC CH 10 376

Page 74 / 80

| Code   | Nom du Défaut                | Gravité | Causes Probables                                                                                                    |                | Vérification                                                                                                    |
|--------|------------------------------|---------|----------------------------------------------------------------------------------------------------|----------------|----------------------------------------------------------------------------------------------------|
| Defaut | DID f. 'l                    |         |                                                                                                    | 1              | (ordre chronologique)                                                                                                    |
| F /9   | DIB comm failure             | 5       | l'utilisation de la carte DIB (Diagnostics<br>Interface Board), et s'il y a interruption<br>de la communication entre cette carte et<br>le processeur DSP durant 3 cycles<br>consécutifs durant le mode ''control''.                                                                                                    | 1.<br>2.       | d'utilisation de la carte DIB.<br>Vérifier la bonne connexion entre<br>la carte DIB et la carte micro du<br>Drive.                   |
| F 80   | DIB power down               | 1       | Ce défaut n'apparaît que lors de<br>l'utilisation de la carte DIB (Diagnostics<br>Interface Board), et s'il y a interruption<br>de l'alimentation de cette carte durant le<br>mode ''control''                                                                                                    | 1.<br>2.       | Vérifier avec la documentation<br>d'utilisation de la carte DIB.<br>L'alimentation externe de la carte a<br>été interrompue.         |
| F 81   | Battery DC link OVT          | 5       | Ce défaut n'apparaît que si le paramètre<br>Battry Rescue est programmé à 1, et que<br>la tension de la DC Link dépasse la<br>valeur : Btry Bus NOM DC * Btry Bus<br>OVT. (96 x $1.4 = 134$ V).                                                                                                    | 1.<br>2.<br>3. | Pas utilisé en France.<br>L'entrée batterie doit être sur 1<br>Vérifier le paramètre ''Battry<br>Rscue'' (M-4-3-1-1), doit être à 0. |
| F 82   | Battery DC link UVT          | 5       | Ce défaut n'apparaît que si le paramètre<br>'Battry Rescue' est programmé à 1, et<br>que la tension de la DC Link est<br>inférieure à la valeur : Btry Bus NOM<br>DC * Btry Bus UVT. (96 x $0.3 =$<br>28.8V).                                                                                                    | 1.<br>2.<br>3. | Pas utilisé en France.<br>L'entrée batterie doit être sur 1<br>Vérifier le paramètre ''Battry<br>Rscue'' (M-4-3-1-1), doit être à 0. |
| F 83   | Brake charge timeout         | 1       | Ce défaut n'apparaît que si le paramètre<br>'BCM present'' est programmé à 1<br>(utilisation de l'ampli de frein), le<br>processeur DSP, (qui a en charge entre<br>autre l'ampli de frein), contrôle la<br>tension continue et si celle ci n'atteint<br>pas la valeur nominale 10 secondes<br>après la mise sous tension, ce défaut est<br>déclaré. | 1.             | Vérifier la tension d'alimentation<br>de l'ampli de frein.<br>Vérifier les paramètres de frein.                                      |
| F 84   | Brake bus overvoltage        | 1       | Ce défaut n'apparaît que si le paramètre<br>'BCM present'' est programmé à 1<br>(utilisation de l'ampli de frein), la<br>tension continue a dépassé la valeur<br>autorisée par le paramètre ''Brk Bus<br>OVT''.                                                                                                    | 1.<br>2.       | Vérifier la tension d'alimentation<br>de l'ampli de frein.<br>Vérifier les paramètres de frein.                                      |
| F 85   | Brake bus<br>undervoltage    | 1       | Ce défaut n'apparaît que si le paramètre<br>'BCM present'' est programmé à 1<br>(utilisation de l'ampli de frein), la<br>tension continue est inférieure à la<br>valeur autorisée par le paramètre ''Brk<br>Bus UVT''.                                                                                                    | 1.<br>2.       | Vérifier la tension d'alimentation<br>de l'ampli de frein.<br>Vérifier les paramètres de frein.                                      |
| F 86   | Dictated velocity<br>warning | 1       | Dans la phase d'accélération, si l'écart<br>entre la consigne de vitesse précédente<br>et actuelle est supérieur au paramètre<br>''DV acc lim'', ce défaut est enregistré.                                                                                                    | 1.<br>2.<br>3. | Vérifier le paramètre ''DV acc<br>lim''<br>Vérifier l'accouplement encodeur.<br>Remplacer l'encodeur.                                |
| F 87   | Dictated velocity fault      | 4       | Si le défaut ''Dictated velocity<br>warning'' persiste au-delà du temps<br>programmé au paramètre ''DV flt<br>Time'', ce défaut est enregistré et un<br>arrêt d'urgence est déclenché.                                                                                                    |                |                                                                                                    |

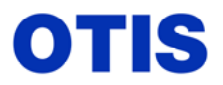

MRC CH 10 376

Mise en service : MCS 321M – OVF 40 – GEARLESS VF 156 MST

Décembre 2005

Page 75 / 80

| Code<br>Dáfaut | Nom du Défaut           | Gravité | <b>Causes Probables</b>                    | Vérification          |
|----------------|-------------------------|---------|--------------------------------------------|-----------------------|
|                | Valaaity treaking fault |         | Dans tous les modes de vitasse (Nor        | (orure chronologique) |
| 1 00           | velocity tracking fault |         | Reinit Recover Ins) la consigne de         |                       |
|                |                         |         | vitesse qui est envoyée au processeur      |                       |
|                |                         |         | DSP est comparée au feed back de           |                       |
|                |                         | 5       | vitesse fourni par le DSP.                 |                       |
|                |                         |         | Si l'écart excède la valeur du paramètre   |                       |
|                |                         |         | "Vel trk err" et le temps de "Vel trk      |                       |
|                |                         |         | time'' (ou ''No enc flt t'') un défaut est |                       |
|                |                         |         | enregistré.                                |                       |
| F 89           | DSP acceleration task   |         | Si le DSP n'est pas capable d'accomplir    |                       |
|                | orun                    |         | l'exécution complète d'une boucle de       |                       |
|                |                         | 5       | contrôle avant de passer à la suivante, le |                       |
|                |                         | _       | défaut "DSP cnv 1 orun" est déclaré, à     |                       |
|                |                         |         | ce moment les bases des transistors sont   |                       |
| E 90           | DSP converter ourrent   |         | Ce défaut annaraît și le DSP ne neut nas   |                       |
| 1 90           | task orun               |         | accomplir l'exécution d'une houcle de      |                       |
|                | tusk of un              |         | contrôle de courant avant de               |                       |
|                |                         | 5       | programmer la prochaine exécution, à       |                       |
|                |                         |         | ce moment les bases des transistors sont   |                       |
|                |                         |         | désactivées.                               |                       |
| F 91           | DSP PLL task orun       |         | Ce défaut apparaît si le DSP ne peut pas   |                       |
|                |                         |         | accomplir l'exécution de la boucle de      |                       |
|                |                         | 5       | contrôle PLL avant de programmer la        |                       |
|                |                         |         | prochaine exécution, à ce moment les       |                       |
| E 00           |                         |         | bases des transistors sont désactivées.    |                       |
| F 92           | DSP DCV task orun       |         | Ce defaut apparait si le DSP ne peut pas   |                       |
|                |                         | 5       | accompilir l'execution de la boucie de     |                       |
|                |                         | 5       | prochaine exécution à ce moment les        |                       |
|                |                         |         | bases des transistors sont désactivées.    |                       |
| F 93           | DSP PVTA task orun      |         | Ce défaut apparaît si le DSP ne peut pas   |                       |
|                |                         |         | accomplir l'exécution de la boucle de      |                       |
|                |                         | 5       | contrôle PVTA avant de programmer la       |                       |
|                |                         |         | prochaine exécution, les bases des         |                       |
|                |                         |         | transistors sont désactivées.              |                       |
| F 94           | DSP PPTA task orun      |         | Ce défaut apparaît si le DSP ne peut pas   |                       |
|                |                         | -       | accomplir l'exécution de la boucle de      |                       |
|                |                         | 5       | contrôle PPTA avant de programmer la       |                       |
|                |                         |         | prochaine execution, les bases des         |                       |
| E 05           | DSD agod onun           |         | Ca défaut apparaît ai la DSP na paut pag   |                       |
| г 95           | DSF accel of ull        |         | accomplir l'exécution de la boucle de      |                       |
|                |                         | 5       | contrôle d'accélération avant de           |                       |
|                |                         | 5       | programmer la prochaine exécution les      |                       |
|                |                         |         | bases des transistors sont désactivées.    |                       |
| F 96           | DSP ovel orun           |         | Ce défaut apparaît si le DSP ne peut pas   |                       |
|                |                         |         | accomplir l'exécution de la boucle de      |                       |
|                |                         | 5       | contrôle du régulateur de vitesse avant    |                       |
|                |                         | 5       | de programmer la prochaine exécution,      |                       |
|                |                         |         | les bases des transistors sont             |                       |
|                |                         |         | désactivées.                               |                       |

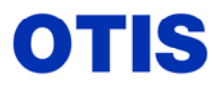

Mise en service : MCS 321M – OVF 40 – GEARLESS VF 156 MST

Décembre 2005 MRC CH 10 376

Page 76 / 80

|                       |                                                                                                    |                            |                                                                                                    | X77 • 0• 4•                                                                                                    |
|-----------------------|----------------------------------------------------------------------------------------------------|----------------------------|----------------------------------------------------------------------------------------------------|----------------------------------------------------------------------------------------------------|
| Code<br>Défaut        | Nom du Défaut                                                                                         | Gravité                    | <b>Causes Probables</b>                                                                                                    | (ordre chronologique)                                                                                                    |
| F 97                  | DIB timeout                                                                                           | 1                          | Ce défaut n'apparaît que lors de<br>l'utilisation de la carte DIB (Diagnostics<br>Interface Board), et que la<br>communication entre cette carte et le<br>processeur DSP n'est pas opérationnelle<br>pendant au moins 1 seconde.                                                                                                    |                                                                                                    |
| F 98                  | DIB comm warning                                                                                      | 1                          | Ce défaut n'apparaît que lors de<br>l'utilisation de la carte DIB (Diagnostics<br>Interface Board), et s'il y a interruption<br>de la communication entre cette carte et<br>le processeur DSP durant 3 cycles<br>consécutifs durant les modes ''control<br>ou surveillance''.                                                                                                    |                                                                                                    |
| F 99                  | Heat sink fail                                                                                        | 3                          | Ce défaut apparaît si le paramètre<br>'Analog Sink''est programmé à 1, avec<br>l'utilisation d'une carte LVIB adéquate<br>et du capteur analogique monté sur le<br>radiateur des transistors.                                                                                                    | <ol> <li>Élévation de la température du rack<br/>de transistors</li> <li>Sonde analogique déconnectée</li> <li>Sonde analogique défectueuse</li> </ol>                                                                                                    |
| A partir<br>maxi, les | de cette ligne l'appellation<br>défauts <b>F100</b> à <b>F104</b> son<br>utifs at las moteurs à aimar | n des défau<br>t remplacés | ts change, a partir du soft AAA 30288/89 A<br>s par <b>f0</b> à <b>f4</b> et de nouveaux défauts ont fai<br>ants (PM)                                                                                                    | AC les défauts s'affichent sur 3 digits<br>it leur apparition pour les Drives                                                                                                    |
| regenera              | uijs ei ies moleurs a aiman                                                                           | us permane                 | enis (PM).                                                                                                    |                                                                                                    |
| * f0<br>F 101         | Inverter OCT                                                                                          | 1                          | "Analog Sink" est programmé à 1, et<br>que la température a dépassé la valeur<br>indiquée au paramètre "Heat sink<br>Warm". Le défaut ne sera annulé que<br>lorsque la température sera redescendue<br>de 15° en dessous de la valeur<br>programmée. Ce défaut peut être inhibé<br>en programmant le paramètre "Heat<br>sink Warm" à zéro.<br>Ce défaut apparaît si une surintensité est<br>détectée dans le rack La protection de                                    | <ol> <li>Ventilateurs</li> <li>1 Contrôler le courant moteur<br/>(M-4-1-3-1 → Mtr i RMS)</li> </ol>                                                                                                    |
| * f1                  |                                                                                                    | 5                          | surintensité est effectuée par le DSP, qui<br>désactive les bases des transistors dès<br>que ce défaut est détecté. La détection<br>se fait par comparaison de la pointe de<br>courant (mesurée par les sondes), et la<br>valeur du paramètre '' Inverter OCT''<br>Pour les moteurs synchrones<br>(Permanent Magnets), ce défaut<br>déclenche un LRT à la première<br>commande de déplacement. (calibration<br>encodeur par détection de la polarité des<br>aimants). | <ol> <li>Contrôler la tension appliquée au moteur (M-4-1-3-1 → Mtr v RMS), si elle est nettement inférieure à la valeur indiquée sur la plaque moteur c'est qu'il y a un problème avec les paramètres moteur.</li> <li>Vérifier les paramètres du Drive. (Valeur paramètre Inertia : Treuil 0,5 à 4, Gearless : 80 à 400).</li> <li>Vérifier le fonctionnement et la levée du frein.</li> <li>Vérifier les connexions du Moteur.</li> <li>Vérifier la mise à la terre du moteur ?</li> <li>Remplacer le drive.</li> </ol> |
| F 102<br>* f 2        | <b>PLL unlocked</b><br>Drive régénératif<br>seulement                                                 | 4                          | Erreur PLL (Phase locked Loop)<br>Généralement ce défaut est causé par<br>une tension réseau trop basse et un<br>déphasage important.                                                                                                    | <ol> <li>Vérifier la tension entre les trois<br/>phases.</li> <li>Vérifier les paramètres du Drive.</li> <li>Vérifier les connexions au DTU,<br/>sur le Drive, et les connexions entre<br/>cartes HVIB et PB.</li> <li>Remplacer le Drive.</li> </ol>                                                                                                    |

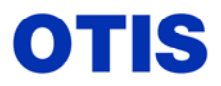

Mise en service : MCS 321M – OVF 40 – GEARLESS VF 156 MST

Décembre 2005 MRC CH 10 376

Page 77 / 80

| Code                    | Nom du Défaut                                                                                  | Gravité | Causes Probables                                                                                                    | Vérification                                                                                                    |
|-------------------------|------------------------------------------------------------------------------------------------|---------|----------------------------------------------------------------------------------------------------|----------------------------------------------------------------------------------------------------|
| F 103                   | Man mode Mtr Ovl                                                                               | 7       | Ce défaut n'apparaît que dans le mode manuel.                                                                                                    | (ordre chronologique)                                                                                                    |
| * f 3<br>F 104<br>* f 4 | Ac/DcV e2 settng<br>Drive régénératif<br>seulement                                             | 5       | Voir défaut F8 pour les causes.<br>Ce défaut apparaît si les paramètres<br>''AC Line voltage'' et ''DCV 0=375<br>1=750'' ne sont pas en corrélation.<br>Ex : AC Line 280 et DCV 0,<br>280x1.414=396V donc > que DCV 0<br>(375V).<br>Risque de destruction du Drive si<br>programmation incorrecte.<br>Ce défaut n'apparaît pas en mode DIB                                                                                                    | <ol> <li>Vérifier la tension d'alimentation<br/>du Rack.</li> <li>Vérifier la tension de la DC Link.</li> <li>Programmer le paramètre ''DCV<br/>0=375 1=750'' en fonction de la<br/>tension mesurée.</li> </ol>                                                                                                    |
| * f5                    | <b>DC cap failure</b><br>Drive régénératif<br>seulement                                        | 7       | Ce défaut apparaît lorsque la puissance<br>nécessaire dépasse une certaine limite.<br>Ceci indique une baisse brutale de la<br>tension DC link, en général un (des)<br>condensateur (s) est défectueux.<br>Un shutdown est déclenché et un reset<br>est nécessaire pour repartir.                                                                                                    | <ol> <li>Vérifier la tension du réseau aux<br/>bornes du Drive.</li> <li>Vérifier la tension DC link à l'arrêt<br/>et au moment du départ (test tool<br/>et voltmètre).</li> <li>Rappel : U DC link = U réseau X<br/>1,414</li> <li>Vérifier les condensateurs de la<br/>DC link.</li> <li>Remplacer ou réparer le Drive.</li> </ol>                                                                  |
| * f 6 –<br>f26          | Auto Tune Faults<br>Défauts apparaissants<br>lors de l'apprentissage<br>des paramètres moteur. |         | Ces défauts sont réservés pour le self<br>commissioning, (apprentissage<br>paramètres moteur).                                                                                                    | 1. Voir loggeurs documentation<br>apprentissage paramètres moteur.                                                                                                    |
| * f 27                  | Encodeur pos err<br>Pour moteur synchrone.<br>(Permanent Magnets)                              | 1       | Si le Drive perd la connaissance de la<br>position du pôle nord des aimants au-<br>delà d'un certain seuil défini par le<br>paramètre ''Enc err thsh'' (M-4-3-1-4),<br>ce défaut sera déclaré.<br>Ce défaut peut être provoqué par un<br>glissement de l'encodeur (fixation), ou<br>par un mauvais LRT (calcul de la<br>position des aimants), ou par des<br>paramètres moteur erronés.<br>Ce défaut est impératif pour éviter des<br>pertes de couple et l'instabilité de la<br>vitesse.<br>Ce défaut est déclenché au-delà de 30%<br>des tours moteur programmés au<br>paramètre '' Rated Rpm'' (M-4-3-1-1).<br>C'est un défaut de niveau 1 qui permet à<br>l'ascenseur de finir sa course, mais au<br>prochain départ le défaut sera effacé et<br>un LRT sera exécuté pour déterminer la<br>position du pôle nord des aimants. | <ol> <li>Vérifier la fixation de l'encodeur<br/>et le serrage du coupling.</li> <li>Effectuer un reset de la carte micro<br/>du Drive (ou coupure de courant)<br/>pour relancer un LRT.</li> <li>Vérifier que les paramètres moteur<br/>soient en adéquation avec la<br/>machine utilisée.</li> <li>Vérifier la valeur du paramètre<br/>''LRT DC level'' (M-4-3-1-4),<br/>minimum 20 Amps.</li> </ol> |
| * f 28                  | <b>LRT motion error</b><br><i>Pour moteur synchrone.</i><br>( <i>Permanent Magnets</i> )       | 5       | Lors d'un LRT (Lock Rotor Test), s'il y<br>a déplacement du rotor ce défaut est<br>déclaré.<br>Ce défaut peut révéler un réglage<br>incorrect de la pression des ressorts du<br>frein.                                                                                                    | <ol> <li>Lancer un LRT et contrôler<br/>l'immobilité totale de la poulie de<br/>traction.</li> <li>Si la poulie bouge, vérifier le<br/>réglage des ressorts du frein.</li> <li>Vérifier la valeur du paramètre<br/>''LRT DC level'' (M-4-3-1-4).</li> </ol>                                                                                                    |

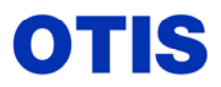

Mise en service : MCS 321M – OVF 40 – GEARLESS VF 156 MST

Décembre 2005 MRC CH 10 376

Page 78 / 80

| Code   |                                                                                               |         | <b>-</b>                                                                                                    | Vérification                                                                                                    |  |
|--------|-----------------------------------------------------------------------------------------------|---------|----------------------------------------------------------------------------------------------------|----------------------------------------------------------------------------------------------------|--|
| Défaut | Nom du Défaut                                                                                 | Gravité | Causes Probables                                                                                                    | (ordre chronologique)                                                                                                    |  |
| * f 29 | <b>DSP fld wkn orun</b><br>Pour moteur synchrone.<br>( <b>P</b> ermanent <b>M</b> agnets)     | 5       | Si le DSP n'est pas capable d'exécuter<br>totalement la FWC (Field Weakening<br>Controller) – contrôle de la réduction de<br>champ, ce défaut est déclaré avant<br>d'effectuer une nouvelle tâche et les<br>bases des transistors sont désactivées                                                                                                    | 1. Valeur du paramètre ''Fld Wkn<br>level'' erronée.                                                                                                    |  |
| * f 30 | <b>Brk fbck timeout</b><br><i>Avec module de contrôle</i><br><i>du frein (ampli de frein)</i> | 5       | Ce défaut apparaît uniquement lorsque<br>le module BCM (Brake Contrôle<br>Module) est utilisé.<br>Lors de la commande du frein, le<br>courant consommé (lu par la sonde) est<br>comparé au courant de pick (paramètre<br>''Brk pick PU'') quand ce seuil est<br>dépassé le frein est déclaré levé, si ce<br>seuil n'est pas atteint dans les 10<br>secondes le défaut est déclaré. | <ol> <li>Vérifier les paramètres de frein<br/>(M-4-3-1-3).</li> </ol>                                                                                                    |  |
| * f 31 | <b>DSP tmp obs orun</b><br>Drive régénératif<br>seulement                                     | 5       | Élévation anormale de la température<br>des transistors IGBT, les bases des<br>transistors sont désactivées.<br>Ce défaut apparaît si le paramètre<br>''Analog sink'' est programmé à 1 et en<br>fonction du type d'IGBT.                                                                                                    | <ol> <li>Vérifier la température des IGBT<br/>(M-4-1-3-1 go on Ht Sink CUR<br/>degC)</li> <li>Contrôler le fonctionnement des<br/>ventilateurs du Drive.</li> <li>Vérifier l'état de la sonde<br/>analogique sur le radiateur des<br/>transistors.</li> <li>Le défaut ne peut être reseté que<br/>lorsque la température est<br/>inférieure de 15° à la valeur<br/>programmée.</li> </ol>                                                                                                    |  |
| * f 32 | Converter AC OVT                                                                              | 6       | La tension d'alimentation du Drive est<br>supérieure à la valeur du paramètre<br>''AC Line OV'' (1,11). Valeur =<br>tension réseau x 1,11.<br>Si ce défaut est détecté, l'ascenseur<br>termine le déplacement en cours puis se<br>met en panne.<br>Le défaut disparaît lorsque la tension<br>baisse de 2%.                                                                         | <ol> <li>Vérifier la tension d'alimentation<br/>du Drive (attention dans le cas<br/>d'utilisation d'un transformateur)</li> <li>Vérifier la tension lue par le Drive<br/>(M-4-1-3-1 go on Line-Line V)</li> <li>Si les deux valeurs ont un écart<br/>supérieur à 10V, vérifier le<br/>paramètre 'AC line voltage'' et<br/>corriger si nécessaire.</li> <li>Vérifier la tension de la DC link<br/>(M-4-1-3-2)</li> <li>Mesurer la tension de la DC link<br/>entre les bornes Bus+ et Bus-, si<br/>les deux valeurs ont un écart<br/>supérieur à 20 le circuit de mesure<br/>est défectueux.</li> <li>Remplacer le Drive.</li> </ol> |  |
| * f 33 | <b>DBR cntrl err</b><br>Drive non régénératif<br>seulement                                    | 5       | Défaut de contrôle ou de commande de<br>la résistance DBR alors que le Drive<br>n'est pas en mode couple de freinage<br>(ex : descente à vide).<br>Ce défaut peut également apparaître<br>dans le cas de surtension de<br>l'alimentation, le défaut ''AC line<br>OVT'' est incrémenté.                                                                                             | <ol> <li>Vérifier qu'il y a absence de<br/>tension aux bornes de la résistance<br/>DBR ascenseur à l'arrêt ou en<br/>descente à vide.</li> <li>S'il y a présence de tension, le<br/>transistor DBT est défectueux.</li> <li>Remplacer le rack.</li> </ol>                                                                                                    |  |
| • 134  | pas unuse                                                                                     |         |                                                                                                    |                                                                                                    |  |

Ce document est la propriété d'OTIS. Sa reproduction est rigoureusement interdite

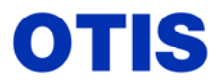

Mise en service : MCS 321M – OVF 40 – GEARLESS VF 156 MST

Décembre 2005 MRC CH 10 376

Page 79 / 80

| Code   | Nom du Défaut                                      | Gravité | Causes Probables                                                                                                    |                                                                        | Vérification                                                                                                    |
|--------|----------------------------------------------------|---------|----------------------------------------------------------------------------------------------------|------------------------------------------------------------------------|----------------------------------------------------------------------------------------------------|
| Défaut |                                                    | Gravite | Causes 1100ables                                                                                                    |                                                                        | (ordre chronologique)                                                                                                    |
| * f 35 | Inv I high warn                                    | 1       | Cette alerte apparaît quand un courant<br>excessif est détecté dans le Drive.<br>La pointe de courant est comparée à la<br>valeur du paramètre ''Inv i high lev''.<br>Chaque défaut est enregistré comme une<br>alerte et après 10 défauts le Drive se met<br>en panne (Shutdown) et le défaut ''Inv i<br>high flt'' est déclenché. | 1.<br>2.<br>3.                                                         | Vérifier la valeur du paramètre<br>''Inv i high lev'' (M-4-3-1-5)<br>Vérifier les pointes de courant<br>dans les phases d'accélération et<br>de ralentissement, spécialement<br>lors d'un déclenchement du<br>NTSD. (M-4-1-3-1 Mtr i Rms)                                                                                                    |
| * f 36 | Inv I high flt                                     | 7       | Ce défaut apparaît après 10 alertes ''Inv<br>i high warm'', le Drive se met en panne<br>(Shutdown)                                                                                                    | 1.<br>2.<br>3.                                                         | Reseter la carte micro.<br>Vérifier la valeur du paramètre<br>''Inv i high lev'' (M-4-3-1-5)<br>Vérifier les pointes de courant<br>dans les phases d'accélération et<br>de ralentissement, spécialement<br>lors d'un déclenchement du<br>NTSD. (M-4-1-3-1 Mtr i Rms)                                                                                                    |
| * f 37 | No encodeur fdbck<br>Visualisable avec soft<br>AAF | 7       | Ce défaut apparaît dès qu'il y a un<br>problème avec l'encodeur, absence de<br>signal en provenance de l'encodeur, ou<br>absence d'un des canaux.                                                                                                    | <ol> <li>1.</li> <li>2.</li> <li>2.</li> <li>3.</li> <li>4.</li> </ol> | Vérifier le connecteur DB15 sur<br>l'encodeur.<br>Vérifier les connexions PVT1 à<br>PVT6 sur le bornier dans le<br>contrôleur.<br>Vérifier les paramètres DBSS :<br>Vel trk err (100)<br>No enc flt t (0.3)<br>Ces deux valeurs ne doivent pas<br>être augmentées.<br>Si ce défaut se produit au moment<br>de l'arrêt vérifier :<br>- que le temps de vitesse 0 n'est<br>pas trop long (pas de changement<br>du signal encodeur).<br>Si c'est le cas, en déterminer la<br>cause et y remédier.<br>- que le frein n'est pas retombé<br>avant l'arrêt.<br>Si le défaut se produit au moment<br>du départ et après quelques temps<br>de fonctionnement, vérifier la<br>bonne levée du frein (poulie frein<br>froide) |

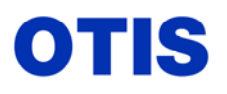

SIGNIFICATION DES LEDS DE L'AFFICHEUR DE LA CARTE MICRO DU DRIVE

| Signification des leds de l'afficheur                 |                                          |               |                |  |  |  |  |  |
|-------------------------------------------------------|------------------------------------------|---------------|----------------|--|--|--|--|--|
| LED 3                                                 | LED 2                                    | LED 1         | LED 0          |  |  |  |  |  |
| *<br>L'astérisque en                                  | État d'initialisation<br>du Système      | Mode du Drive | État du Drive  |  |  |  |  |  |
| rotation indique que<br>tout va bien<br>(software ok) | (0-E)                                    | (0-4)         | (0-E)          |  |  |  |  |  |
| !                                                     | État d'initialisation                    | Mode du Drive | État du Drive  |  |  |  |  |  |
| Indique qu'un<br>défaut a été détecté                 | du Système<br>(0-E)                      | (0-4)         | ( <b>0-</b> E) |  |  |  |  |  |
| et sera suivi d'un                                    |                                          |               | 354648         |  |  |  |  |  |
| mess                                                  | message déroulant "CHECK FAULT LOG M421" |               |                |  |  |  |  |  |

| AFFICHAGE | LED 3<br>État du Système     | LED 2<br>État d'initialisation<br>du Système | LED 1<br>Mode du Drive | LED 0<br>État du Drive                                    |
|-----------|------------------------------|----------------------------------------------|------------------------|-----------------------------------------------------------|
| *         | * Rotation<br>(tout va bien) |                                              |                        |                                                           |
| !         | en défaut, voir message      |                                              |                        |                                                           |
| 0         |                              | Initialisation                               | Shutdown (panne)       | Init/wait for PTR                                         |
| 1         |                              | Reset du DSP                                 | Initialisation         | Collage UDX                                               |
| 2         |                              | Enable DSP                                   | Mode Manual            |                                                           |
| 3         |                              | Load DSP                                     | Mode DIB               | Établissement du<br>courant de flux<br>(Rated Mag i)      |
| 4         |                              | Initialisation du DSP                        | MCSS                   | Établissement du<br>courant de couple<br>(Rated Torque i) |
| 5         |                              | Vérification Check-<br>sum du DSP            |                        | Activation du<br>l'onduleur                               |
| 6         |                              | Checksum DSP OK                              |                        | Prêt à partir                                             |
| 7         |                              | Erreur Checksum du DSP                       |                        | Commande levée<br>du frein                                |
| 8         |                              | DSP OK                                       |                        | Frein levé (action<br>Brake switches)                     |
| 9         |                              | DSP Process Go                               |                        | Retombée frein                                            |
| Α         |                              | DSP Enable WD                                | Self Tunning           | Entrée ''C''<br>coupée (sécurités)                        |
| В         |                              | Charge Condensateur<br>DC link               |                        |                                                           |
| С         |                              | Collage M1                                   |                        |                                                           |
| D         |                              | Charge condensateur<br>Brk DC (ampli frein)  |                        |                                                           |
| E         |                              | Commande du relais de frein                  |                        | ESTOP (arrêt<br>d'urgence)                                |

Ce document est la propriété d'OTIS. Sa reproduction est rigoureusement interdite